ผู้ช่วยศาสตราจารย์ทอแสง พิมพ์เบ้าธรรม สาขาวิชาวิทยาการ คอมพิวเตอร์ คณะวิทยาศาสตร์และ เทคโนโลยี มหาวิทยาลัยราขภัฏเลย

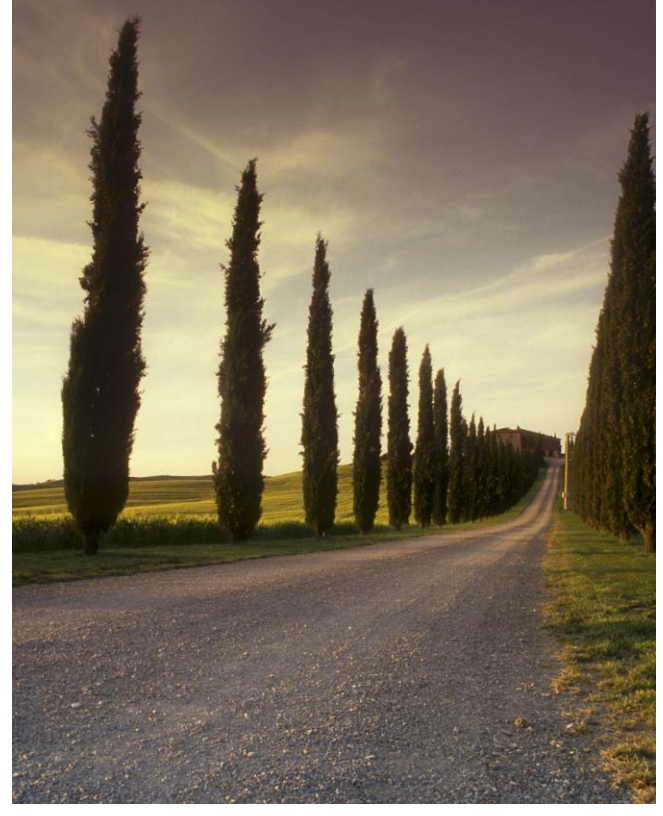

เทคนิคการประยุกต์ใช้งาน **MS** 

Word เพื่อการทำงาน

เทคนิคการประยุกต์ใช้งาน MS Word เพื่อการทำงาน

โดย ผู้ช่วยศาสตราจารย์ทอแสง พิมพ์เบ้าธรรม สาขาวิชาวิทยาการคอมพิวเตอร์ คณะวิทยาศาสตร์และเทคโนโลยี มหาวิทยาลัยราขภัฏเลย

#### **Microsoft Word**

MS Word เป็นโปรแกรมสำหรับทำงานเอกสาร ของบริษัท Microsoft ซึ่งเป็นที่ยอมรับกันเป็น สากล โดยเหมาะสำหรับการพิมพ์รายงาน การทำงานทางด้านเอกสาร มีเครื่องมือช่วยเหลือต่าง ๆ มากมาย โดยนอกจากโปรแกรม MS Word แล้วยังมีโปรแกรมอื่นที่สามารถทำงานได้ใกล้เคียงกัน เช่น Text Document (Open Office), Google Docs (Google)

### 1.1 ส่วนประกอบของเมนู

|           |                     |     |                     |                                           |                                           | Document2                 | Compatibility Modej - Word                                                                                                    | V A                        | Thosang Mimbaodham 🥷         | ) @ o - × -                  |
|-----------|---------------------|-----|---------------------|-------------------------------------------|-------------------------------------------|---------------------------|----------------------------------------------------------------------------------------------------|----------------------------|------------------------------|------------------------------|
|           | ©                   |     | Good even           | ning                                      |                                           |                           |                                                                                                    |                            |                              |                              |
|           | 🔓 Home              | ~   | New                 |                                           |                                           |                           |                                                                                                    |                            |                              | •                            |
|           | 🗋 New               |     |                     |                                           |                                           | _                         | Action and a second second sec | D                          |                              | /mmm                         |
|           | 27 Open             |     |                     |                                           | Take a tour                               |                           | ACCURT 2000000.0000.                                                                                                    | Fait Name                  | CERTIFICATE                  | 17                           |
|           | Grt Add-ins         | -   |                     |                                           | •                                         |                           | All and a second second |                            | = 0 =                        |                              |
| การบันทึก | Info                |     | Blank docu          | ament                                     | Welcome to Word                           | Blue spheres cover letter | Extended CV (resume)                                                                                                    | Certificate of awesomeness | Certificate of participation | Snapshot calendar            |
|           | Save                |     |                     |                                           |                                           |                           |                                                                                                    |                            |                              | More templates $\rightarrow$ |
|           | Save In             |     | Pecent Ding         | used.                                     |                                           |                           |                                                                                                    |                            | -1-+-                        |                              |
|           | Save as Adol<br>PDF | be  | B Name              | ieu.                                      |                                           |                           |                                                                                                    | tem                        | plate                        |                              |
|           | History             |     | word20              | 10.docx                                   |                                           |                           |                                                                                                    |                            |                              |                              |
|           | Print               |     | OneDrive            | - Lori Rajabhat Ur                        | iversity > 1ecestas, usuda > ed           | knane » Techno Com        |                                                                                                    |                            |                              |                              |
| การพิมพ์  | Stare               | _   | Iab won<br>OneDrive | d1.docx<br>- Loei Rajabhat Ur             | iversity = 1nmmesi soum = ed              | knane » Techno Com        |                                                                                                    | 7n                         | aqo                          |                              |
|           | Export              |     | การแบ่งปันผ่        | hu docx<br>Rajabhat Ur                    | ivenity                                   |                           |                                                                                                    | 6h                         | ago                          |                              |
| การส่งออก | Transform           |     | one drive           | ง มิวเมอริกเ                              | an 2-2566 .docx                           | terms mentioned whether   |                                                                                                    | 18                         | มกราคม                       |                              |
|           | Close               |     | - Chebride          | - toer napatinat of                       | docx                                      | ANA A S INFINITIALS ANALO |                                                                                                    |                            |                              |                              |
|           |                     | - 1 | ๆ บัต               | บชีผู้ใช้                                 | rsity = poor                              |                           |                                                                                                    | 14                         | RULER                        |                              |
| การดังค่า | Account             | -   | C = Users           | ขาบพศาวนวิจัย-วิจ<br>i > shine > tamarind | เขามีพมธ์ 2567 ทอนหง.do<br>เราจับปรถูมีสิ | c                         |                                                                                                    | 14                         | иггсия                       |                              |
|           | Options             |     | 202312/<br>Download | 09_ไครงการย่อย 2<br>ds                    | รสขาดีและบามหวานใช้แสลิด.                 | docx                      |                                                                                                    | 13                         | แกราคม                       |                              |

### 1.1.1 Options การตั้งค่า

ในการตั้งค่าประกอบด้วย การตั้งค่าทั่วไป การแสดงผล การพิสูจน์ภาษา การบันทึก การตั้ง ค่าภาษา เป็นต้น

| Word Options                             |                                                                                                    | ?  | ×     |
|------------------------------------------|----------------------------------------------------------------------------------------------------|----|-------|
| General<br>Display                       | General options for working with Word.                                                                                                    |    | -     |
| Proofing                                 |                                                                                                    |    |       |
| Save<br>Language<br>Accessibility        | When using multiple displays <sup>(1)</sup> O Optimize for best appearance O Optimize for compatibility (application restart required) Show Minit Toolhar on callection (1) |    |       |
| Advanced                                 | Enable Live Preview ①                                                                                                    |    |       |
| Customize Ribbon<br>Quick Access Toolbar | Update document content while <u>dragging</u>                                                                                                    |    |       |
| Add-ins<br>Trust Center                  | Screen i p style: anow reature descriptions in screen i ps                                                                                                    |    |       |
|                                          | User name: Thosang Phimbaotham Initials: THOR-SAN Always use these values regardless of sign in to Office. Office Background: Geometry Office Ineme:   Privacy Settings     |    |       |
|                                          | Privacy Settings Start up options                                                                                                    |    |       |
|                                          | Show the Start screen when this application starts When working with others, I want to automatically share my changes: Always  OK OK                                        | Ca | incel |

# 1.1.1.1 การตั้งค่า การบันทึก

| General              | Customize how documents are saved.                                                                                                    |
|----------------------|----------------------------------------------------------------------------------------------------|
| Display              | นามสกุลเริ่มต้น                                                                                                    |
| Proofing             | Save documents                                                                                                    |
| Save                 | Save files in this format: Word Document (*.docx) เวลาในการบันทึก                                                                                                    |
| Language             | Save AutoRecover information every 1 0 minutes                                                                                                    |
| Accessibility        | Veep the last AutoRecovered version if I close without saving වのいい                                                                                                    |
| Advanced             | Auto <u>Recover file location:</u> C:\Users\shine\AppData\Roaming\Microsoft\Word\         Browse                                                                                                    |
| Customiza Ribbon     | Don't show the Backstage when opening or saving files with keyboard shortcuts                                                                                                    |
| Customize Ribbon     | 🗹 Show additional places for saving, even if sign-in may be required. ที่อยในการบันทึกอัตโนมัติ                                                                                                    |
| Quick Access Toolbar | Save to Computer by default                                                                                                    |
| Add-ins              | Default local file location: C:\Users\shine\Documents\ Browse                                                                                                    |
| Trust Center         | Default personal templates location: C\Users\shine\Documents\Custom Office Templates\                                                                                                    |
|                      | Offline editing options for document management server files                                                                                                    |
|                      | Saving checked out files to server drafts is no longer supported. Checked out files are now saved to the Office<br>Document Cache.<br>Learn more<br>Server drafts location: C:\Users\shine\Documents\SharePoint Drafts\ |
|                      | Preserve figelity when sharing this document: \min Document2 💌                                                                                                    |
|                      | Embed fonts in the file 🛈                                                                                                    |
|                      | Embed only the characters used in the document (best for reducing file size)                                                                                                    |
|                      | ✓ Do not embed common system fonts                                                                                                    |
|                      | Cache Settings                                                                                                    |
|                      | Days to keep files in the Office Document Cache: 14 0                                                                                                    |
|                      | OK Cancel                                                                                                    |

#### ้ 1.1.1.2 การตั้งค่า การบันทึก

| Save Language Accessibility Advanced Customize Ribbon Quick Access Toolbar Add-ins Trust Center O            | Buttons, menus, and other controls will she         1. English <preferred>         2. Thai [lws]         3. Match Microsoft Windows [English]         Uffice authoring languages and proofing         Manage languages used for creating and</preferred> | editing docume | wailable language on this list.<br>ภาษาที่แสดงใน<br>เมนู | Add a Langua<br>Move Up<br>Move Dow<br>Set as Prefer |
|----------------------------------------------------------------------------------------------------|----------------------------------------------------------------------------------------------------|----------------|----------------------------------------------------------|------------------------------------------------------|
| Language<br>Accessibility<br>Advanced<br>Customize Ribbon<br>Quick Access Toolbar<br>Add-ins<br>Trust Center | 1. English <preferred>         2. Thai [lwu]         3. Match Microsoft Windows [English]         Viffice authoring languages and proofing         Manage languages used for creating and</preferred>                                                    | editing docume | ภาษาที่แสดงใน<br>เมนู                                    | Add a Langua<br>Move Up<br>Move Dow<br>Set as Prefer |
| Accessibility<br>Advanced<br>Customize Ribbon<br>Quick Access Toolbar<br>Add-ins<br>Trust Center             | 2. Thai [lwu]     3. Match Microsoft Windows [English]     #                                                                                                    | editing docume | ภาษาที่แสดงใน<br>เมนู                                    | Add a Languz<br>Move Up<br>Move Dow<br>Set as Prefer |
| Add-ins<br>Trust Center O                                                                                    | Hice authoring languages and proofing<br>Manage languages used for creating and                                                                                                    | editina docume |                                                          |                                                      |
|                                                                                                    | grammar check.                                                                                                    | y docume       | ents, including proofing tools such                      | h as spelling and                                    |
|                                                                                                    | English (United States) <preferred></preferred>                                                                                                    | Proofing       | installed                                                |                                                      |
|                                                                                                    | Thai                                                                                                    | Proofing       | installed                                                | <u>A</u> dd a Langua                                 |
|                                                                                                    |                                                                                                    | การท์          | พิสูจน์ภาษา                                              | Set as Prefer                                        |
|                                                                                                    | Store my authoring languages in the cl                                                                                                    | oud for my acc | count. (i)                                               |                                                      |
|                                                                                                    | Install additional keyboards from Window                                                                                                    | s Settings     |                                                          |                                                      |

### 1.1.1.3 การตั้งค่า หน่วยในการบันทึก (Advance)

| General              | Size: 10 👻                                                        |      |
|----------------------|-------------------------------------------------------------------|------|
| Display              | Eont Substitution                                                 |      |
| Proofing             | Expand all headings when opening a document ①                     |      |
| Save                 | Display                                                           |      |
| Language             | Show this number of Recent Documents: 50 ^ (1)                    |      |
| Accessibility        | Quickly access this number of Recent Documents: 4 ดังค่าหน่วยความ |      |
| Advanced             | Show this number of unpinned Recent Eolders: 50 C                 |      |
|                      | Show measurements in units of:                                    |      |
| Customize Ribbon     | Style area pane width in Draft and Outline views: 0 cm            |      |
| Quick Access Toolbar | Show pixels for HTML features                                     |      |
| Add-ins              | Show shortcut keys in ScreenTips                                  |      |
| Add-Ins              | Show horizontal scroll bar                                        |      |
| Irust Center         | Show vertical scroll bar                                          |      |
|                      | Show vertical ruler in Print Layout view                          |      |
|                      | Optimize character positioning for layout rather than readability |      |
|                      | Update document content while dragging 🔅                          |      |
|                      | Use subpixel positioning to smooth fonts on screen                |      |
|                      | Show pop-up buttons for adding rows and columns in tables         |      |
|                      | Print                                                             |      |
|                      | Use draft guality                                                 |      |
|                      | Print in background ()                                            |      |
|                      | Print pages in reverse order                                      |      |
|                      | Print <u>X</u> ML tags                                            |      |
|                      | Print field codes instead of their values                         |      |
|                      | OK Car                                                            | ice' |
|                      |                                                                   | -    |

#### 1.1.2 Home

Quick Acess เหลนิดการประยุกตให้ง่าน MS Word เพื่อการทำงาน.docx σ Wor TH Sarabun New \* 16 1.1 Heading 2 1.1.1 Heading 4 Heading 5 ab Sac Replace Heading B I U v alic X<sub>2</sub> Paste A ~ ª⊻ ~ <u>A</u> ~ = = = ≌ \$ ₽ • ₽ • x \$ Select 🗸 Clipboard ۲<sub>N</sub> Paragraph Styles Editing 💧 การคัดลอก

ตั้งค่า ตัวอักษร

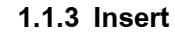

วาง

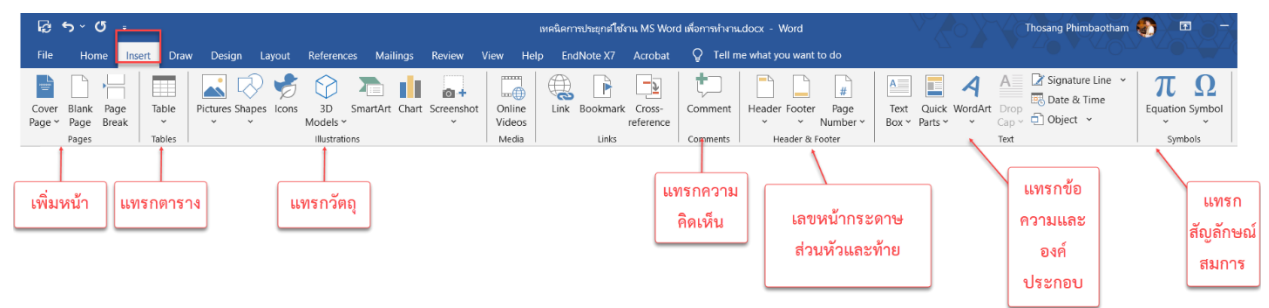

ตั้งค่าย่อหน้า

Thosang Phimbaotham 🏾 🌑

Create and Share Request Adobe PDF Signatures Adobe Acrobat

การค้นหา

แทนที่

ቤ

Style ของตัว

อักษร

<u>\_\_\_\_</u>

٠

Add-ins

Add-ins

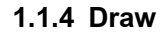

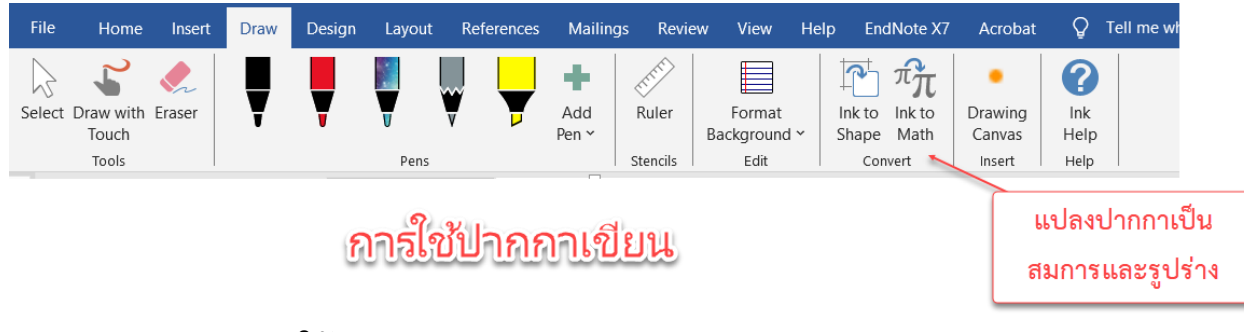

### 1.1.5 Design ใช้ Template ช่วยออกแบบ

| File  | Ho                                                                                                    | me I                                                                                      | insert                                                                                                    | Draw                                                                                                    | Design                                                                                                    | Layout | References                                                                                                    | Mailings                                                                                                    | Review V                                                                                                    | iew Help                                                                                                    | EndNote X                                                                                                    | 7 Acrobat          | V Tell me what you                                                                                                    | want to do |                                                                                                    |            |                                                                                    |           |                   |                 |
|-------|----------------------------------------------------------------------------------------------------|-------------------------------------------------------------------------------------------|----------------------------------------------------------------------------------------------------|----------------------------------------------------------------------------------------------------|----------------------------------------------------------------------------------------------------|--------|----------------------------------------------------------------------------------------------------|----------------------------------------------------------------------------------------------------|----------------------------------------------------------------------------------------------------|----------------------------------------------------------------------------------------------------|----------------------------------------------------------------------------------------------------|--------------------|----------------------------------------------------------------------------------------------------|------------|----------------------------------------------------------------------------------------------------|------------|------------------------------------------------------------------------------------|-----------|-------------------|-----------------|
| Theme | tide<br>and the<br>state of the<br>state of the<br>state | 2<br>Taxabing 1<br>Section (1), for palents<br>for one of taxabin<br>(for one of taxabin) | TITLE<br>Nonling 1<br>Original States and States<br>States and States of States<br>States and States of States | Tri<br>Internation<br>Constitution<br>Constitution<br>Co | -<br>deg 1<br>sea and the second second | Title  | TITLE<br>MEADING 1<br>Devices and Augebraside<br>with a section of your target<br>with a section of your target<br>is a section of your target. | Tible<br>MARINE 1<br>In the same of, the photon relation<br>for state of a particular to the<br>instrume photon particular to the<br>instrume photon state of the<br>instrume photon state of the<br>instrume photo | Title<br>1 Horses 1<br>One survey is policy on the<br>behavior of the policy of the<br>the survey of the policy of the<br>the survey of the policy of the<br>the survey of the policy of the<br>the survey of the policy of the<br>the survey of the policy of the<br>the survey of the policy of the<br>the survey of the policy of the<br>the survey of the policy of the<br>the survey of the survey of the survey of the<br>the survey of the survey of the survey of the<br>the survey of the survey of the survey of the<br>the survey of the survey of the survey of the<br>the survey of the survey of the survey of the<br>the survey of the survey of the survey of the<br>the survey of the survey of the survey of the<br>the survey of the survey of the survey of the survey of the<br>survey of the survey of the survey of the survey of the<br>survey of the survey of the survey of the survey of the<br>survey of the survey of the survey of the survey of the<br>survey of the survey of the survey of the survey of the<br>survey of the survey of the survey of the survey of the survey of the<br>survey of the survey of the survey of the survey of the survey of the<br>survey of the survey of the survey of the survey of the survey of the<br>survey of the survey of the surv | Title<br>Hearing I<br>finder south Regulation indee<br>with its analysis of the second<br>table in and indee patients in the<br>finder south of the second second<br>table indee patients in the | Tible<br>Instant 1<br>Instant of the second second second<br>with the constitution of a second second<br>with the constitution of a second second<br>with the constitution of a second second<br>with the second second second second<br>second second second second second<br>second second second second second<br>second second second second second<br>second second second second second second<br>second second second second second second<br>second second second second second second<br>second second second second second second<br>second second second second second second<br>second second second second second second second<br>second second second second second second second<br>second second second second second second second<br>second second second second second second second second second<br>second second | TITLE<br>Heading 1 | Titue Titue NAME 1 State of the state of the state of the | Title      | TITLE<br>Hiddowig 1<br>Statistics baseline statistics<br>and statistics baseline statistics<br>and statistics baseline statistics<br>and | A<br>Fonts | <ul> <li>Paragraph Spacing ~</li> <li>Effects ~</li> <li>Set as Default</li> </ul> | Watermark | Page<br>Color ~ B | Page<br>Borders |
|       |                                                                                                    |                                                                                           |                                                                                                    |                                                                                                    |                                                                                                    |        |                                                                                                    |                                                                                                    |                                                                                                    | Docu                                                                                                    | ment Formattin                                                                                                    | g                  |                                                                                                    |            |                                                                                                    |            |                                                                                    | Page      | Background        | a               |

# 1.1.6 Layout การจัดหน้ากระดาษ การตั้งค่า กระดาษ การเยื้อง

| File      | Home        | Insert | Draw         | Design   | Layout            | References                    | Mailings           | Review                             | View         | Help | EndNote >              | 7 Acrobat              | Ο Τε             | ell me what       | you want to do                                                 |
|-----------|-------------|--------|--------------|----------|-------------------|-------------------------------|--------------------|------------------------------------|--------------|------|------------------------|------------------------|------------------|-------------------|----------------------------------------------------------------|
| Margins ( | Drientation | Size   | Columns<br>Č | Breaks ~ | nbers ¥<br>tion ¥ | Indent<br>€ Left:<br>E Right: | 1.5 cm 🇘<br>0 cm 🇘 | Spacing<br>‡≞ Before:<br>‡≣ After: | 2 pt<br>0 pt | <    | Position Wra<br>~ Text | p Bring<br>• Forward • | Send<br>Backward | Selection<br>Pane | <ul> <li>Align ∽</li> <li>Group ∽</li> <li>Rotate ∽</li> </ul> |
|           |             | Page S | etup         |          | ۲ <sub>3</sub>    |                               | Paraq              | raph                               |              | L2   |                        |                        | Arrange          |                   |                                                                |

### 1.1.7 References การอ้างอิง การทำสารบัญ ภาพ ตาราง การใส่อ้างอิง

| File Home Inser        | Draw Design Layout                                                                        | References Ma | ailings Review View Help              | EndNote X               | 7 Acrobat Q Tell me what y | ou want to do |                      |
|------------------------|-------------------------------------------------------------------------------------------|---------------|---------------------------------------|-------------------------|----------------------------|---------------|----------------------|
| Table of<br>Contents ~ | AB <sup>1</sup><br>Insert Endnote<br>AB <sup>4</sup> Next Footnote<br>Footnote Show Notes | v<br>Search   | Insert<br>Citation ~ 🋍 Bibliography ~ | Cite While<br>You Write | Insert<br>Caption          | Mark<br>Entry | Mark<br>Citation     |
| Table of Contents      | Footnotes                                                                                 | Research      | Citations & Bibliography              | EndNote                 | Captions                   | Index         | Table of Authorities |
|                        |                                                                                           |               | 7.2.1.3.1.4.1.5                       | 6                       | . 7                        | . 11 12 12 1  | 4 15 16 17 18        |

### 1.1.8 Mailings การสร้างจดหมายเวียน

| File Home        | Insert Draw Design Layout                                     | References Mailings Review View Help EndNote                                               | X7 Acrobat 🛛 Q Tell me what you want to do                                                                                                    |
|------------------|---------------------------------------------------------------|--------------------------------------------------------------------------------------------|----------------------------------------------------------------------------------------------------|
|                  | E 💀 🐷                                                         | Rules ~                                                                                    | «Q»     Image: A state of the state of the |
| Envelopes Labels | Start Mail Select Edit<br>Merge ~ Recipients ~ Recipient List | Highlight Address Greeting Insert Merge<br>Merge Fields Block Line Field ~ 🔂 Update Labels | Preview<br>Results Check for Errors Finish & Merge to<br>Merge Y Adobe PDF                                                                                                    |
| Create           | Start Mail Merge                                              | Write & Insert Fields                                                                      | Preview Results Finish Acrobat                                                                                                    |

### 1.1.9 Review การพิสูจน์อักษร การแปลภาษา การแสดงความคิดเห็น

| kở ∽ ⊄ ∘                                             |                                           |                           | เทคนิคการประยุกต์ใช้งาน MS                                                             | Word เพื่อการทำงาน.docx - Word        |               | Thosang Phimbaotham            | ۰ 🚯           |                 | A state |
|------------------------------------------------------|-------------------------------------------|---------------------------|----------------------------------------------------------------------------------------|---------------------------------------|---------------|--------------------------------|---------------|-----------------|---------|
| File Home Insert                                     | Draw Design Layo                          | ut References Mailings Re | Review View Help EndNote X7 Acrob                                                      | oat 🛛 🖓 Tell me what you want to      | do            |                                |               |                 |         |
| ABC<br>Thesaurus<br>Spelling & Spelling & Spelling & | A)<br>Read Check<br>Aloud Accessibility ~ | Translate Language        | lew Comment ♥ Next / Pen<br>Pelete ~ ☐ Show Comments ♥ Eraser<br>revious ♥ Ink Comment | Track<br>Changes v 🕞 Reviewing Pane v | Accept Reject | Compare<br>V Authors V Editing | Hide<br>Ink ~ | Linked<br>Notes |         |
| Proofing                                             | Speech Accessibility                      | Language                  | Comments                                                                               | Tracking 5                            | Changes       | Compare Protect                | Ink           | OneNote         | ~       |

1.1.10 View ตั้งค่าการ แสดงผล

| ផ្ទុះ ភ្                                  |                                 | เหคนิคการประยุกต์โซ้งาน I | MS Word เพื่อการทำงาน.docx - Word       | Thosang Phim                       |
|-------------------------------------------|---------------------------------|---------------------------|-----------------------------------------|------------------------------------|
| File Home Insert Draw Design              | Layout References Mailings Revi | ew View HNp EndNote X7 A  | Acrobat 🛛 🛛 Tell me what you want to do |                                    |
| Read Print Web Construction Reader Reader | Vertical Side Navigation Pane   | Zoom 100% One Page        | New Arrange Split<br>Window All         | Switch Macros Properties Windows ~ |
| Views Immersive                           | Page Movement Show              | Zoom                      | Window                                  | Macros SharePoint                  |

# 1.2 สร้าง เอกสารใหม่

|                      |                                             |                                  | แหลนิดการประยุกต์ใช้งาน MS Word เพื่อการทำ | mudocx - Word                                                                                                    | Thosang Phimbaotham                                                                                                    |
|----------------------|---------------------------------------------|----------------------------------|--------------------------------------------|----------------------------------------------------------------------------------------------------|----------------------------------------------------------------------------------------------------|
| ©                    | New                                         |                                  |                                            |                                                                                                    |                                                                                                    |
| 斺 Home               |                                             |                                  |                                            |                                                                                                    |                                                                                                    |
| 🗋 New                |                                             |                                  | First Name)<br>(Sortame)                   | FORE NAME The answer of the second second se |                                                                                                    |
| D Open               |                                             |                                  | Market<br>Server Barrier Barrier           | Template                                                                                                    | Certificate of Automeneus                                                                                                    |
| Get Add-ins          | เอกสารเปล่า                                 | Take a tour                      |                                            | Towards New Toward Space Space       | Austral IV<br>Full Name<br>For Issing at Orchestraling Individual.<br>Australia biss set any of House, 1977                                                                           |
| Info                 |                                             | <b>(</b> >                       |                                            | Non-of-low         30%           Brown-Effective         Section 24 Section 34           The available is transfer queues to also the low backgroup status with the low backgroup status and the low backgroup status and the low backgroup status                                                                                              | Australite by Full Name<br>multi Minub YYYY<br>Signatures                                                                                                    |
| Save                 | Blank document                              | Welcome to Word                  | Blue spheres cover letter                  | Extended CV (resume)                                                                                                    | Certificate of awesomeness                                                                                                    |
| Save As              |                                             |                                  |                                            |                                                                                                    |                                                                                                    |
| Save as Adobe<br>PDF | COMPANY NAME                                | January<br>YEAR<br>Vare<br>Title |                                            |                                                                                                    |                                                                                                    |
| History              | OF PARTICIPATION Descentration Name Surname |                                  |                                            | 3                                                                                                    |                                                                                                    |
| Print                | HEISENT                                     |                                  |                                            | การสร้าง เอก                                                                                                    | าสารใหม่                                                                                                    |
| Share                |                                             |                                  |                                            |                                                                                                    |                                                                                                    |
| Export               | Certificate of participation                | Snapshot calendar                |                                            |                                                                                                    |                                                                                                    |
| Transform            |                                             |                                  |                                            |                                                                                                    |                                                                                                    |
| Close                | Office Personal                             |                                  |                                            |                                                                                                    |                                                                                                    |
|                      | Search for online templates                 |                                  | Q                                          |                                                                                                    |                                                                                                    |
| Account              | Suggested searches: Business Cards          | Flyers Letters Education Res     | sumes and Cover Letters Holiday            | Template                                                                                                    | เพื่อแล้ว                                                                                                    |
| Options              |                                             |                                  |                                            | remplate                                                                                                    | ม เป็นสาย ที่ เป็นสาย ที่ เป็นสาย ที่ เป็นสาย ที่ เป็นสาย ที่ เป็นสาย ที่ เป็นสาย ที่ เป็นสาย ที่ เป็นสาย ที่ เป็นสาย ที่ เป็นสาย ที่ เป็นสาย ที่ เป็นสาย ที่ เป็นสาย ที่ เป็นสาย ที่ |

# 1.3 การตั้งค่า หน้ากระดาษ

| <del>،</del> کا | רי ע        |        |         |                                                               |                         |                                       |              | เท   | คนิคการประยุกต์ให         | ข้งาน MS Wo        | ord เพื่อการทำง    | nu.docx - Word                                                                                                    |
|-----------------|-------------|--------|---------|---------------------------------------------------------------|-------------------------|---------------------------------------|--------------|------|---------------------------|--------------------|--------------------|----------------------------------------------------------------------------------------------------|
| File            | Home        | Insert | Draw    | Design Layout                                                 | References Mailing      | s Review                              | View         | Help | EndNote X7                | Acrobat            | 🔉 Tel              | l me what you want to do                                                                                                  |
| Margins         | Orientation | Size   | Columns | P H Breaks<br>C Line Numbers<br>bc <sup>a</sup> Hyphenation → | Indent<br>→≣ Left: 0 cm | Spacing<br>C = Before<br>C ↑ = After: | 0 pt<br>0 pt | * *  | Position Wrap<br>* Text * | Bring<br>Forward ~ | Send<br>Backward Y | Image: Pane     Image: Pane     Image: Pane     Align ∨       Image: Pane     Image: Pane     Image: Pane     Image: Pane |
|                 |             | Page S | etup    | 2                                                             | Para                    | graph                                 |              | ٦.   |                           |                    | Arrange            |                                                                                                    |

| Page Setup 3 ? ×<br>Margins Paper Lavout                                                                                                    | Page Setup ? X                                                                                                    |
|----------------------------------------------------------------------------------------------------|----------------------------------------------------------------------------------------------------|
| Margins     Paper size:       A4     ✓       Width:     21 cm       Height:     29.7 cm       Paper source     Cher pages:       Default tray (Auto Select)       Auto Select       Manual Feed       Tray 1       Tray 3         Default fray (Auto Select)       Auto Select       Manual Feed       Tray 3 | Margins       Paper       Layout         Section       Section stagt:       New page         Suppress endnotes       Suppress endnotes         Headers and footers       どいうちゅうちゅうちゅう         Different first page       フロロロン         From edge:       Header:       1.27 cm         Page       ひのい         Vertical alignment:       Top         (LaUNUIAnts:0014) |
| Preview                                                                                                    | Preview &                                                                                                    |
| Apply to:     Whole document     Print Options       Set As <u>D</u> efault     OK     Cancel                                                                                                    | Apply to:     Whole document     Line Numbers     Borders       Set As Default     OK     Cancel                                                                                                    |

| Page Setup                              | ?              | ×      | ตั้งค่า ของเ |
|-----------------------------------------|----------------|--------|--------------|
| Margins Paper Layout                    |                |        | ν<br>Ψ       |
| Margins                                 |                |        | ของขอความ    |
| <u>T</u> op: 2.54 cm 	♣ Bottor          | n: 2.54 cm     | ÷      |              |
| <u>L</u> eft: 2.54 cm 	♣ <u>R</u> ight: | 2.54 cm        | ÷      |              |
| <u>G</u> utter: 0 cm ÷ G <u>u</u> tter  | position: Left | ~      |              |
| Orientation                             | ۰,             |        |              |
|                                         | การวางแนวตั้ง  | หรือ   |              |
| Portrait Landscape                      | แนวนอน         |        |              |
| Pages                                   | ~              |        |              |
| Multiple pages: Normal                  | $\sim$         |        |              |
|                                         |                |        |              |
| Preview                                 |                |        |              |
|                                         |                |        |              |
|                                         |                |        |              |
|                                         |                |        |              |
|                                         |                |        |              |
|                                         |                |        |              |
| Apply to: Whole document                |                |        |              |
| Set As <u>D</u> efault                  | ОК             | Cancel |              |

# 1.4 ตั้งค่า View

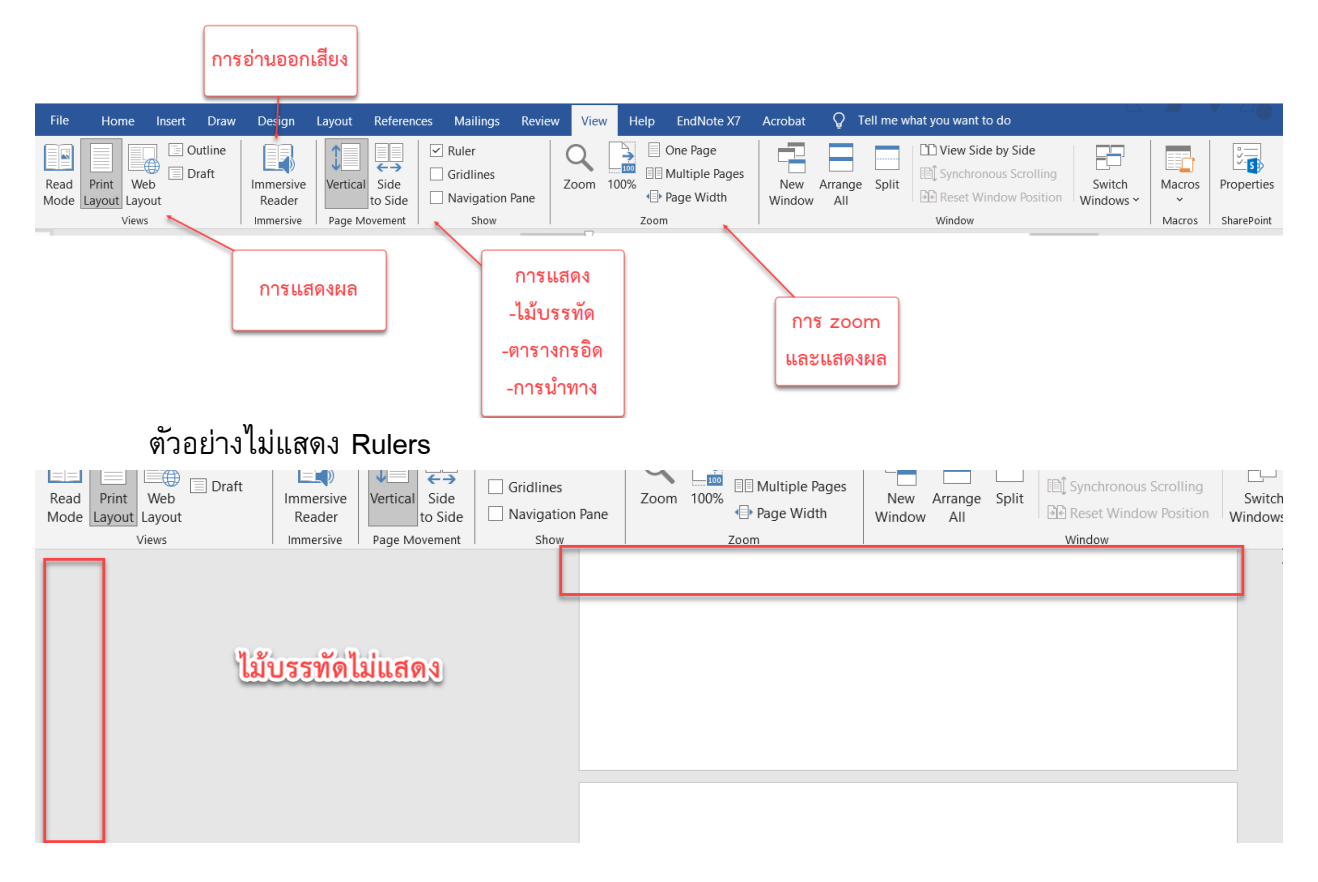

#### ตัวอย่างแสดง Grid และ Navigation Pane

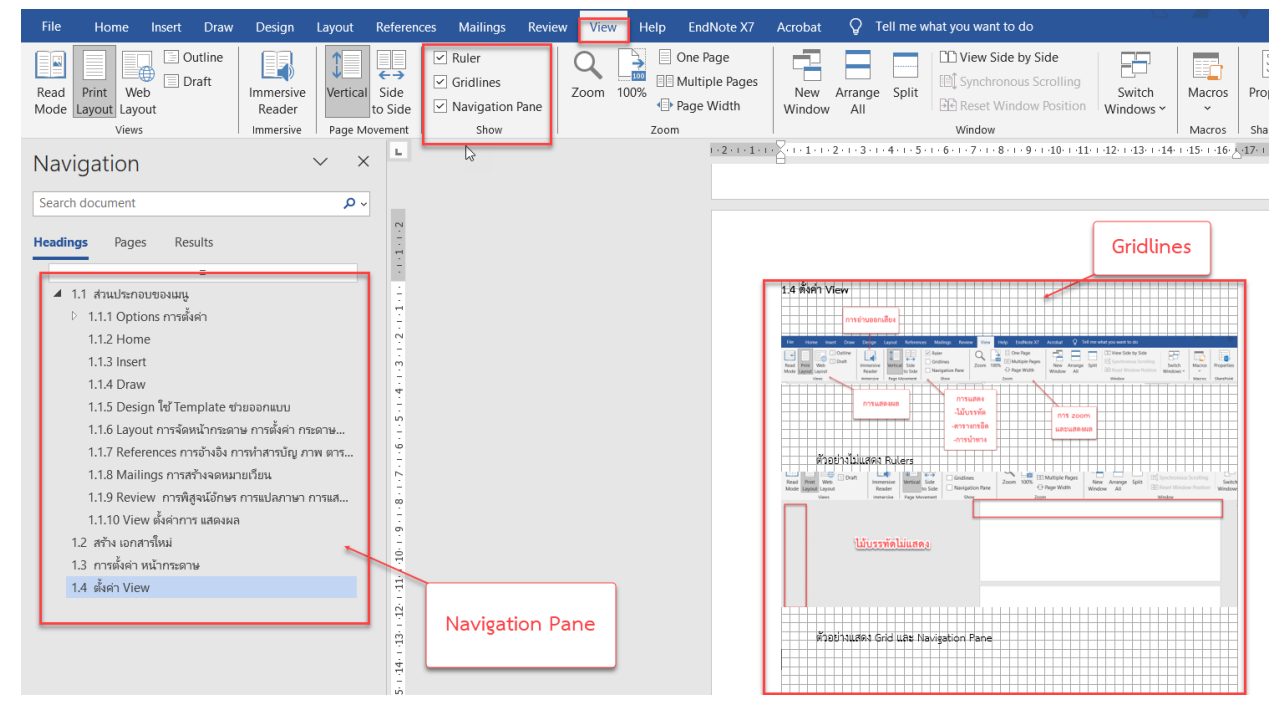

# 1.5 การตั้งค่า ตัวอักษร

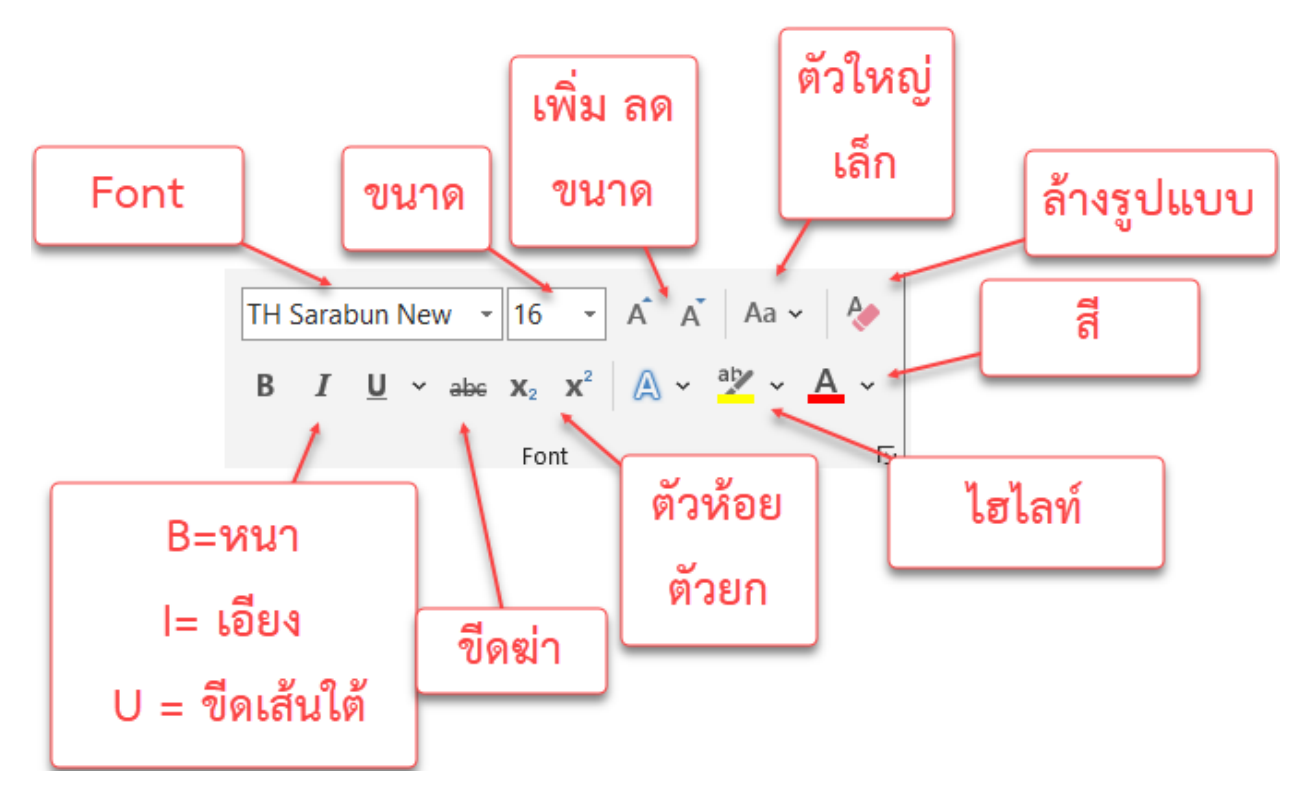

### ตัวอย่าง

<u>กลอน</u>เป็นลักษณะค<mark>ำประพันธุ์</mark>ประพันธ์ไทยที่ฉันทลักษณ์ประกอบด้วยลักษณะบังคับ 3 ประการ คือ คณะ จำนวนคำ และสัมผัส<sup>[1]</sup> ไม่มีบังคับเอกโทและ<sub>ครุลหู</sub><sup>[2]</sup>

# 1.5.1 การติดตั้ง Font

ในการติดตั้ง Font สามารถดาวน์โหลดได้จากเว็บไซต์ โดยใช้คำค้นหาคือ ชื่อ font ที่ ต้องการ เช่น TH Saraban new Download หรืออยากหา Font อื่นๆที่ต้องการ โดยแหล่งของ font ต่างๆ ได้แก่ f0nt.com และ <u>https://fonts.google.com/</u>

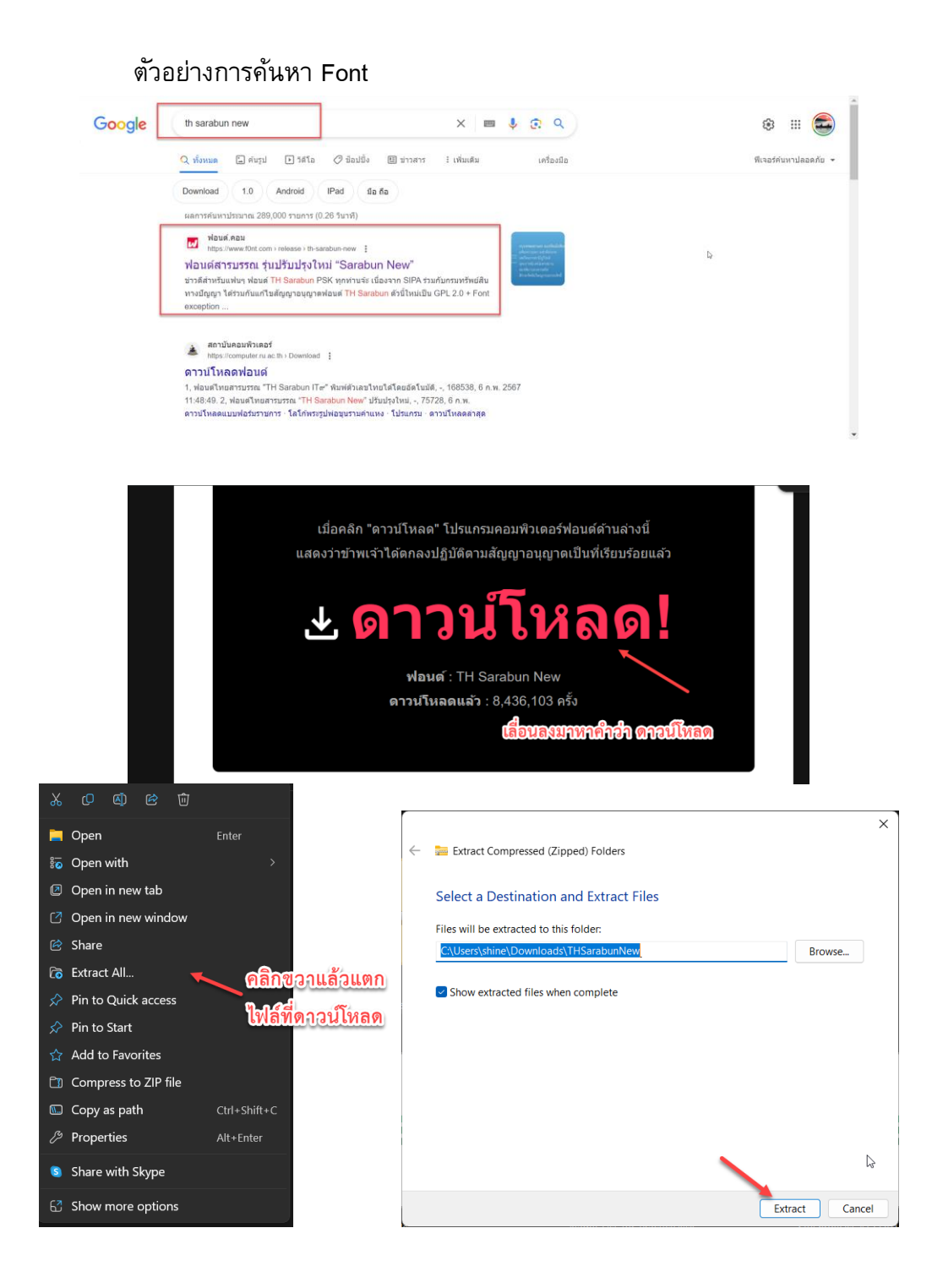

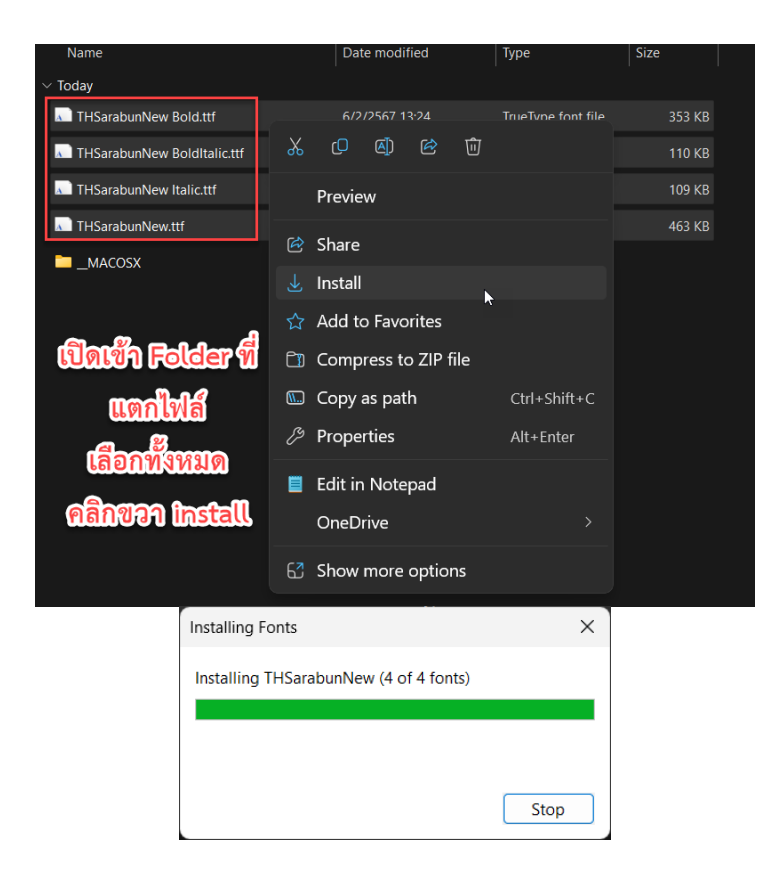

### 1.6 การจัดการย่อหน้า (Paragraph)

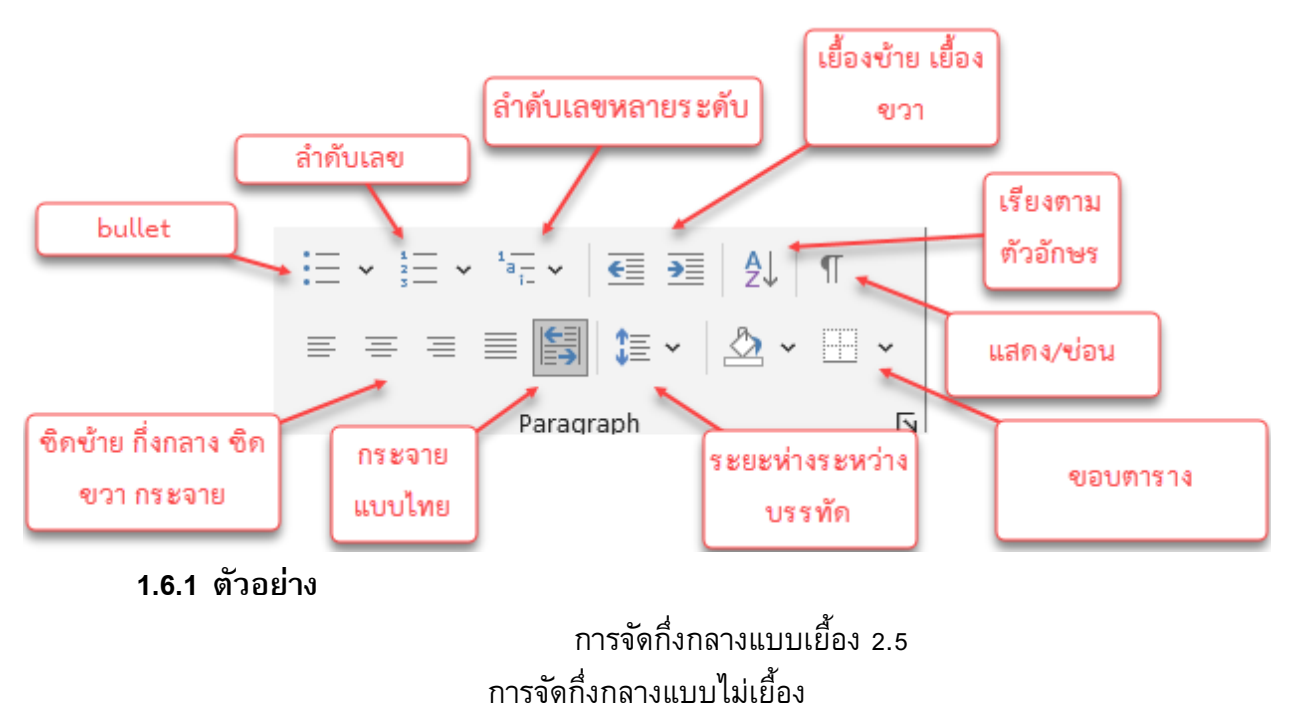

การจัดชิดซ้ายแบบเยื้อง 1.5 สำหรับทุกบรรทัด การจัดชิดซ้ายแบบเยื้อง 1.5 การจัดชิดซ้าย แบบเยื้อง 1.5 การจัดชิดซ้ายแบบเยื้อง 1.5 การจัดชิดซ้ายแบบเยื้อง 1.5 การจัดชิดซ้ายแบบเยื้อง 1.5 การจัดชิดซ้ายแบบเยื้อง 1.5 การจัดชิดซ้ายแบบเยื้อง 1.5

การจัดชิดซ้ายแบบเยื้อง 1.5 เฉพาะบรรทัดแรก การจัดชิดซ้ายแบบเยื้อง 1.5 การจัดชิดซ้าย แบบเยื้อง 1.5 การจัดชิดซ้ายแบบเยื้อง 1.5 การจัดชิดซ้ายแบบเยื้อง 1.5 การจัดชิดซ้ายแบบเยื้อง 1.5 การ จัดชิดซ้ายแบบเยื้อง 1.5 การจัดชิดซ้ายแบบเยื้อง 1.5

การจัดชิดซ้ายแบบไม่เยื้องการจัดชิดซ้ายแบบไม่เยื้องการจัดชิดซ้ายแบบไม่เยื้องการจัดชิดซ้ายแบบไม่เยื้อง การจัดชิดซ้ายแบบไม่เยื้องการจัดชิดซ้ายแบบไม่เยื้องการจัดชิดซ้ายแบบไม่เยื้องการจัดชิดซ้ายแบบไม่เยื้อง การจัดชิดซ้ายแบบไม่เยื้องการจัดชิดซ้ายแบบไม่เยื้องการจัดชิดซ้ายแบบไม่เยื้องการจัดชิดซ้ายแบบไม่เยื้อง การจัดชิดซ้ายแบบไม่เยื้องการจัดชิดซ้ายแบบไม่เยื้องการจัดชิดซ้ายแบบไม่เยื้องการจัดชิดซ้ายแบบไม่เยื้อง การจัดชิดซ้ายแบบไม่เยื้องการจัดชิดซ้ายแบบไม่เยื้องการจัดชิดซ้ายแบบไม่เยื้องการจัดชิดซ้ายแบบไม่เยื้อง การจัดชิดซ้ายแบบไม่เยื้องการจัดชิดซ้ายแบบไม่เยื้อง

การจัดกระจายแบบไทยแบบไม่เยื้องการจัดกระจายแบบไทยแบบไม่เยื้องการจัดกระจายแบบไทยแบบไม่ เยื้องการจัดกระจายแบบไทยแบบไม่เยื้องการจัดกระจายแบบไทยแบบไม่เยื้องการจัดกระจายแบบไทยแบบ ไม่เยื้องการจัดกระจายแบบไทยแบบไม่เยื้องการจัดกระจายแบบไทยแบบไม่เยื้องการจัดกระจายแบบไทย แบบไม่เยื้องการจัดกระจายแบบไทยแบบไม่เยื้องการจัดกระจายแบบไทยแบบไม่เยื้องการจัดกระจายแบบไทย ไทยแบบไม่เยื้องการจัดกระจายแบบไทยแบบไม่เยื้องการจัดกระจายแบบไทยแบบไม่เยื้องการจัดกระจายแบบไทย แบบไม่เยื้องการจัดกระจายแบบไทยแบบไม่เยื้องการจัดกระจายแบบไทยแบบไม่เยื้องการจัดกระจาย แบบไทยแบบไม่เยื้อง

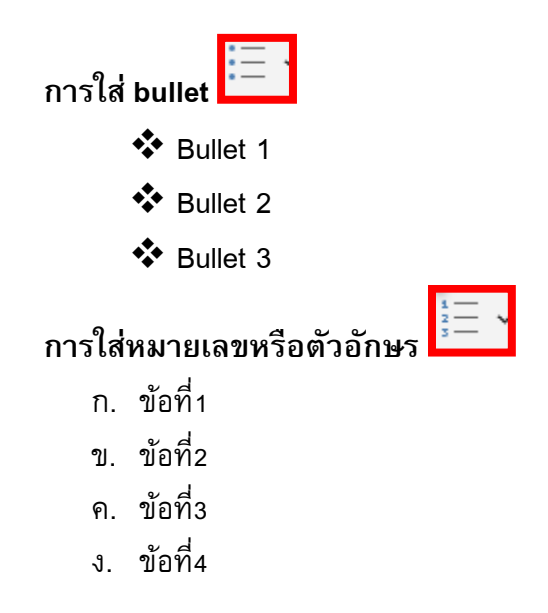

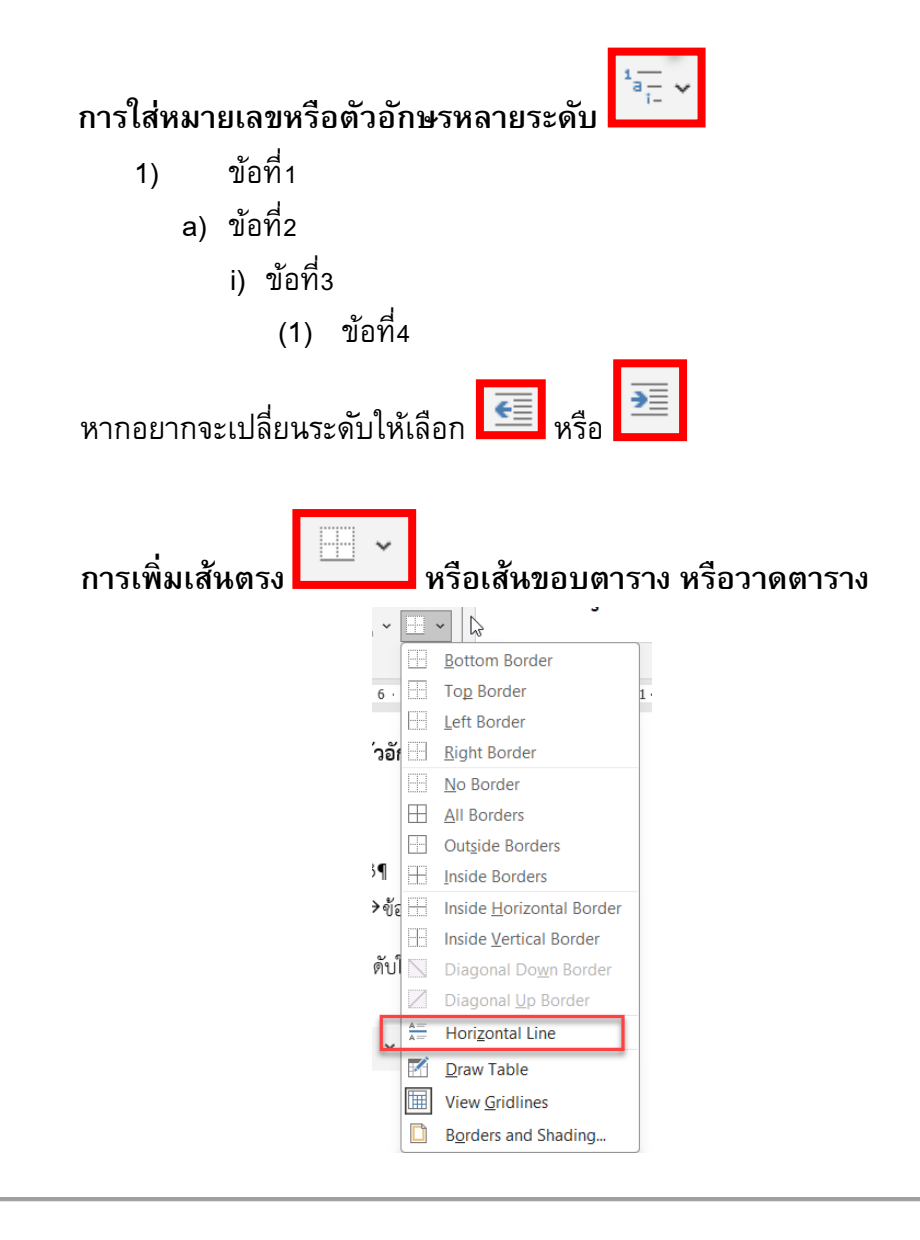

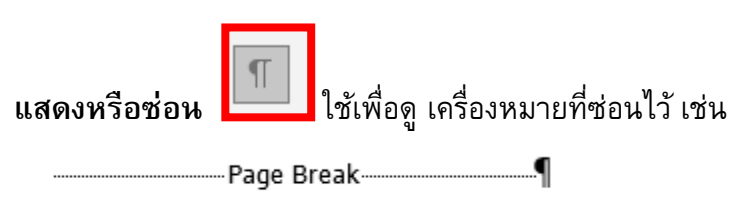

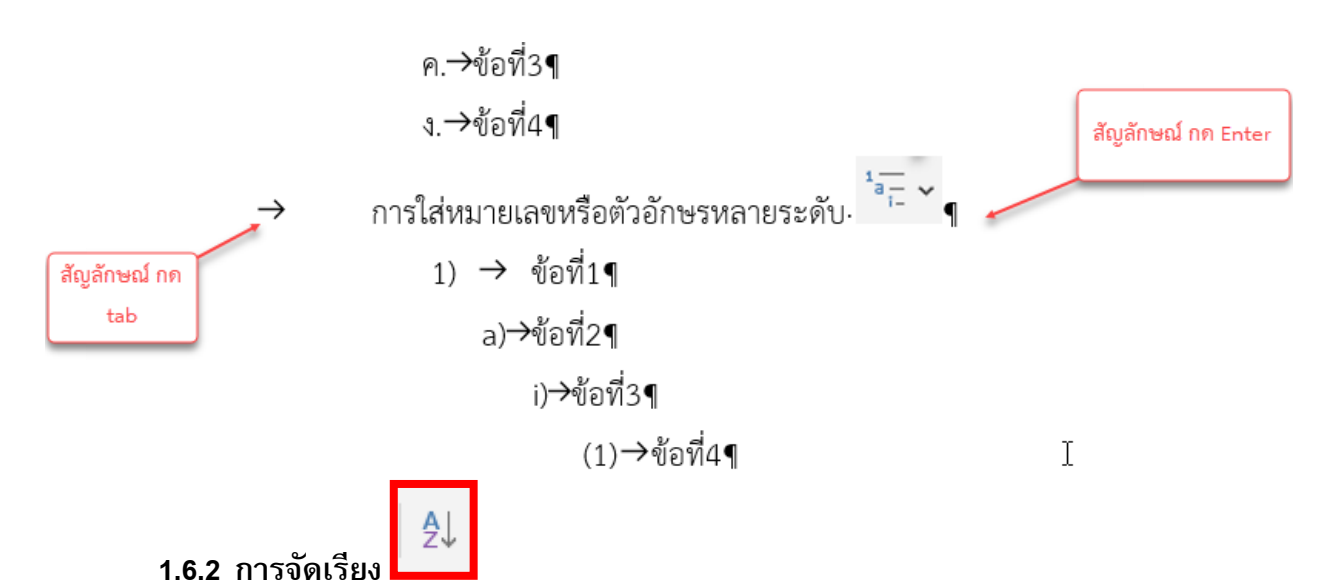

้ตัวอย่าง จัดเรียงบรรณานุกรม ให้เลือกครอบย่อหน้าที่ต้องการจากนั้นคลิกจัดเรียง

|                                                         |                                               |                      | ะยุกต์ใช้งาน MS Word เพื่อกา |                             |                    |                                                  |                                    | ٠                                 |            |
|---------------------------------------------------------|-----------------------------------------------|----------------------|------------------------------|-----------------------------|--------------------|--------------------------------------------------|------------------------------------|-----------------------------------|------------|
| Design Layout References                                | Mailings Review View                          | w Help EndN          | ote X7 Acrobat 🖓             | Tell me what you want to do |                    |                                                  |                                    |                                   |            |
| $ \begin{array}{c c c c c c c c c c c c c c c c c c c $ | · ∷ · '∷ ·   ≝ ≝  <br>≡ ≡ ≣ 📓 ≇ ·   2         |                      | 1 Heading 2 1.1.1 ⊢          | leading Heading 4           | Heading 5          | P Find →<br>ab <sub>ac</sub> Replace<br>Select → | Create and Share F<br>Adobe PDF Si | ∑ <u>×</u><br>tequest<br>gnatures | e<br>Add-i |
| it 🔽                                                    | Paragraph                                     | 5 • 1 • 6 • 1        | กด เลือกจัดเรียง             | Styles                      | الاتا<br>10        | Editing                                          | Adobe Acroba                       | t                                 | Add-ir     |
|                                                         | 8                                             | ง.→ข้อที่4ๆ          |                              | สัญลักษณ์ กุฎ Enter         | เรียงจาก A-Z       |                                                  |                                    | Sty                               | les        |
|                                                         |                                               | ใส่แบบแอยเเสือตัวอัก |                              |                             | ก-ฮ                |                                                  |                                    | Clea                              | r All      |
|                                                         | สัญลักษณ์ กด                                  | Sort Text            | ษรทถเอระพบ- ๆ 🍝              | ? ×                         |                    |                                                  |                                    | ?                                 | ×          |
|                                                         | tab                                           | Sort by              |                              |                             | Separate fields at |                                                  |                                    |                                   |            |
| เลือกย่อหน้าที่                                         |                                               | Paragraphs           | ✓ Тұре: Техt                 | Ascending                   | • <u>T</u> abs     |                                                  |                                    |                                   |            |
| *                                                       | • 1.6.2>การจัดเรียง.●                         | Then by              |                              | <u> </u>                    | O Other: -         |                                                  |                                    |                                   |            |
| ต้องการจัดเรียง                                         | ทั่วอย่าง จัดเรียงบรรณ                        |                      | V Type: Text                 | Ascending                   | Sort options       |                                                  |                                    | )                                 |            |
| 1                                                       | Metaverse คือ (2022) คับเล่                   | Then by              |                              | O Descending                | Sort column only   |                                                  | เลือก Thai                         | ß                                 |            |
| ~                                                       | investment-opportun                           | t                    | Turner Text                  | O Ascending                 |                    |                                                  |                                    |                                   |            |
|                                                         | เดชฤทธิ์ มณีธรรม และธนบรรณ                    | ž                    | V Type. Text                 | O Descending                | Sorting language   |                                                  |                                    | /                                 | -          |
|                                                         | ในทุกสรรพสิ่ง (IoT). กร                       | My list has          | No beader row                | 7                           | Thai               | -                                                | <u>~</u>                           |                                   |            |
|                                                         | เอกสทธ-พชรวงศศกตา(2563)<br>พรีเมียร์ <b>ๆ</b> |                      | • No neader row              |                             |                    |                                                  | ОК                                 | Canc                              | el         |
|                                                         | ทำความเข้าใจ AL (2562). ค้นเ                  | Options              |                              | OK Cancel                   | 43                 |                                                  | 6                                  | Leve                              | 12         |
|                                                         | article/424875¶                               |                      |                              |                             |                    |                                                  | -                                  | Leve                              | 13         |
|                                                         |                                               |                      | เลือก C                      | ptions                      |                    |                                                  |                                    |                                   |            |
|                                                         |                                               |                      | L                            |                             |                    |                                                  |                                    |                                   |            |

Metaverse คือ. (2022). คันเมื่อ 1 พฤษภาคม 2565, จาก https://thestandard.co/metaverse-andinvestment-opportunities/

- เดชฤทธิ์ มณีธรรม และธนบรรณ ตะทวี. (2563)**. คัมภีร์การใช้งาน ระบบปัญญาประดิษฐ์ (AI) และ** อินเทอร์เน็ตในทุกสรรพสิ่ง (IoT). กรุงเทพฯ : ซีเอ็ดยูเคชั่น.
- เอกสิทธิ์ พัชรวงศ์ศักดา. (2563)**. A Little Book of Big Data and Machine Learning.** นนทบุรี : ไอดีซี พรีเมียร์.

- ทำความเข้าใจ AI. (2562). คันเมื่อ 16 กุมภาพันธ์ 2564, จาก https:// www.beartai.com/article/techarticle/424875
- **ทำความรู้จักว่า Deep Learning.** (2564). คันเมื่อ 1 พฤษภาคม 2565, จาก https:// blog.pttexpresso.com/get-to-know-deep-learning
- ภัควริศ เกื้อกูล. (2563)**. คอมพิวเตอร์และเทคโนโลยีสารสนเทศ.** กรุงเทพฯ : Simplify.
- วศิน เพิ่มทรัพย์ และคณะ. (2563). <mark>ความรู้เบื้องต้นเกี่ยวกับคอมพิวเตอร์และเทคโนโลยีสารสนเทศ</mark> ฉบับปรับปรุง. กรุงเทพฯ : โปรวิชั่น.
- วาสนา สุขกระสานติ. (2541). **โลกของคอมพิวเตอร์และสารสนเทศ**. (พิมพ์ครั้งที่ 2). กรุงเทพฯ : โรง พิมพ์จุฬาลงกรณ์มหาวิทยาลัย
- ศรีไพร ศักดิ์รุ่งพงศากุล. (2547)**. เทคโนโลยีคอมพิวเตอร์และสารสนเทศ.** กรุงเทพฯ : ซีเอ็ดยูเคชั่น.สุทธิ ชัย ทักษนันต์. (2563). **AI เปลี่ยนอนาคตโลก**. กรุงเทพฯ : บ้านพระอาทิตย์.
- สุพรรษา ยวงทอง. (2557). <mark>ความรู้เบื้องต้นเกี่ยวกับคอมพิวเตอร์และเทคโนโลยีสารสนเทศ</mark>. กรุงเทพฯ : โปรวิชั่น.

### 1.7 การปรับแต่ง Style

ใช้เพื่อปรับแต่ง Style ของข้อความที่ได้ใช้บ่อยๆ รวมถึงการกำหนดหมายเลขหน้าหัวข้อด้วย

| 1.1 | Heading 2 | 1.1.1 | Heading | Heading 4 | Heading 5 | *<br>• |  |
|-----|-----------|-------|---------|-----------|-----------|--------|--|
|     |           |       | Styles  |           |           | Ŀ      |  |

- L

### 1.8 การค้นหาและแทนที่

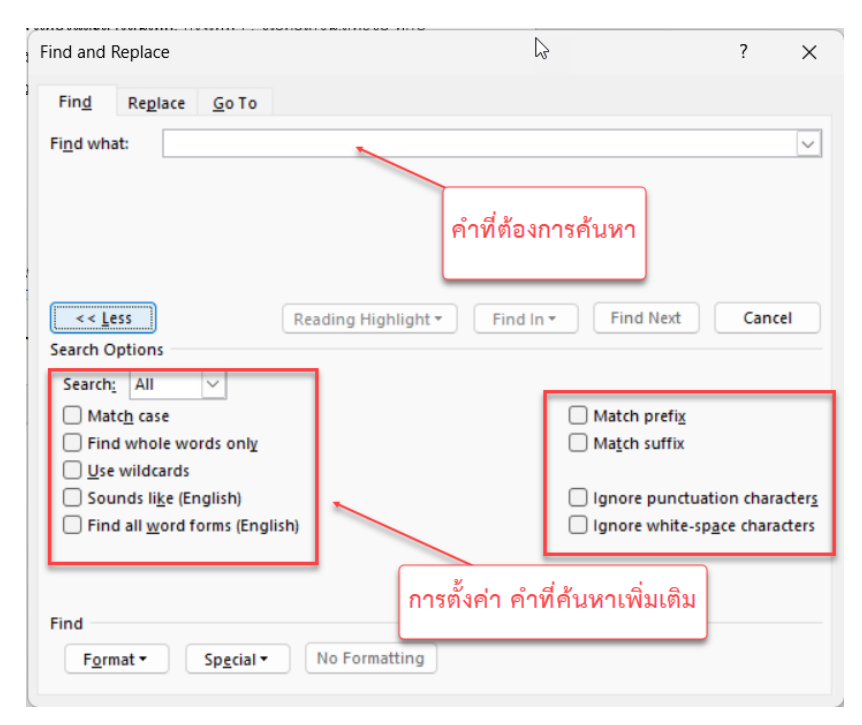

| ind and Replace                                                                                                    |                                    | คำที่ต้องการค้นหา                           | ? ×                                  |
|----------------------------------------------------------------------------------------------------|------------------------------------|---------------------------------------------|--------------------------------------|
| Find Replace Go To                                                                                                    |                                    |                                             |                                      |
| Find what:                                                                                                    |                                    | คำที่ต้องการแทนที่                          | ~                                    |
| Replace w <u>i</u> th:                                                                                                    |                                    |                                             | ~                                    |
| << Less                                                                                                    | Replace                            | e <u>A</u> ll Find Next                     | Cancel                               |
| Canrob Ontions                                                                                                    |                                    |                                             |                                      |
| Search Options                                                                                                    |                                    |                                             |                                      |
| Search Options Search: All  Match case Find whole words only                                                                                                    |                                    | ☐ Match prefix<br>☐ Match suffix            |                                      |
| Search Options<br>Search: All<br>Matc <u>h</u> case<br>Find whole words only<br>Use wildcards<br>Sounds li <u>k</u> e (English)<br>Find all <u>w</u> ord forms (Engli | เลือกรูปแบบที่ต้องการ<br>แทนที่ได้ | Match prefix Match suffix Ignore punctuatio | n character <u>s</u><br>e characters |

**1.9** แทรก

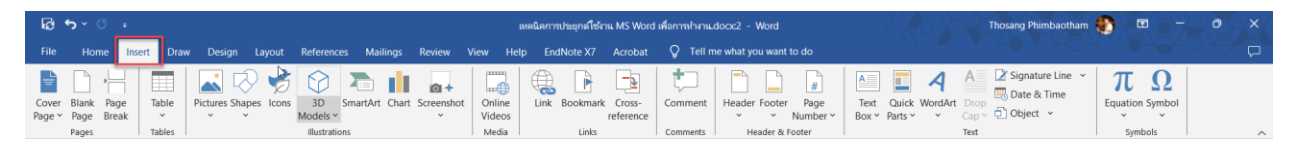

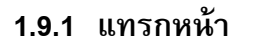

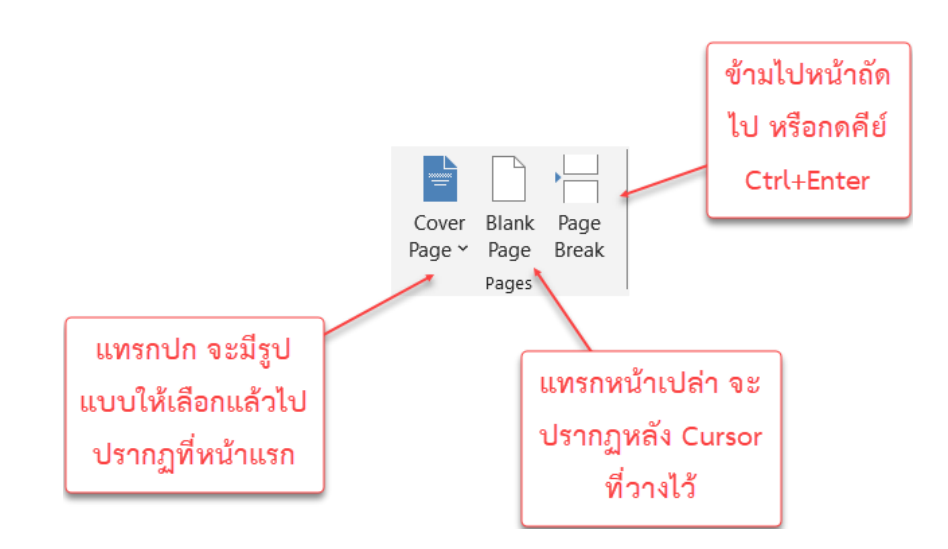

#### 1.9.2 แทรกตารา

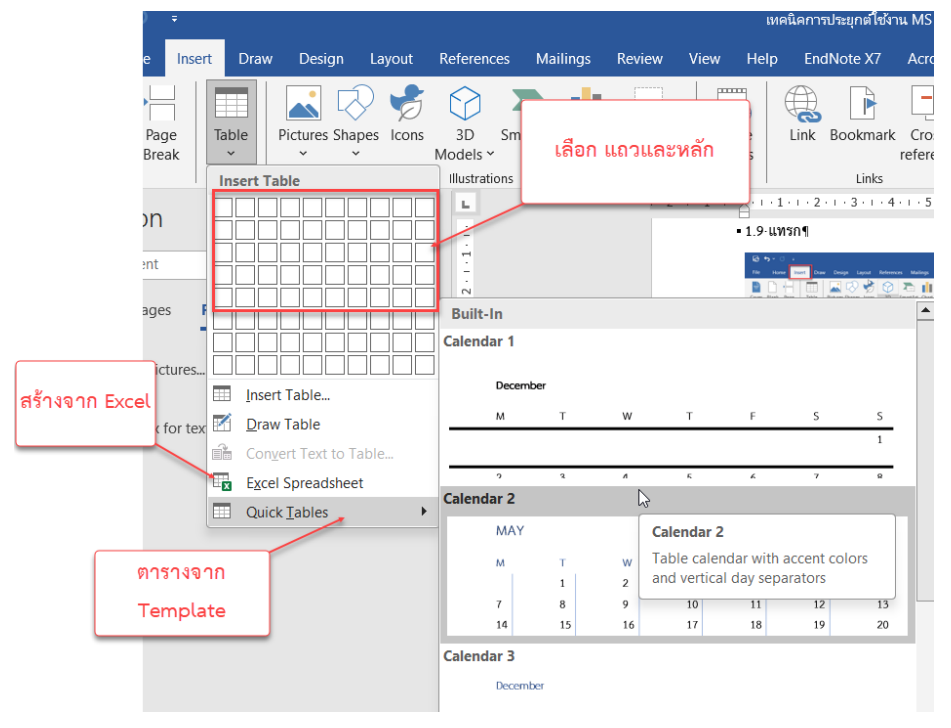

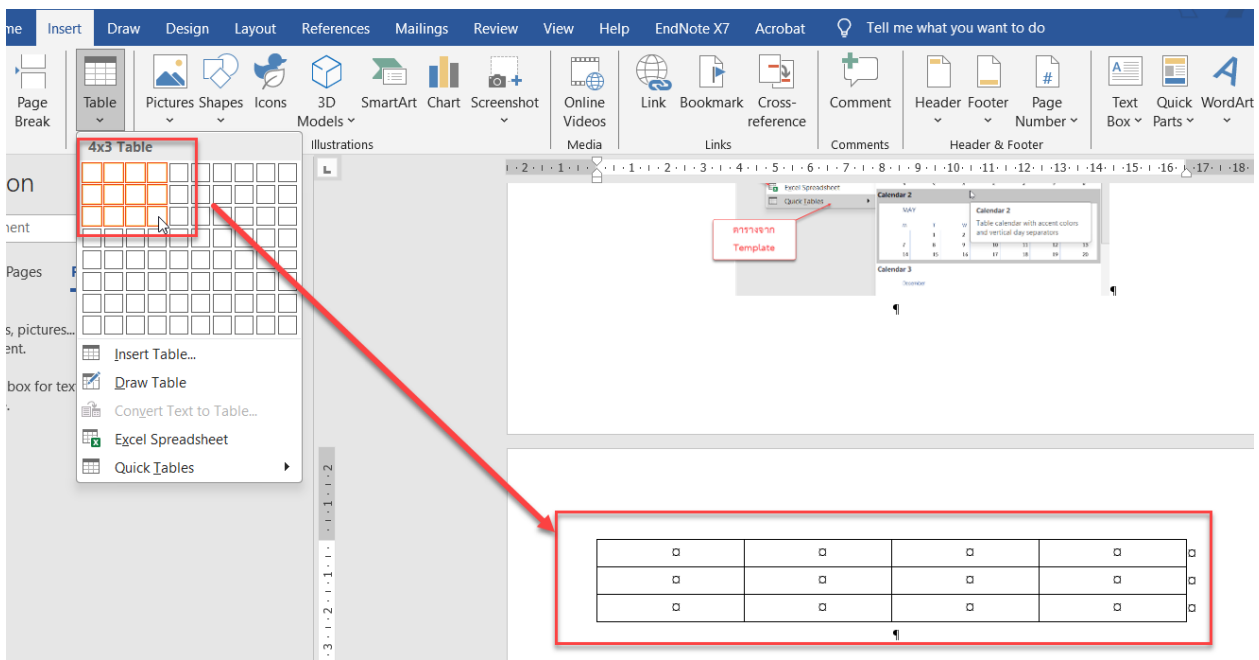

1) สร้างตารางโดยลากครอบตามต้องการ

2) สร้างตารางโดยกำหนด Column Row และ ความกว้าง

| Inser          | t    | Draw          | Des             | ign     | Layout   | Refe     |
|----------------|------|---------------|-----------------|---------|----------|----------|
| Dage<br>Break  | Tabl | e             | Picture         | s Shap  | es Icons | 3<br>Mod |
|                | Ins  | ert Ta        | ble             |         |          | Illu     |
| n              |      |               |                 |         |          |          |
| +              |      |               |                 |         |          |          |
|                |      |               |                 |         |          | ₹        |
| ges F          |      |               |                 |         |          |          |
|                |      |               |                 |         |          |          |
| bictures<br>t. |      | Inser         | t Table         |         |          |          |
| ox for tex     | 1    | <u>D</u> raw  | / Table         |         | l        | 3, 1     |
|                | i    | Conv          | ert Tex         | t to Ta | ble      | L        |
|                | ×    | E <u>x</u> ce | Sprea           | dsheet  |          |          |
|                |      | Quic          | k <u>T</u> able | S       | •        |          |

3) สร้างตารางโดยวาดตาราง จะปรากฏดินสอมาแล้วลากได้ตามต้องการ

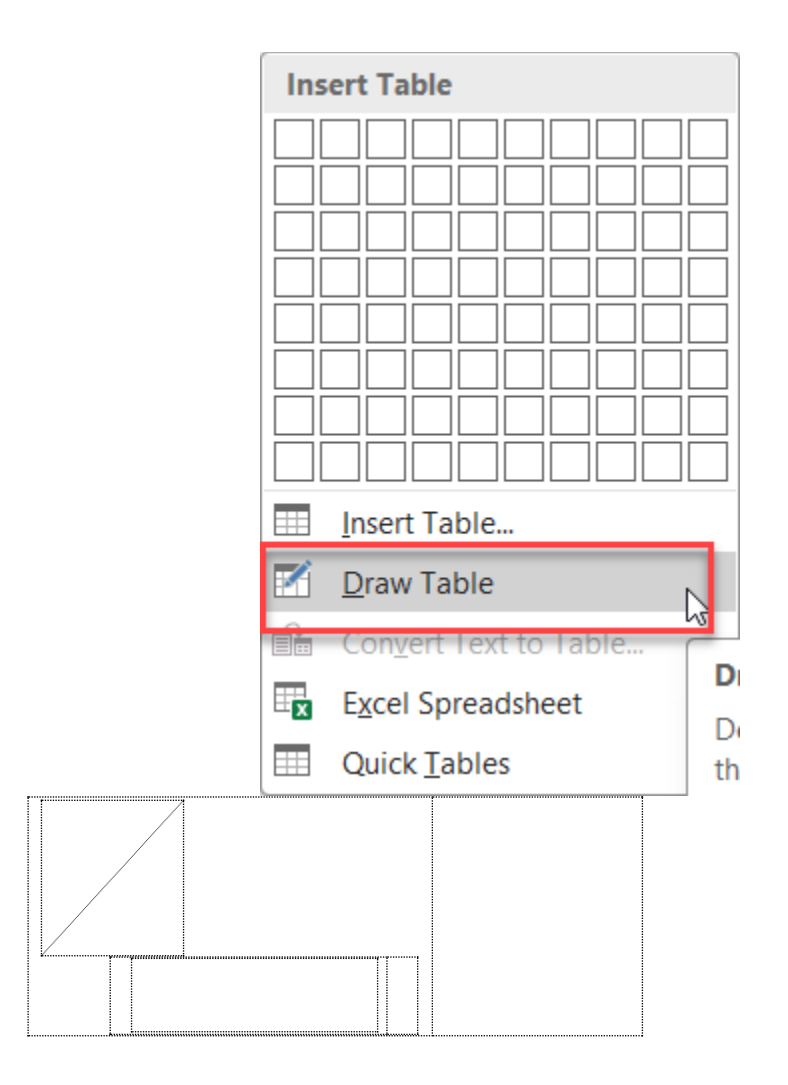

 สร้างตารางจาก Excel จะปรากฏ Excel ขึ้นมาและสามารถใส่สูตรได้ หากจะแก้ไข ค่าที่อยู่ในตารางให้ทำการ Double Click ที่ Cell ของตาราง

| Insert Table            |
|-------------------------|
|                         |
|                         |
|                         |
|                         |
|                         |
|                         |
|                         |
|                         |
| Insert Table            |
| 🗹 Draw Table            |
| Convert Text to Table   |
| 🔄 Excel Spreadsheet 🛛 🔓 |
| Quick Tables            |

| 1 |  |  |  |
|---|--|--|--|
| 2 |  |  |  |
| 3 |  |  |  |
|   |  |  |  |
|   |  |  |  |
|   |  |  |  |
|   |  |  |  |
|   |  |  |  |
|   |  |  |  |
|   |  |  |  |

| *                  |   | - 11 - A A  | = =       | 2 |                    | * | 📰 Conditional Formatting 🗠 | 🗄 Insert 🗸  | Σ·Α                   |         |
|--------------------|---|-------------|-----------|---|--------------------|---|----------------------------|-------------|-----------------------|---------|
| ħ                  | ~ |             |           |   | ~ %                | 9 | 🕎 Format as Table 🗠        | ₽× Delete → |                       | Add-ins |
| - <sup>1</sup> /2' |   | D I U V H V |           | 1 | 00, 0,∌<br>0.∉ 00. |   | 📑 Cell Styles 🗸            | 📕 Format 🗠  | < 🎽 Filter 🗠 Select 🛩 |         |
| rd                 | Ŀ | Font        | Alignment | 1 | Number             | 5 | Styles                     | Cells       | Editing               | Add-ins |

D F G В С Е ٠ Ι 1 1 1 2 2 3 =sum(A1:A3) 4 5 6 7 8 9 10 She NN. • Sheet1 • (+)

### 5) สร้างตาราง ด่วนจาก Template

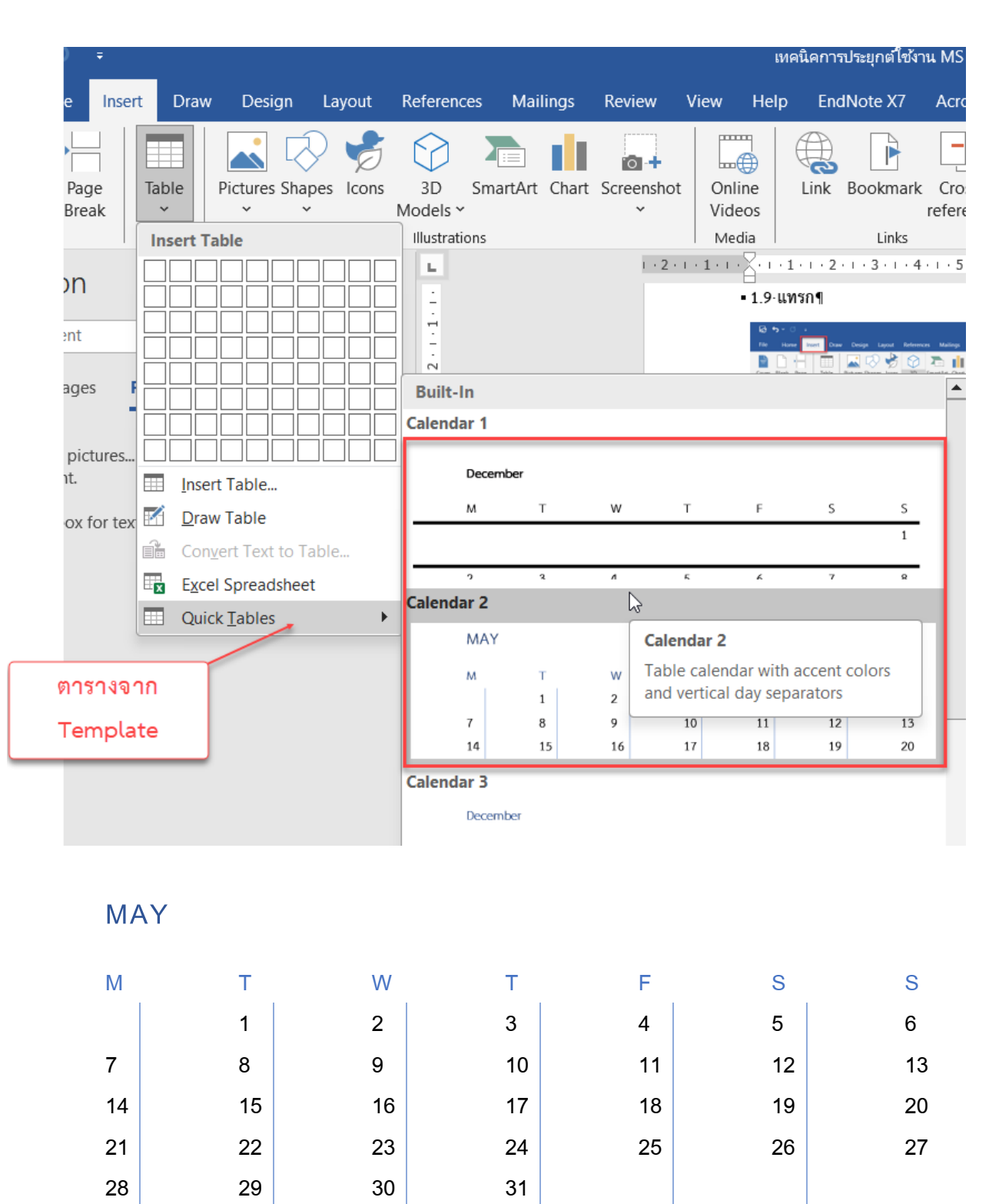

6) สร้างตาราง จากข้อความ

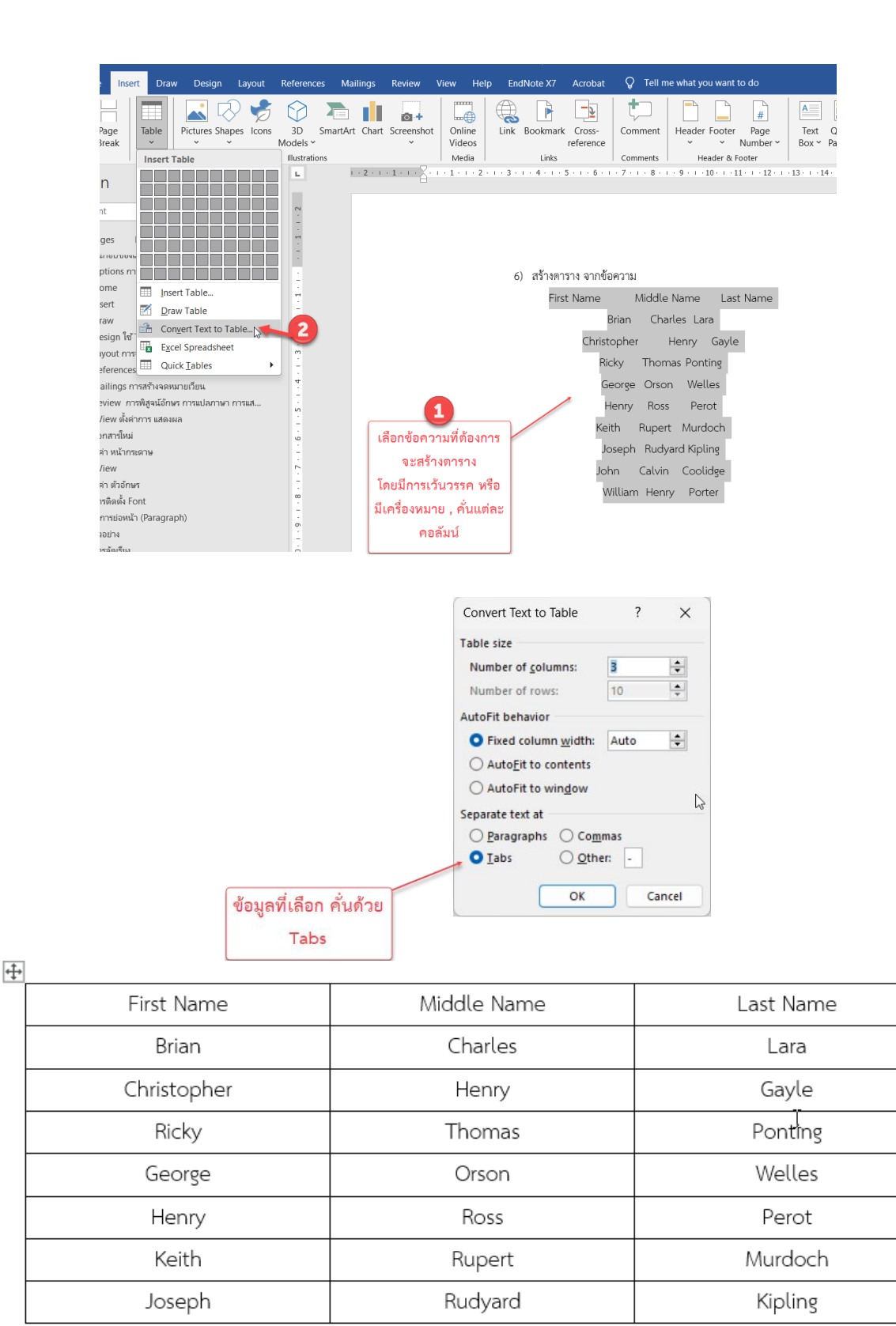

| First Name | Middle N | lame     | Last Name |
|------------|----------|----------|-----------|
| Bria       | n Char   | es Lar   | a         |
| Christoph  | er ⊢     | lenry    | Gayle     |
| Ricky      | Thoma    | is Pont  | ing       |
| Geor       | ge Orson | Well     | es        |
| Henr       | y Ross   | Per      | ot        |
| Keith      | Rupert   | Murd     | och       |
| Josep      | oh Rudya | rd Kipli | ng        |
| John       | Calvin   | Cooli    | dge       |
| Willia     | m Henry  | Port     | ter       |
|            |          |          |           |

| First Name  | Middle Name | Last Name |  |  |
|-------------|-------------|-----------|--|--|
| Brian       | Charles     | Lara      |  |  |
| Christopher | Henry       | Gayle     |  |  |
| Ricky       | Thomas      | Ponting   |  |  |
| George      | Orson       | Welles    |  |  |
| Henry       | Ross        | Perot     |  |  |
| Keith       | Rupert      | Murdoch   |  |  |
| Joseph      | Rudyard     | Kipling   |  |  |
| John        | Calvin      | Coolidge  |  |  |
| William     | Henry       | Porter    |  |  |

7) การปรับแต่งตาราง

Table Design

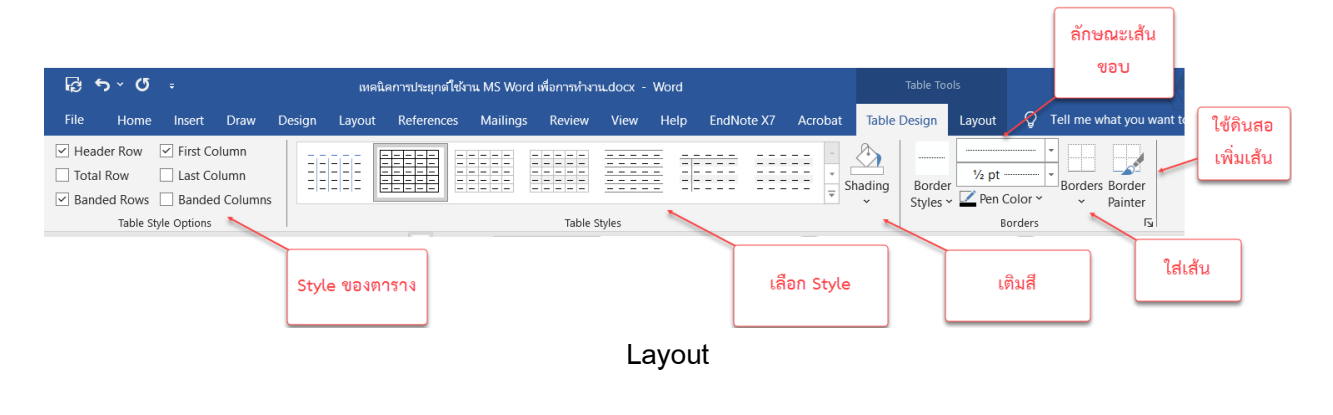

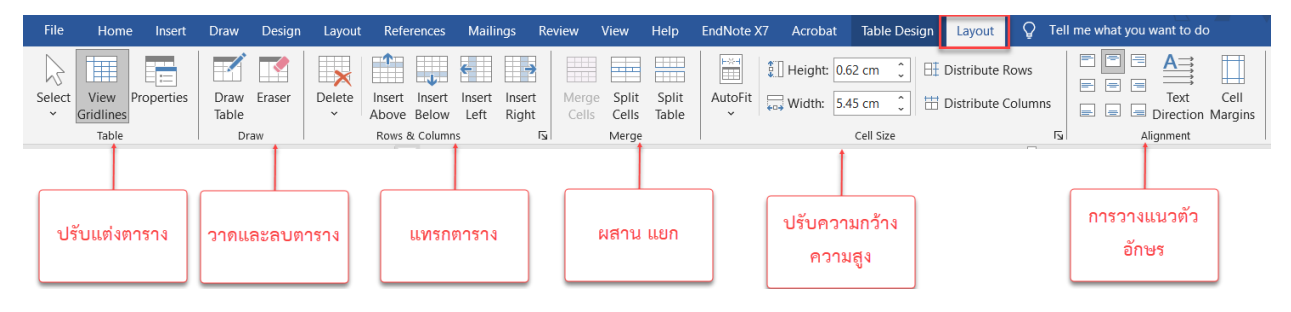

การ เพิ่มแถว หรือ คอลัมน์ ทีละ 1 ให้นำเมาส์ไปวางบน คอลัมน์หรือ แถวที่ต้องการเพิ่มให้เกิดเครื่องหมาย

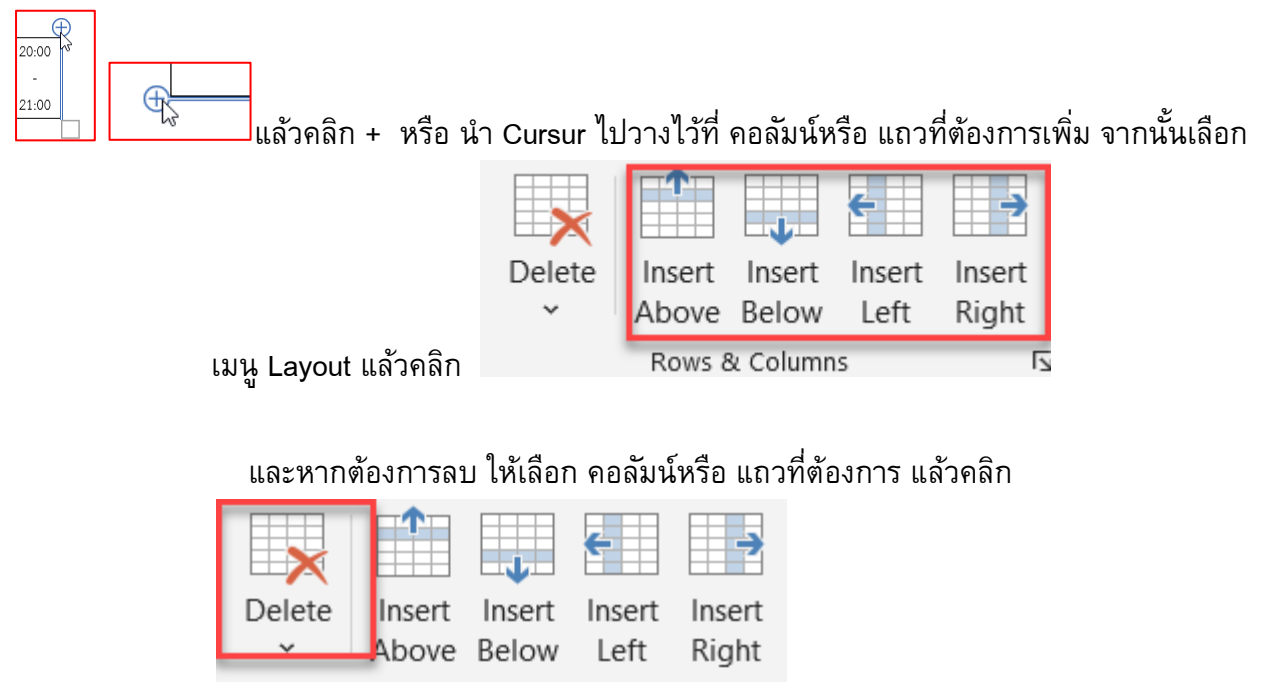

Rows & Columns

🖪 หรือ คลิกขวา Delete

ทดลองสร้างตาราง ตามรูปภาพ

|           |         | TIM     | E TABLI | E   |        |        |              |  |
|-----------|---------|---------|---------|-----|--------|--------|--------------|--|
| DAYS      | 10.00AM | 11.00AM | 12.00AM |     | 2.00PM | 3.00PM | 4.00PM       |  |
|           | То      | То      | То      |     | То     | То     | To<br>5.00PM |  |
|           | 11.00AM | 12.00AM | 1.00PM  | AK  | 3.00PM | 4.00PM | 5.00PM       |  |
| MONDAY    |         |         |         | RE  |        |        |              |  |
| TUESDAY   | ENGLISH | ш       | TELUGU  | H B | GK     |        | PHYSICS      |  |
| WEDNESDAY |         | NC      | NC      |     |        | CIAI   |              |  |
| THURSDAY  |         | CE      |         | 2   |        | l log  |              |  |
| FRIDAY    | MATHS   | S       | HINDI   |     | MATHS  |        | CHEMISTRY    |  |
| SATURDAY  |         |         |         |     |        |        |              |  |

https://www.anilcomputers.guru/wp-content/uploads/2023/03/Word-Ex-12.jpg

#### 1.10 แทรก ภาพ Illustrations

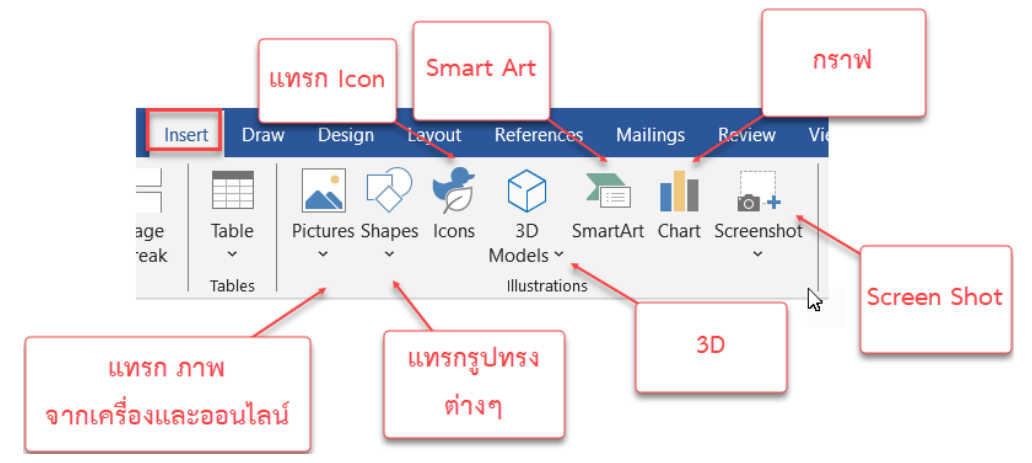

### 1.10.1 แทรกภาพออนไลน์

| Search Bing                                                                                                    | I            |                                       |               |                 | 00       |
|----------------------------------------------------------------------------------------------------|--------------|---------------------------------------|---------------|-----------------|----------|
| Powered by L Bing                                                                                                    | p<br>Animals | Apple                                 | р<br>Autumn   | р<br>Background | Balloons |
| Table Policy Design Layout Res<br>Table Policies Stupes from Policy Policy | Beach        | e e e e e e e e e e e e e e e e e e e | Birthday Cake | P<br>Books      | P<br>Car |
| Gaine Pickres                                                                                                    | Celebration  | Coffee                                | Dance         | p**<br>Dog      | E Family |

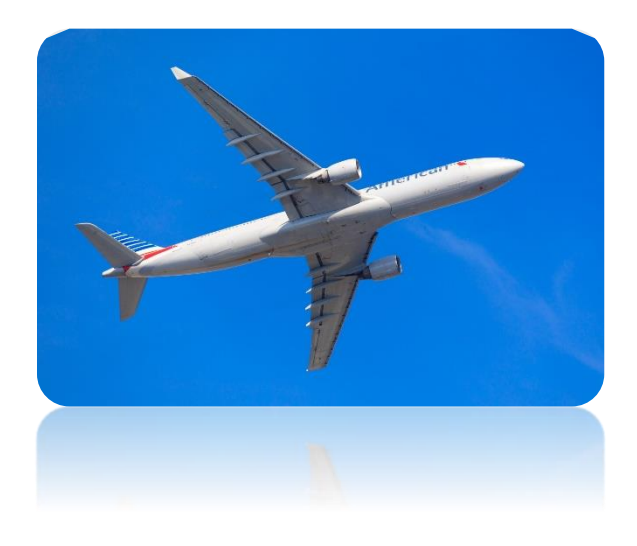

1.10.2 การปรับแต่งรูปภาพ

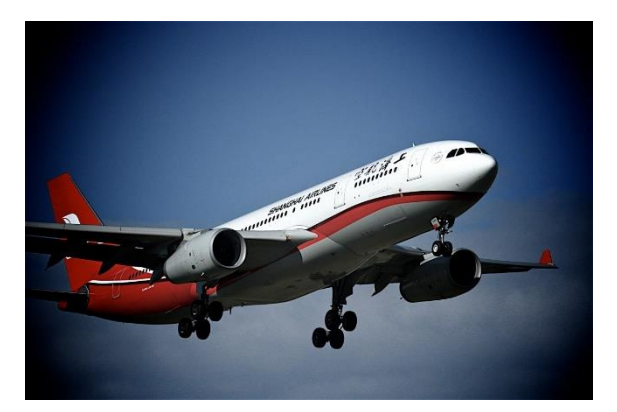

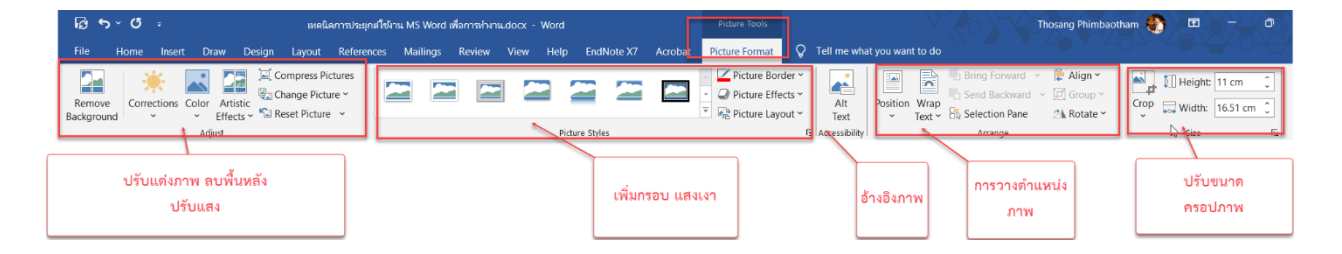

### 1.10.3 แทรก รูปทรง Shape

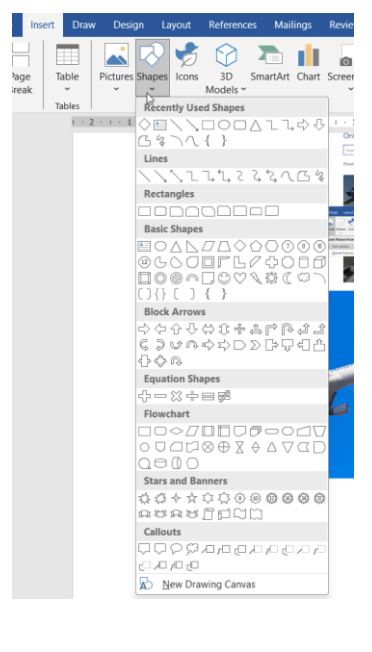

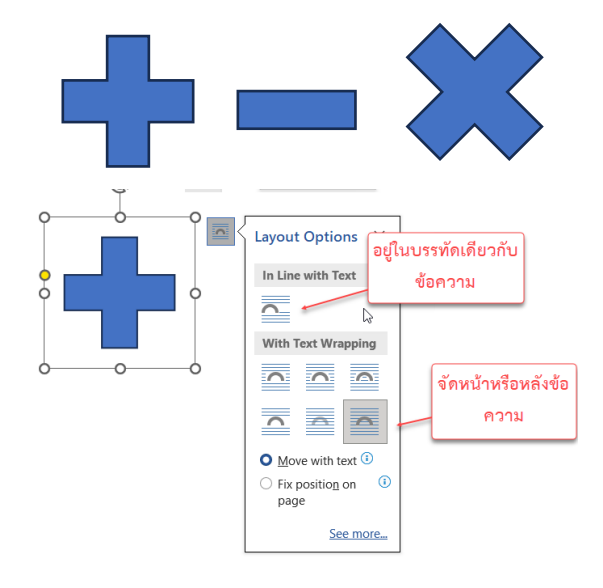

#### 1.10.4 แทรก Icons

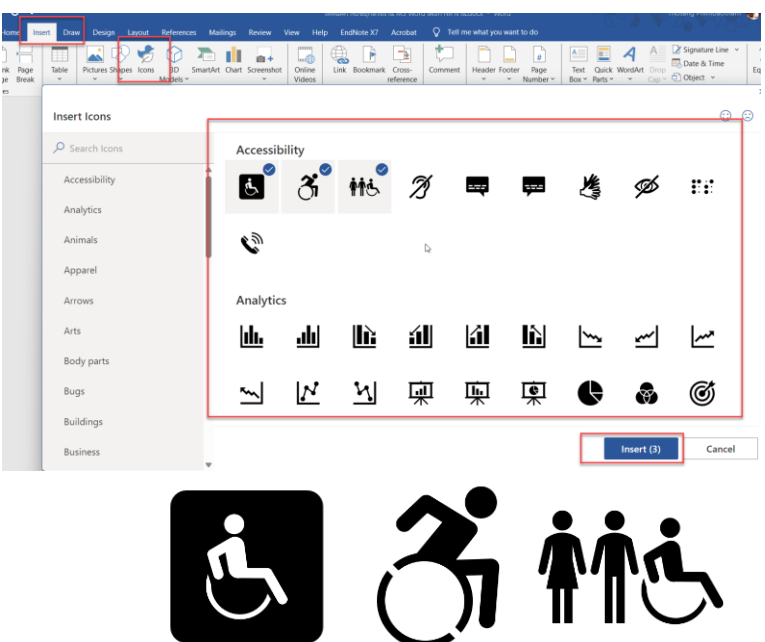

#### 1.10.5 แทรก 3D Models

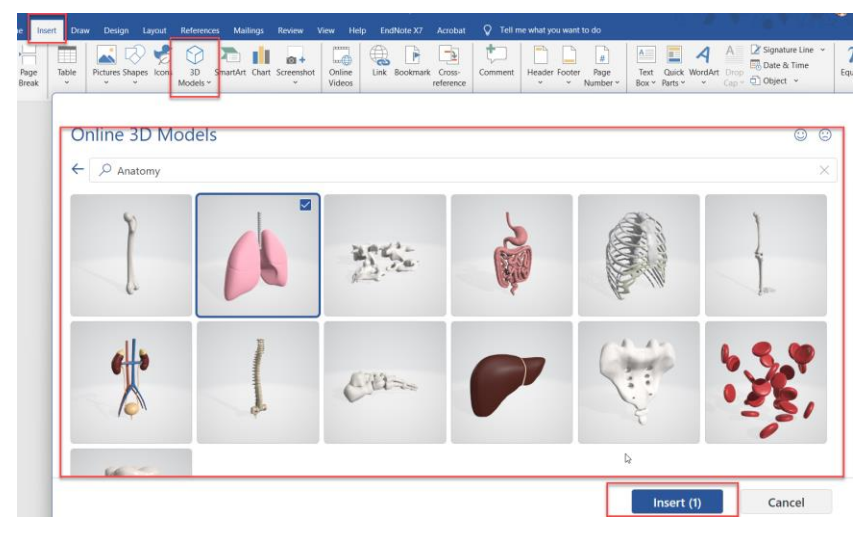

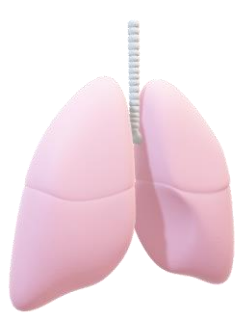

#### 1.10.6 แทรก SmartArt

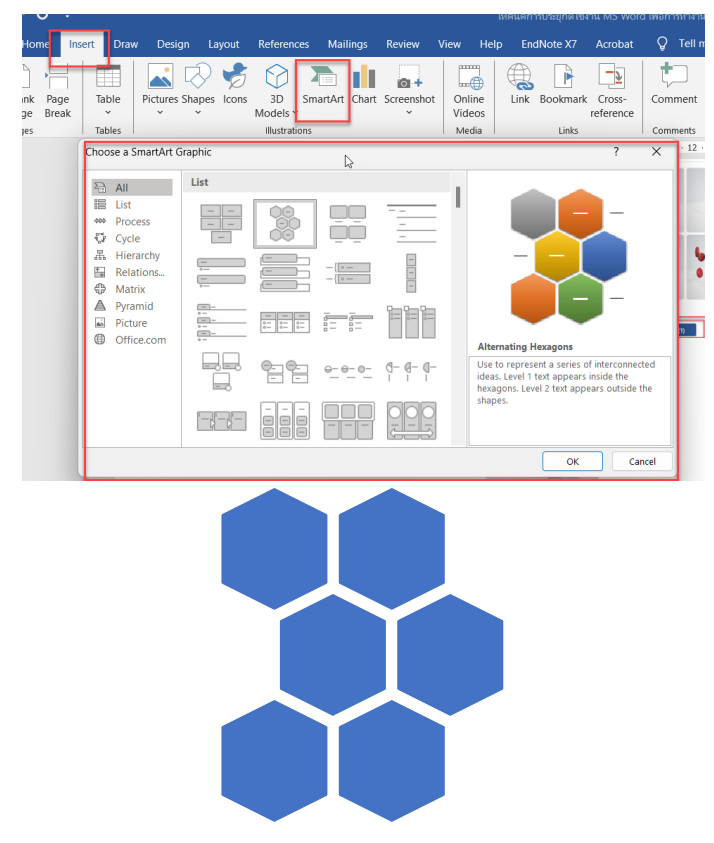

#### 1.10.7 แทรก Chart

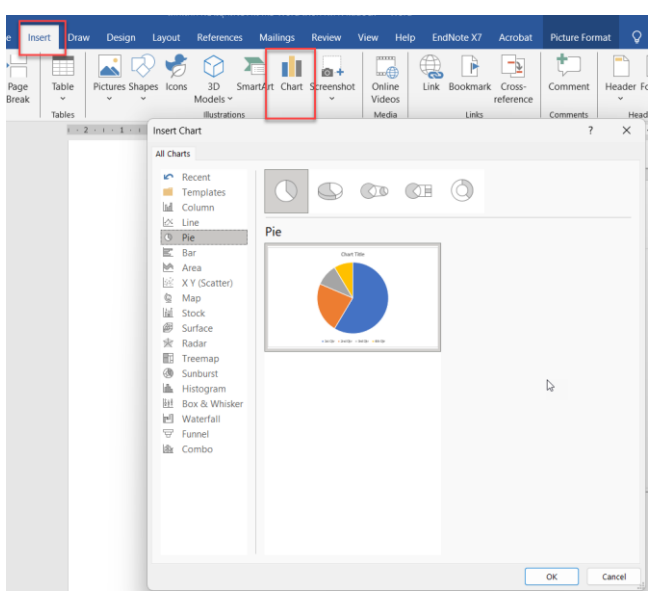

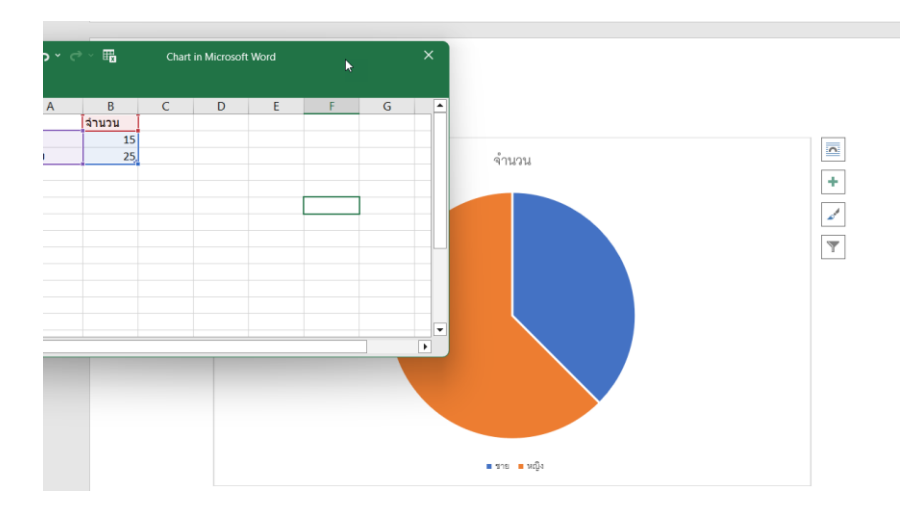

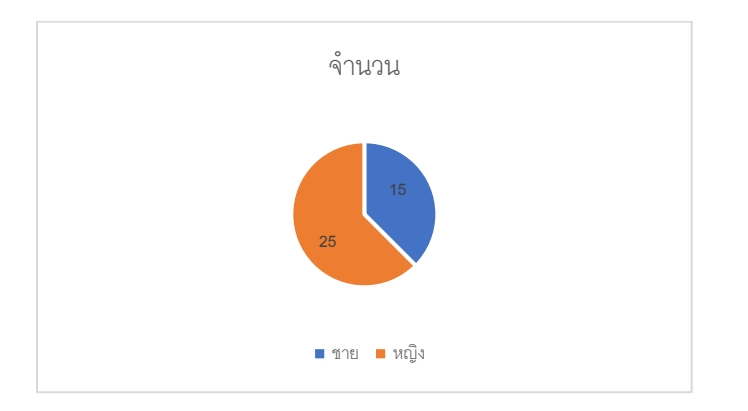

# 1.10.8 การแทรกวิดีโอออนไลน์

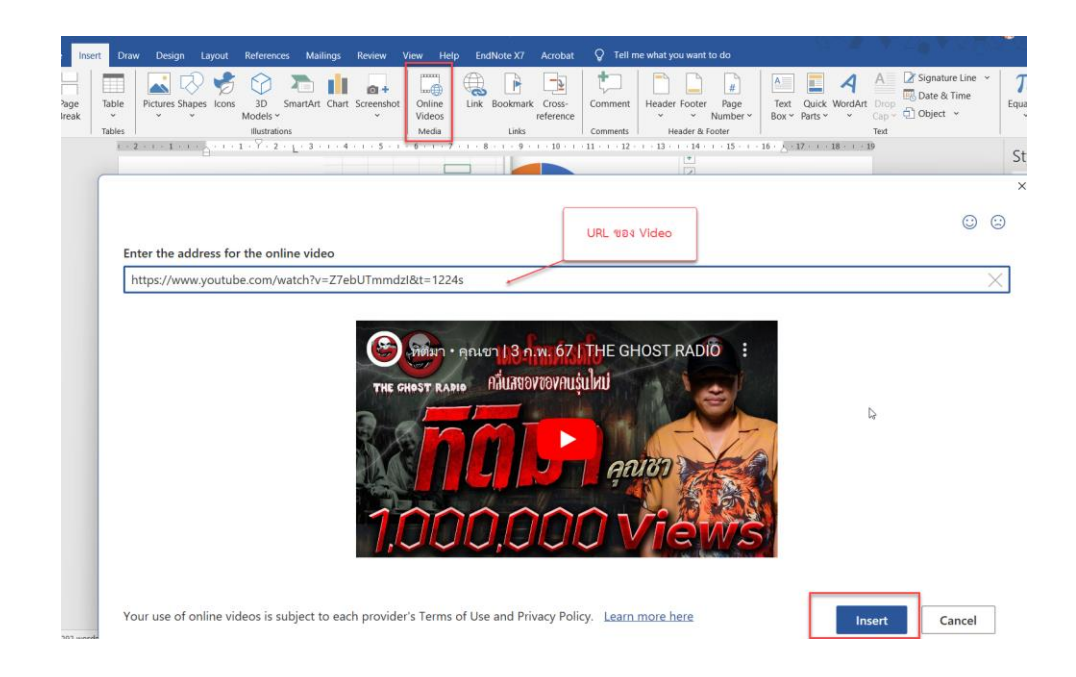

#### Copy and paste the address of your video.

If your address is correct, you'll see a video preview here. Here are the supported video providers.

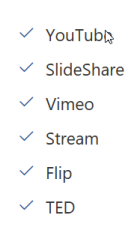

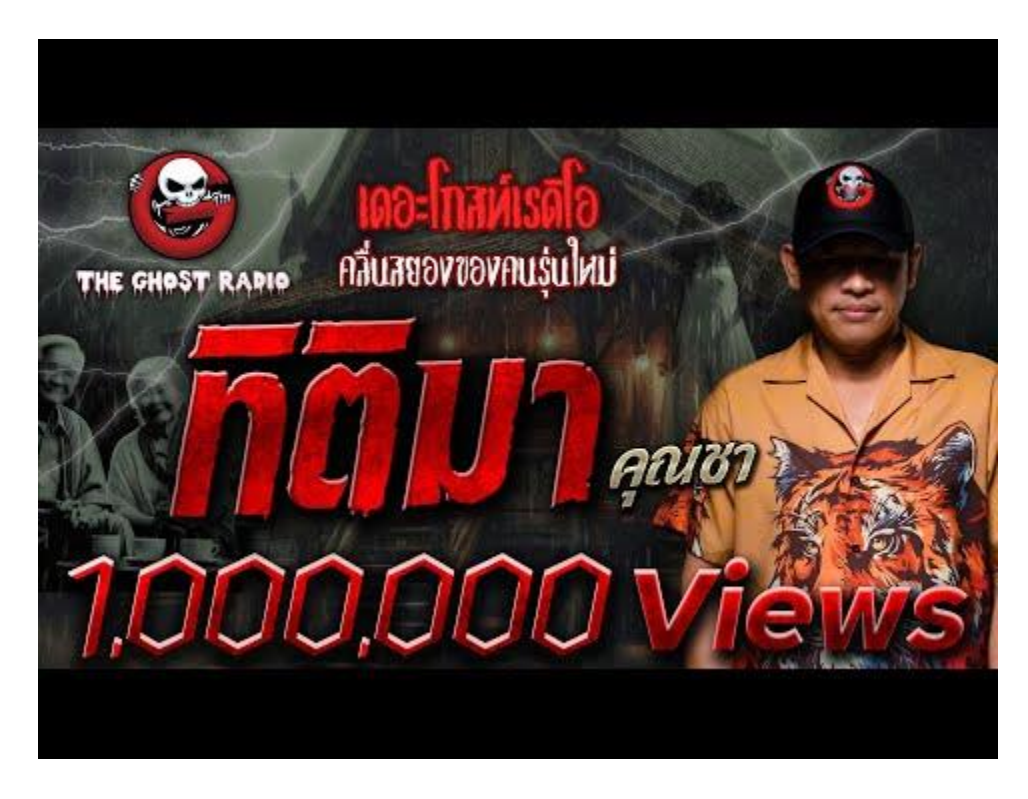

# 1.10.9 แทรกหัวกระดาษ ท้ายกระดาษ และเลขหน้า

แทรกหัวกระดาษ

| ie '      | what you want to do                                                                                            |                 |
|-----------|----------------------------------------------------------------------------------------------------|-----------------|
|           | Header Footer Page<br>Number V Back VordArt Drop<br>Number Of Carbon VordArt Drop<br>Box Parts V Cap Of Object | ≥ Li<br>ïm<br>~ |
| 1         | Blank                                                                                                    |                 |
|           | Tipe here]                                                                                                    |                 |
|           | Blank (Three Columns)                                                                                          | P               |
|           | [Type have] [Type have] [Type have]                                                                            |                 |
| THE PARTY | Austin                                                                                                    |                 |
| L VT Day  | Diversed that                                                                                                  |                 |
| ii.       | Sanded                                                                                                    |                 |
| ٩         |                                                                                                    |                 |
|           | (pocuven time)                                                                                                 |                 |
|           | Facet (Even Page)                                                                                              |                 |
|           |                                                                                                    | ]               |
|           | More Headers from Office.com                                                                                   |                 |
|           | Edit Header                                                                                                    |                 |
|           | 🖹 Remove Header                                                                                                |                 |
|           | Save Selection to Header Gallery                                                                               |                 |

# แทรกท้ายกระดาษ

| Header Fe  | Image: State State State     Image: State State State       Image: State State State     Image: State State State       Image: State State State     Image: State State       Image: State State     Image: State State       Image: State State     Image: State State       Image: State State     Image: State State       Image: State State     Image: State State       Image: State State     Image: State       Image: State     Image: State       Image: State     Image: | ~<br>• |
|------------|----------------------------------------------------------------------------------------------------|--------|
| · · · 13 · | Blank                                                                                                    | -      |
|            | iger hend                                                                                                    |        |
| E          | Blank (Three Columns)                                                                                                    |        |
|            | Dype here) Dype here] Dype here]                                                                                                    |        |
|            | lustin                                                                                                    |        |
|            | я1                                                                                                    |        |
| 3          | anded                                                                                                    |        |
|            |                                                                                                    |        |
|            | acet (Even Page)                                                                                                    |        |
|            | (Mir and [3083)                                                                                                    | -      |
|            | More Footers from Office.com                                                                                                    | •      |
|            | Edit Footer                                                                                                    |        |
|            | Remove Footer                                                                                                    |        |
| -          |                                                                                                    | _      |

Save Selection to Footer Gallery.

#### 1.10.10 แทรกเลขหน้า

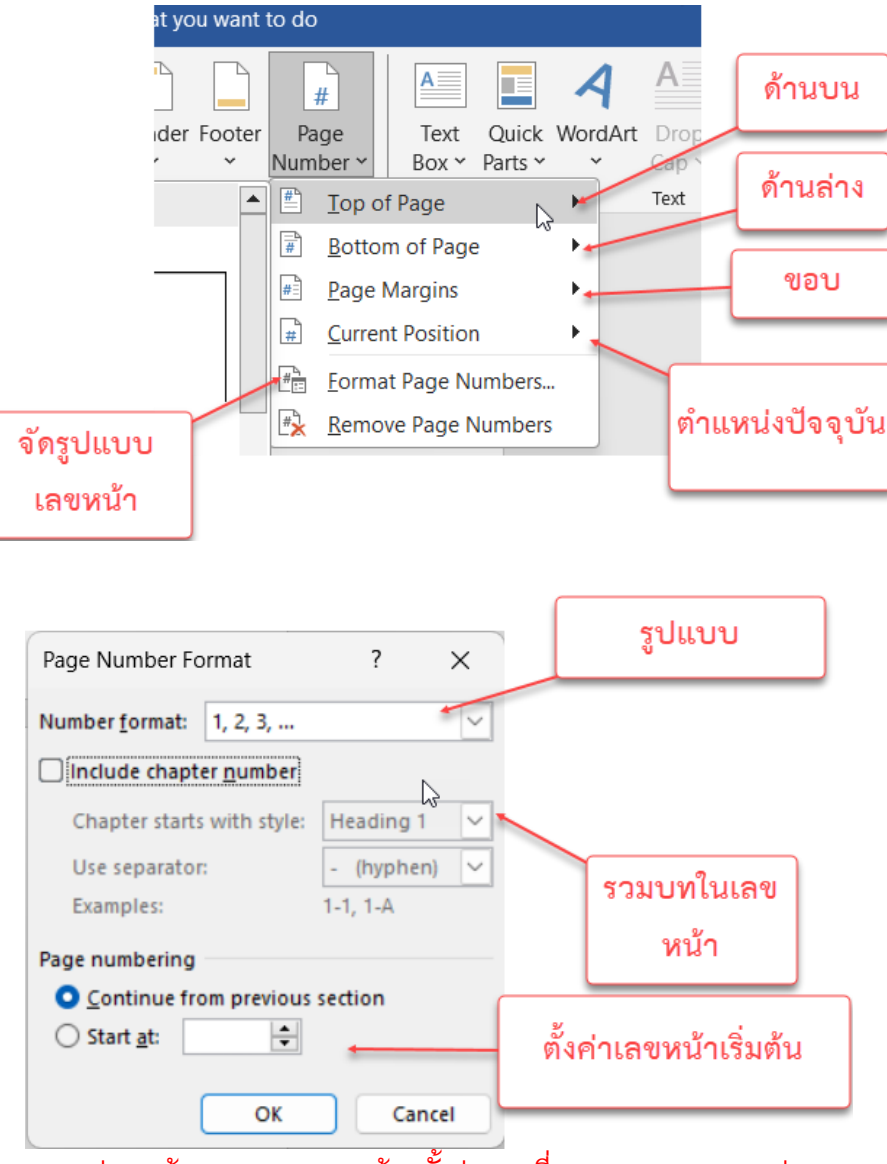

้\*\*แต่หากต้องการรวมบทจะต้องตั้งค่า บทที่ Style Heading 1 ก่อน

#### 1.10.11 แทรก ข้อความต่าง ๆ

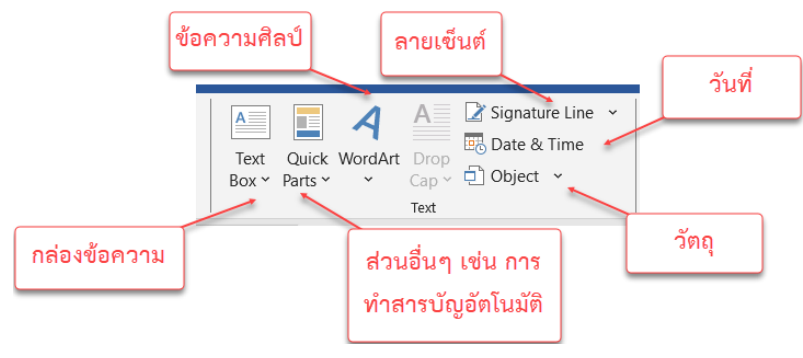

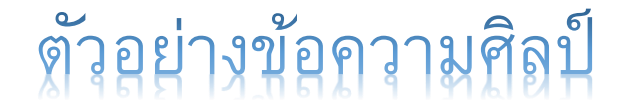

Tuesday, February 6, 2024.

1.10.12 การแทรก สมการ

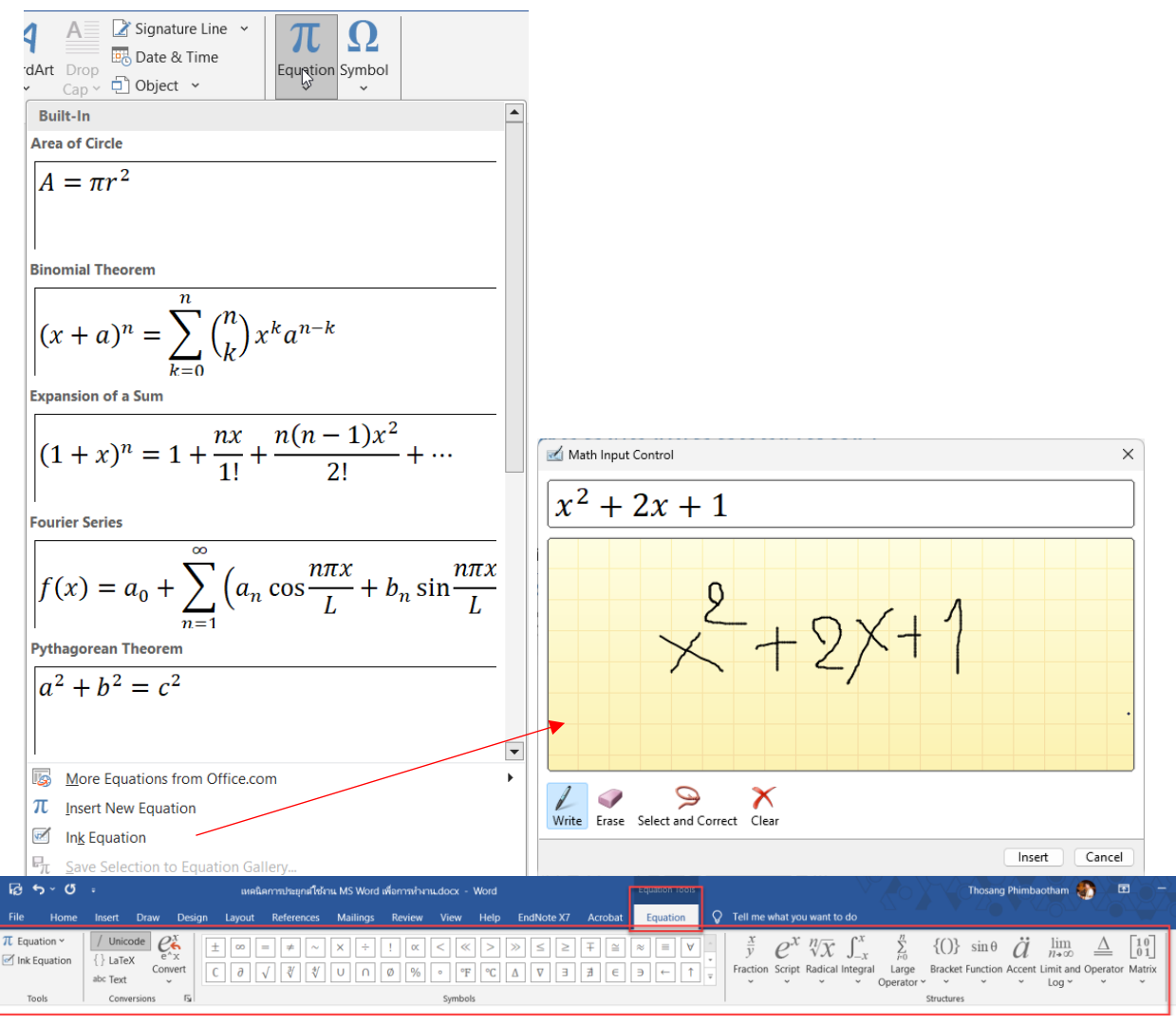

 $A = \pi r^2$ 

### 1.10.13 แทรกสัญลักษณ์

| 7        | Acro            | obat             | Ŷ       | Tel    | I me v   | what y      | ou wa     | ant to    | do           |     |                 |               | 17     |            |        |             |                       |                          |                      | 07     | )*V       |                   |           | Yoy                             | Ģ |
|----------|-----------------|------------------|---------|--------|----------|-------------|-----------|-----------|--------------|-----|-----------------|---------------|--------|------------|--------|-------------|-----------------------|--------------------------|----------------------|--------|-----------|-------------------|-----------|---------------------------------|---|
| ]<br>har | k Cro<br>refere | ₹<br>ss-<br>ence | Cor     | mmen   | t F      | leade       | r Foo     | ter<br>Ni | Page<br>umbe | r • | A<br>Tex<br>Box | t Qu<br>Y Par | uick V | A<br>Nord# | Art D  | rop<br>ap ~ | 📝 Sig<br>🔜 Da<br>🗊 Ot | gnatur<br>ate &<br>oject | re Line<br>Time<br>~ | ÷ ~    | 7<br>Equa | <b>T</b><br>ation | Symt      | Dol                             |   |
| ks       |                 |                  | Con     | nment  | 5        | H           | leader    | & Foo     | ter          |     |                 |               |        |            | Te     | xt          |                       |                          |                      |        |           | Symb              |           | ✓ x √                           | X |
| 1        | Symbo           |                  |         |        |          |             |           |           |              |     |                 |               |        |            |        |             |                       |                          |                      |        | $\times$  | le                | 4         |                                 | 0 |
|          | Symbo           | ols              | Specia  | l Chai | racters  | 5           |           |           |              |     |                 |               |        |            |        |             |                       |                          |                      |        |           |                   |           | - 3                             |   |
|          | Eant            | Wing             | dinar   | 2      |          |             |           |           |              |     |                 |               |        |            |        |             |                       |                          |                      |        |           | P-C               | $\otimes$ | <sup>⊗</sup> Colon <sup>ε</sup> | € |
|          | Four:           | wing             |         | 2      |          | <b>In</b> - |           |           |              | 1   | 1               | 1             |        | 1          | 1      |             |                       |                          | -                    |        |           | tion              | £         | ¥ ® **                          | ± |
| 0        |                 | D                | ALL THE | •      | And      | ≫           | *<        | æ         | )            | ß   |                 | ð             | Ð      |            | ð      | Ľ           |                       | ٥                        |                      | Π      | 1         | er                | Ω         | More Symbols                    |   |
| 2        |                 |                  | ≞       | ≞      | $\odot$  | <u>o</u>    | ∕₫        | ∕₫        | 3            | 8   | S               | P             | -      | •          | ->     | ~           | •                     | •                        | Ø                    | P      |           |                   |           | <u>¶a</u>                       |   |
|          |                 |                  | Ъ       | 0      | 6        | 4           | Sig       | x         | $\checkmark$ |     |                 |               |        | $\otimes$  | Ø      | 0           | 0                     | pr                       | &                    | ۶r     |           | ding              | g 2       | <u>11a</u>                      |   |
|          | ÷               | •                | V<br>n  | 1      | •        | '           | $\sim$    |           |              |     |                 |               |        | 0          | 0      |             |                       | 9                        | a                    | a      |           | ding              | g 3       | <u>11</u> 0                     |   |
|          | ά               | <u>?</u>         | ŗ       | !      | <b>!</b> | CS          | છ         | ନ୍ଧ       | ര            | ò   | જો              | Ŀ             | છ      | 0          | Û      | Ø           | 3                     | 4)                       | (5)                  | 6      |           | ding              | g 4       | <u>¶a</u>                       |   |
|          | Ø               | 8                | 9       | 10     | 0        | 0           | 2         | 6         | 4            | 6   | 6               | 0             | 8      | 9          | 0      |             | $\odot$               | Ο                        | D                    | €      |           | ding              | 95        | <u>10</u><br>10                 |   |
|          | ¢               | +                | +       | ര      | ര        | Ð           | ର         | 6         | 0            | G   | କ               | କ             | ର      | 6          | M      | X           | 2                     |                          | •                    | •      |           | dine              | 90<br>17  | <u>10</u>                       |   |
|          | -               | -                |         | •      | •        |             | 0         | -         | -            | -   | -               |               | -      | -          | -      |             |                       |                          |                      |        |           | dine              | 38        | <u>¶a</u>                       |   |
| 8        |                 | 0                | 0       | 0      | 0        | $\odot$     | $\bullet$ | · ·       | •            |     |                 |               |        |            |        | •           |                       |                          |                      | •      |           | ding              | g 9       | <u>11a</u>                      |   |
| t.       | Recen           | tiv use          | ed sym  | bols:  |          |             |           |           |              |     |                 |               |        |            |        |             |                       |                          |                      |        |           | je                |           | ٣                               |   |
|          |                 |                  | l v     | 1      | 00       |             | Ι.        |           |              | 6   | 0               | 0             |        |            | F      | 1           |                       | 6                        | тм                   | -      | 1         | 11                |           | <u>¶a</u>                       |   |
| 2        |                 |                  |         | •      | Ø        |             | · ·       | <u> </u>  | -            |     | 0               | Ø             | 9      | 3          | e      | Ľ           | +                     |                          |                      | Ŧ      |           | 12                |           | <u>11a</u>                      |   |
| 2        | Unico           | de na            | me:     |        |          |             |           |           |              |     |                 | 0             | harad  | ar co.     | (a) 32 | _           | from                  | Sum                      | hol (d               | ecima  |           | 13                |           | <u>¶a</u>                       |   |
|          | Wing            | dings            | 2: 32   |        |          |             |           |           |              |     |                 | 2             | uruci  |            | . 52   |             |                       | - J.                     | 001 (0               | centra |           | mal               |           | ۳                               |   |
|          | Auto            | Corre            | ct      | Sh     | ortcut   | <u>K</u> ey | Sh        | ortcut    | t key:       |     |                 |               |        |            |        |             |                       |                          |                      |        |           | nal               | 2.5       | T                               |   |
|          |                 |                  |         |        |          |             |           |           |              |     |                 |               |        |            |        |             |                       |                          |                      | ~      |           | a                 |           | 110                             |   |
|          |                 |                  |         |        |          |             |           |           |              |     |                 |               |        |            |        |             | <u> </u>              | isen                     |                      | Ca     | ncer      | Tit               | le        | 1                               |   |

#### 1.11 Draw

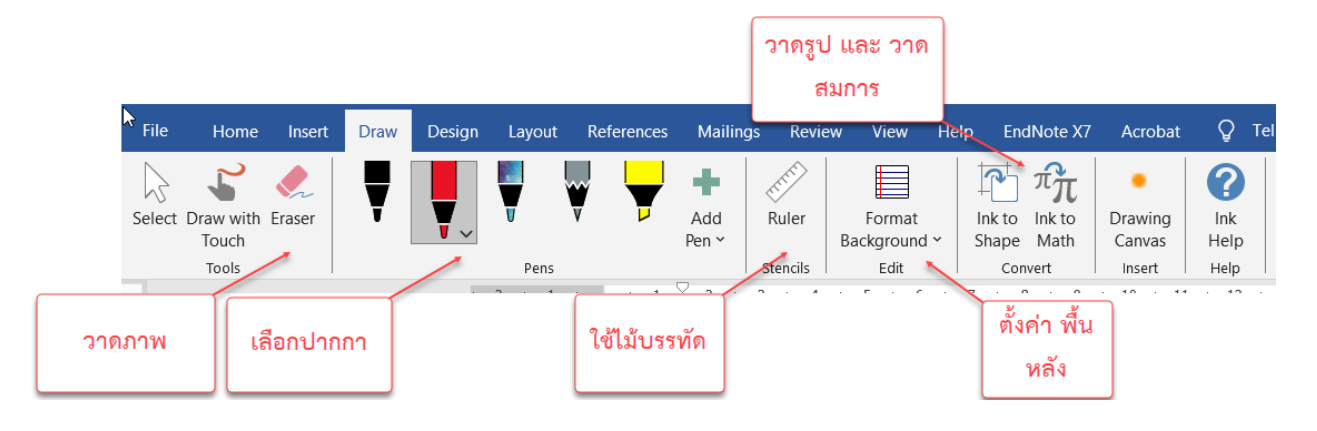

# 1.12 Design การเลือก Template จากรูปแบบที่มีอยู่หรือสามารถสร้างใหม่ และใส่ลายน้ำ

|                                                                                                    |                                                                                                    | ใสลายน้ำ                                                              |                                                           |
|----------------------------------------------------------------------------------------------------|----------------------------------------------------------------------------------------------------|-----------------------------------------------------------------------|-----------------------------------------------------------|
| File Home Insert Draw Design Layout References                                                                                                    | ailings Review View Help EndNote X7 Acrobat Picture Format 📿 Tell me what you want to do                                                                                                    | A TO THE A                                                            | $\sim$                                                    |
| Between         TITLE         Total         TitLe         TitLe         < | Title         Title         Title <th< th=""><th>Colors Fonts<br/>V Bragraph Spacing V<br/>Effects V<br/>V Set as Default</th><th>Vatermark Page Page<br/>Color ~ Borders<br/>Page Background</th></th<> | Colors Fonts<br>V Bragraph Spacing V<br>Effects V<br>V Set as Default | Vatermark Page Page<br>Color ~ Borders<br>Page Background |
| Aa     Aa     Aa       Default T     Iru theme.     Iru theme4                                                                                                    | 1         2         -1         -1         -5         -6         -7         -8         -9         -1         10         -1         -1         10         -1         -1         -1         -1         -1         -1         -1         -1         -1         -1         -1         -1         -1         -1         -1         -1         -1         -1         -1         -1         -1         -1         -1         -1         -1         -1         -1         -1         -1         -1         -1         -1         -1         -1         -1         -1         -1         -1         -1         -1         -1         -1         -1         -1         -1         -1         -1         -1         -1         -1         -1         -1         -1         -1         -1         -1         -1         -1         -1         -1         -1         -1         -1         -1         -1         -1         -1         -1         -1         -1         -1         -1         -1         -1         -1         -1         -1         -1         -1         -1         -1         -1         -1         -1         -1         -1         -1         -1 <td><u>-</u>17····18····19</td> <td></td>                                                                                                    | <u>-</u> 17····18····19                                               |                                                           |
| Aa Aa<br>Theme2 Theme4                                                                                                    | por by t                                                                                                    |                                                                       |                                                           |
| Office                                                                                                    |                                                                                                    |                                                                       |                                                           |
| Ion Board.                                                                                                    |                                                                                                    |                                                                       |                                                           |
| Slice Wisp Atlas Banded                                                                                                    |                                                                                                    |                                                                       |                                                           |
| Beset to Theme from Template Browse for Themes Save Current Theme                                                                                                    |                                                                                                    |                                                                       |                                                           |

### 1.13 References การอ้างอิง การใส่สารบัญ

### การแทรกสารบัญจะกล่าวในหัวข้อต่อไป

| File Home Insert                           | Draw Design Layout                                                   | References Mailings     | Review View H                                                                                                    | elp EndNote                                          | X7 Acrobat 🖓                                                                | Tell me what yo                         | ou want to do          | 77               |                                                                       |
|--------------------------------------------|----------------------------------------------------------------------|-------------------------|----------------------------------------------------------------------------------------------------|------------------------------------------------------|-----------------------------------------------------------------------------|-----------------------------------------|------------------------|------------------|-----------------------------------------------------------------------|
| Table of Contents ~<br>Table of Contents ~ | AB <sup>1</sup><br>Insert Endnote<br>Footnote Show Notes<br>Footnote | Search Inser<br>Citatio | Manage Sources  Style: APA  The style: APA  The style: APA  T | Cite While<br>You Write<br>EndNote                   | Insert Ta<br>Insert Ta<br>Insert Ta<br>Update<br>Caption Coss-re<br>Caption | ble of Figures<br>Table<br>ference<br>s | Mark<br>Entry<br>Index | Mark<br>Citation | Insert Table of Authorities     Update Table     Table of Authorities |
| แทรกสารบัญ<br>ภาพ<br>ตาราง<br>หัวข้อ       | เพิ่ม Footnote                                                       |                         | สร้างและเพิ่ม<br>Citations                                                                                                    |                                                      | เพิ่ม คำอธิ<br>ภาพ หรือ ต<br>เพื่อสร้างสา                                   | ับาย<br>การาง<br>กรบัญ                  |                        |                  |                                                                       |
|                                            |                                                                      |                         | Draw Design I<br>AB <sup>1</sup> For Insert<br>Footnote Show<br>Footnote                                                                                                    | Layout Ref<br>Endinote<br>Footnote Y<br>Notes<br>: r | Seard<br>Seard<br>Sootnote <sup>1</sup>                                     |                                         |                        |                  |                                                                       |
|                                            |                                                                      |                         | <sup>1</sup> ทดสอบ fo                                                                                                    | otnote                                               |                                                                             |                                         |                        |                  |                                                                       |

# 1.13.1 การสร้างและเพิ่ม อ้างอิงและบรรณานุกรม ตัวอย่าง การเพิ่ม อ้างอิงและบรรณานุกรม จาก หนังสือ

| Create Source                                                 |                       | ?     | ×    |
|---------------------------------------------------------------|-----------------------|-------|------|
| Type of Source Book                                           | <u>L</u> anguage Thai |       | ~    |
| * Author แขวงโสกา. นั้นหนี:<br>Corporate Author               |                       | Edit  |      |
| * Title สอนใช้ Excel ให้เป็นเซียน<br>* Year 2018              |                       |       |      |
| ★ City กรงเทพฯ<br>State/Province                              |                       |       |      |
| Country/Region <ul> <li>* Publisher โปรวิชั่น บจก.</li> </ul> |                       |       |      |
| Editor<br>Volume                                              |                       | Edit  |      |
| Numt er of Volumes                                            |                       | F 414 |      |
| Show All Bibliography Fields * Recommended Field<br>Iag name  | ОК                    | Ca    | ncel |

ตัวอย่าง การเพิ่ม อ้างอิงและบรรณานุกรม จาก Website

|                              | Market at a         |                  |         |               |  |
|------------------------------|---------------------|------------------|---------|---------------|--|
| Type of Source               | web site 🗸          | <u>L</u> anguage | English | United States |  |
| bliography Fields for APA    |                     |                  |         |               |  |
| * Author                     | /3schools           |                  |         | Edit          |  |
| C                            | Corporate Author    |                  |         |               |  |
| * Name of Web Page           | ython Tutorial      |                  |         | ~             |  |
| * Name of Web Site           | /3schools           |                  |         |               |  |
| Editor                       |                     |                  |         | Edit          |  |
| Producer Name                |                     |                  |         | Edit          |  |
| Production Company           |                     |                  |         |               |  |
| * Year                       |                     |                  |         |               |  |
| ★ Month                      |                     |                  |         |               |  |
| ★ Day                        |                     |                  |         |               |  |
| Year Accessed                | 024                 |                  |         |               |  |
|                              |                     |                  |         |               |  |
| Show All Bibliography Fields | * Recommended Field |                  |         |               |  |
|                              | Reconnended Herd    |                  |         |               |  |

ตัวอย่าง การเพิ่ม อ้างอิงและบรรณานุกรม จาก Journal Article

| Edit Source                         | ?                                                                | ×      |
|-------------------------------------|------------------------------------------------------------------|--------|
| Type of <u>S</u> our                | ce Journal Article $\checkmark$ Language Thai                    | ~      |
| Bibliography Fields for APA         |                                                                  |        |
| * Author                            | บณยสวัสดิ์. เจตนิพัทธ์: จักราวธ. ภเสม Edit                       |        |
|                                     | Corporate Author                                                 |        |
| * Title                             | ผลของการ์ใช้เปลือกทเรียนผงทดแทนแป้งข้าวสาลีต่อคณภาพของเค้กบราวนี |        |
| * Journal Name                      | RMUTP Research Journal                                           |        |
| City                                | Bangkok                                                          |        |
| * Year                              | 2018                                                             |        |
| Month                               |                                                                  |        |
| Day                                 |                                                                  |        |
| ★ Pages                             | 113-124                                                          |        |
| Editor                              | Edit                                                             |        |
| Publisher                           | RMUTP Research Journal                                           |        |
| ¥7=1                                | 40                                                               | _      |
| Show <u>All Bibliography Fields</u> | * Recommended Field                                              |        |
| บณ18                                | OK                                                               | Cancel |

หากจะเพิ่มให้ทำการคลิกที่ Insert Citation และเลือก แหล่งข้อมูลที่ต้องการ

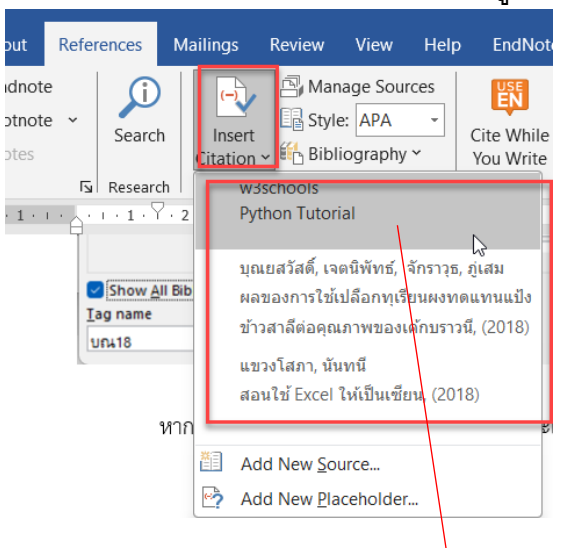

ดำเนินการไวยากรณ์ Python ตามที่เราได้เรียนรู้ในหน้าก่อนหน้านี้ ไวยากรณ์ Python สามารถ ดำเนินการได้โดยการเขียนโดยตรงใน Command Line: (w3schools, n.d.)

การใช้เปลือกทุเรียนผงทดแทนแป้งข้าวสาลีมีผลทำให้ปริมาณความชื้น โปรตีน เถ้า เส้นใยอาหาร หยาบ เส้นใยอาหารที่ละลายในน้ำ และเส้นใยอาหาร ที่ไม่ละลายในน้ำในบราวนีเพิ่มขึ้นอย่างมีนัยสำคัญ (p<0.05) ที่ระดับการทดแทนตั้งแต่ร้อยละ 10 ขึ้นไปตามลำดับ (บุณยสวัสดิ์ และ จักราวุธ, 2018) คงไม่มีใครในแวดวงคอมพิวเตอร์ที่ไม่รู้จักโปรแกรม "Excel" ด้วยความสามารถที่หลากหลาย นำไปประยุกต์ใช้กับงานได้แทบทุกสาขาอาชีพ ตั้งแต่การจัดเก็บและจัดการข้อมูล การคำนวณง่าย ๆ ด้วย ฟังก์ชั่นสำเร็จรูปที่เรียกใช้จากเมนู จนถึงการคำนวณที่ซับซ้อนมาก ๆ พร้อมทั้งสามารถนำเสนอข้อมูลด้วย กราฟและรายงานในรูปแบบต่าง ๆ ได้อย่างสวยงามและหลากหลาย หนังสือเล่มนี้จะเป็นคู่มือการใช้ Excel ที่ อัดแน่นไปด้วยข้อมูลที่เป็นประโยชน์และใช้ได้จริงด้วยประสบการณ์กว่า 20 ปีของผู้เขียน ซึ่งได้รวบรวม เคล็ดลับการใช้ Excel มานำเสนอในรูปแบบที่สั้น กระชับ เข้าใจง่าย และตรงประเด็น เพื่อทุกคนได้ใช้งาน โปรแกรมอย่างเต็มประสิทธิภาพและคล่องแคล่วเหมือนเป็นเซียน (แขวงโสภา, 2018)

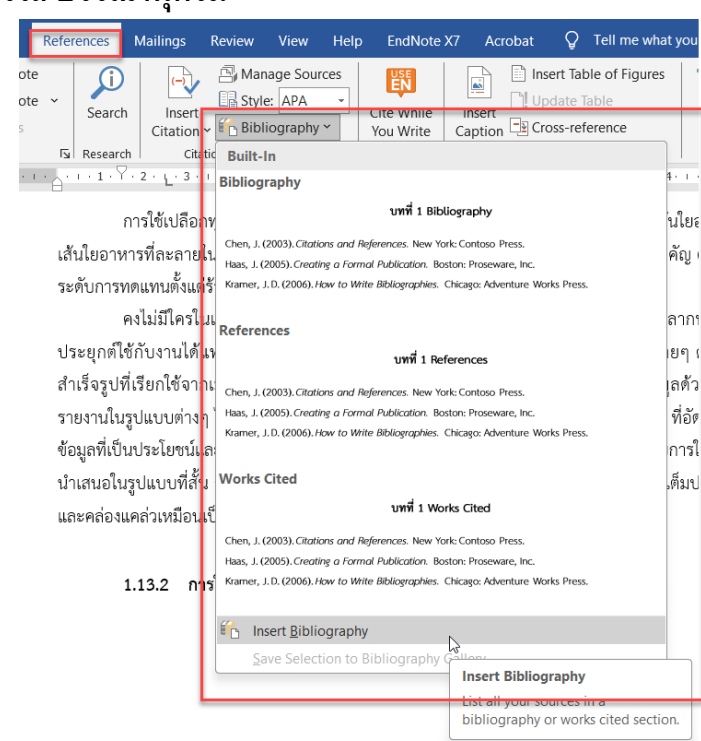

#### 1.13.2 การใส่ บรรณานุกรม

w3schools. (n.d.). *Python Tutorial*. Retrieved January 2, 2024, from w3schools: https://www.w3schools.com/python/

เจตนิพัทธ์ บุณยสวัสดิ์, และ ภู่เสม จักราวุธ. (2018). ผลของการใช้เปลือกทุเรียนผงทดแทนแป้งข้าวสาลีต่อ คุณภาพของเค้กบราวนี. RMUTP Research Journal, 12(1), 113-124.

้นั้นทนี แขวงโสภา. (2018). *สอนใช้ Excel ให้เป็นเซียน*. กรุงเทพฯ: โปรวิชั่น, บจก.

# 1.13.3 การใส่คำอธิบายให้รูปภาพและตารางเพื่อสร้างสารบัญ

การสร้างสารบัญรูปภาพ หรือ สารบัญตารางจำเป็นต้องใส่ Caption ก่อน นอกจากจะสร้าง สารบัญได้สะดวกแล้วยังง่ายต่อการปรับปรุงเปลี่ยนแปลงรูปภาพโดยไม่ต้องลำดับเลขหน้าใหม่

ยกตัวอย่าง การสร้าง Caption คำว่า รูปภาพ 1 xxxx สามารถเพิ่มได้ 2 วิธี คือ 1 นำเมาส์ ไปที่รูปภาพที่ต้องการ ไปที่ References คลิก Insert Caption และ 2 คือคลิกขวาที่ภาพแล้วกด Insert Caption

| Caption<br><u>Caption:</u><br>Figure 1<br>Options<br><u>Label:</u><br>Priviliant<br>Priviliant<br>Definition | ? X                                                                                                    | เลือก Label ที่ต้อง<br>การหากไม่มี คลิก<br>New Label | Caption ? ×<br>Caption:<br>Figure 1<br>Options New Label ? ×<br>Label: Label:<br>Positiv รูปภาพ                |
|----------------------------------------------------------------------------------------------------|----------------------------------------------------------------------------------------------------|------------------------------------------------------|----------------------------------------------------------------------------------------------------|
| Position: Below selected item  Exclude label from caption  New Label  AutoCaption OK                         | umbering<br>Cancel                                                                                                    |                                                      | Exclusion     OK     Cancel       New Label     Delete Label     Numbéring       AutoCaption     OK     Cancel |
|                                                                                                    | Caption<br>Caption:<br>Jumm 1<br>Ootions<br>Label: Jumm<br>Position: Below self<br>Exclude label from of<br>New Label [<br>AutoCaption | ? X ected item V ected item V Close                  | ตัวอย่าง<br>หากต้องการ รูปแบบของ<br>หมายเลขแบบอื่นให้<br>เลือก Numbering                                       |

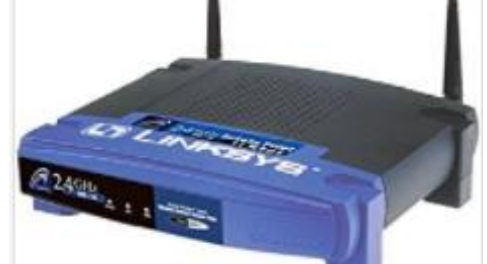

### รูปภาพ 1 Access Point

หากเพิ่ม Caption ที่ใช้คำว่า รูปภาพเรื่อยๆ จะเป็นการนับตัวเลขไปเรื่อยๆ และหากมีการลบให้ทำ การ กด Ctrl+A เพื่อเลือกทั้งหมด จากนั้นให้คลิกขวา ที่ Caption แล้วกด Update เช่นเดียวกันหากต้องการเพิ่ม Caption อื่นๆเช่น ตารางที่ ให้ทำเช่นเดิม นำเมาส์ไปที่ตารางที่ ต้องการ ไปที่ References คลิก Insert Caption

| Caption              |                  |              | ?                         | $\times$ |
|----------------------|------------------|--------------|---------------------------|----------|
| Caption:             |                  |              |                           |          |
| Options N            | lew Label        | ?            | ×                         |          |
| Label: La<br>Positic | ibel:<br>ารางที่ |              | G                         | ~        |
| Exr.c                | OK<br>Delete     | Can<br>Label | icel<br>N <u>u</u> mberii | ng       |
| <u>A</u> utoCapt     | ion              | ОК           | Clos                      | se       |

# **ตารางที่ 1** ตารางรายชื่อ

| First Name  | Middle Name | Last Name |
|-------------|-------------|-----------|
| Brian       | Charles     | Lara      |
| Christopher | Henry       | Gayle     |
| Ricky       | Thomas      | Ponting   |
| George      | Orson       | Welles    |
| Henry       | Ross        | Perot     |
| Keith       | Rupert      | Murdoch   |
| Joseph      | Rudyard     | Kipling   |
| John        | Calvin      | Coolidge  |
| William     | Henry       | Porter    |

# 1.13.4 เพิ่มสารบัญตาราง หรือ สารบัญภาพ

หากต้องการเพิ่มสารบัญตาราง หรือ สารบัญภาพ ให้ไปที่ references และ insert table

of figures

|                       |          |             |                    |                             |                                 | IV        | เคนคการบระยุเ           | กตเขงาน เ         | vis word | เพอกา                        | ารทางาน.docx -                     |
|-----------------------|----------|-------------|--------------------|-----------------------------|---------------------------------|-----------|-------------------------|-------------------|----------|------------------------------|------------------------------------|
| ut                    | Refer    | rences      | Mailings           | Review                      | View                            | Help      | EndNote                 | X7 Ad             | robat    | Q                            | Tell me what y                     |
| inote<br>tnote<br>tes | e<br>e ~ | )<br>Search | Insert<br>Citation | r Mar<br>⊡ Styl<br>⊷ ∰ Bibl | nage Sour<br>e: APA<br>iography | rces<br>• | Cite While<br>You Write | Insert<br>Caption | Ins      | ert Tab<br>date T<br>oss-ref | ole of Figures<br>Table<br>Ference |
|                       | Ŀ        | Research    | n Cita             | tions & Bib                 | liography                       |           | EndNote                 |                   | Ci       | aptions                      |                                    |

| able of F        | ïgures                         |                          |                           | ?           | ×     |
|------------------|--------------------------------|--------------------------|---------------------------|-------------|-------|
| Index            | Table of Contents              | Table of <u>F</u> igures | Table of Authorities      |             |       |
| Print Pre        | view                           |                          | Web Preview               |             |       |
|                  | รูปภาพ 1: Text                 | 1                        | <u>รูปภาพ 1: Te</u> >     | <u>d</u>    | 1     |
|                  | รูปภาพ 2: Text                 | 3                        | <u>รูปภาพ 2: Tex</u>      | <u>d</u>    | 1     |
|                  | รูปภาพ 3: Text                 | 5                        | <u>รูปภาพ 3: Tex</u>      | <u>d</u>    |       |
|                  | รูปภาพ 4: Text                 | 7                        | รูปภาพ 4: Tex             | <u>d</u>    |       |
| Show             | / page numbers                 |                          | Use hyperlinks instead of | of page nur | mbers |
| ✓ <u>R</u> ight  | align page numbers             |                          |                           |             |       |
| Ta <u>b</u> lead | er:                            | $\sim$                   |                           |             |       |
| General          |                                |                          | เลือก label ที่           |             |       |
| Forma <u>t</u>   | s: From templa                 | ate 🗸                    | ต้องการ เช่น รูป          |             |       |
| Captio           | n <u>l</u> abel: <u>รุปภาพ</u> |                          | ภาพ                       |             |       |
| Incl             | ude label and <u>n</u> umbe    | r                        |                           |             |       |
|                  |                                |                          | Options                   | Modi        | fy    |
|                  |                                |                          | ОК                        | Ca          | ncel  |

| Table of Figures                 | ? ×                                    |
|----------------------------------|----------------------------------------|
| Index Table of Contents Table of | of Figures Table of Authorities        |
| Print Pre <u>v</u> iew           | Web Preview                            |
| ตารางที่ 1: Text                 | .1 <u>ตารางที่ 1: Text</u>             |
| ตารางที่ 2: Text                 | .3 <u>ตารางที่ 2: Text</u>             |
| ตารางที่ 3: Text                 | .5 <u>ตารางที่ 3: Text</u>             |
| ตารางที่ 4: Tevt                 | .7 <u>ตารางที่ 4: Text</u>             |
| Show page numbers                | Ise hyperlinks instead of page numbers |
| Right align page numbers         |                                        |
| Ta <u>b</u> leader:              |                                        |
|                                  | เลือกตารางที่                          |
| General                          |                                        |
| Formats: From template           |                                        |
| Include label and number         |                                        |
| _                                | Options Modify                         |
|                                  |                                        |
|                                  | OK Cancel                              |

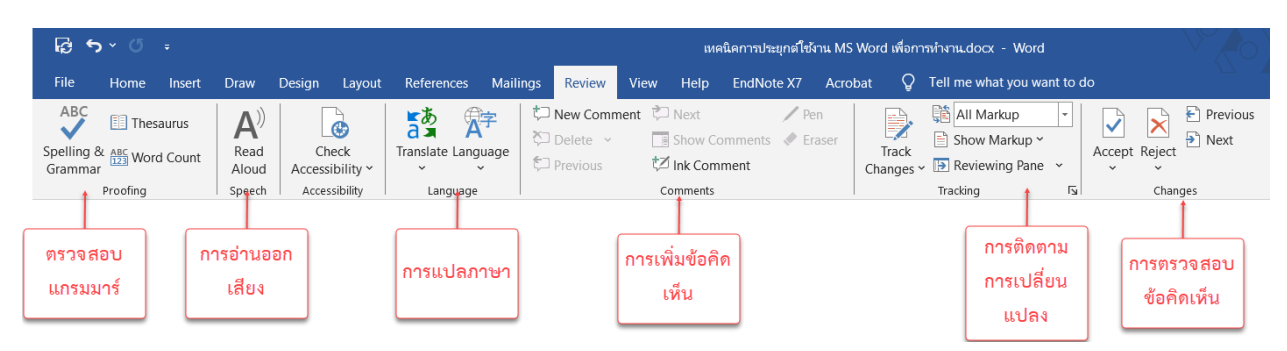

### 1.14 Review การตรวจสอบ แปลภาษา ความคิดเห็น

#### 1.14.1 การตรวจสอบการสะกดคำ

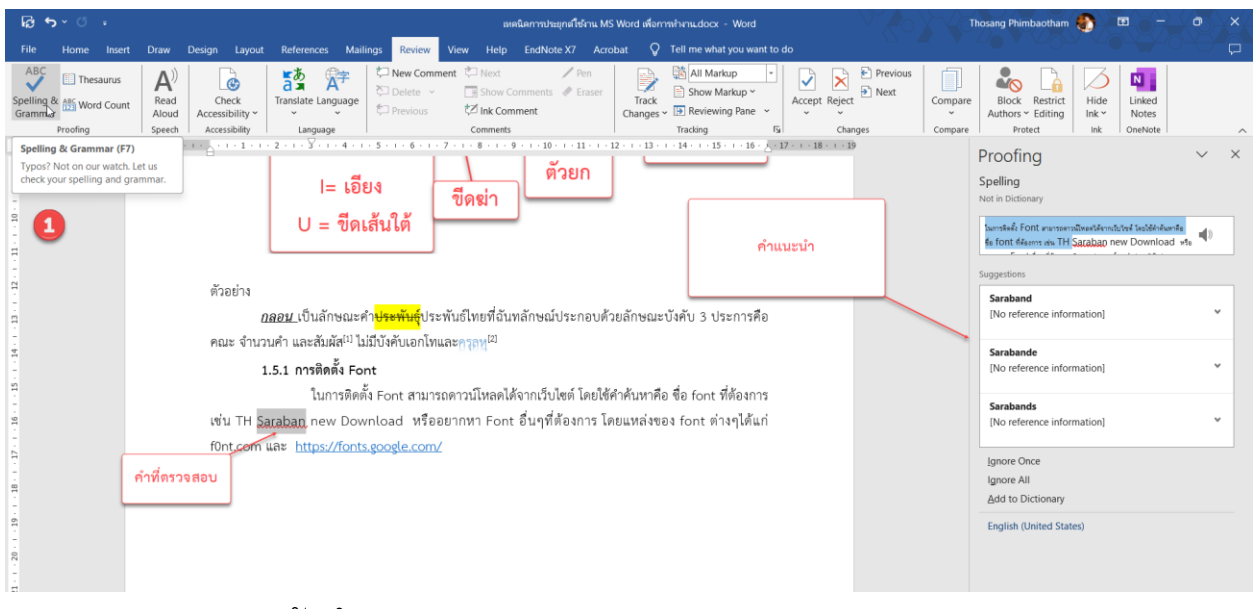

#### 1.14.2 การนับค<u>ำ</u>

| ÷ ئ                       | ა . Q                            | ÷                 |                                |                       |                  |              |                     |                                                                    |
|---------------------------|----------------------------------|-------------------|--------------------------------|-----------------------|------------------|--------------|---------------------|--------------------------------------------------------------------|
| File                      | Home                             | Insert            | Draw                           | Design                | Layout           | Reference    | s Maili             | ings Review V                                                      |
| ABC<br>Spelling<br>Gramma | Thes<br>ABC Wor<br>r<br>Proofing | saurus<br>d Count | A))<br>Read<br>Aloud<br>Speech | Ch<br>Access<br>Acces | eck<br>ibility ~ | Translate La | A字<br>Inguage<br>ge | <ul> <li>New Commen</li> <li>Delete ~</li> <li>Previous</li> </ul> |
| <b>L</b>                  |                                  |                   |                                |                       |                  | 2 1          | · · · ^ ·           | 1 · 1 · 7 · 2 · L· 3                                               |

| Word Count                       | ?            | ×      |
|----------------------------------|--------------|--------|
| Statistics:                      |              |        |
| Pages                            | 44           |        |
| Words                            | 1,948        |        |
| Characters (no spaces)           | 8,843        |        |
| Characters (with spaces)         | 9,499        |        |
| Paragraphs                       | 248          |        |
| Lines                            | 521          |        |
| Include textboxes, <u>f</u> ootn | otes and end | Inotes |
|                                  | Clo          | se     |

#### 1.14.3 การอ่านออกเสียง

| A)    |  |
|-------|--|
| Read  |  |
| Aloud |  |
|       |  |

นำ Cursor วางหน้าข้อความแล้ว กด speech

หนังสือ เล่มเล็กๆ พร้อมภาพประกอบสวยงามเล่มนี้จะพาคุณผู้อ่านไปสัมผัสกับวรรณกรรม คลาสสิกระดับโลก ผลงานของ "อองตวน เดอ แซงแตก-ซูเปรี" เนื้อหาของหนังสือง่ายๆ แต่เต็มไปด้วย ความคิดฝัน และแฝงไปด้วยปรัชญาอันยิ่งใหญ่ นับเป็นวิวาทะทางวัฒนธรรมอย่างลึกซึ้งระหว่างโลก ตะวันออกกับโลกตะวันตก งานประพันธ์ที่นำเสนอในท่วงทำนองผสมผสานระหว่างกวีนิพนธ์และงานแฟนตา ซี โดยอิงสารัตถะแห่งวัฒนธรรมตะวันตก จะนำพาคุณผู้อ่านไปเผชิญปัญหาพื้นฐานไร้พรมแดน การเลือก เส้นทางเดินในชีวิต เป็นการเชิญชวนให้เข้าสู่การเจริญภาวนาในอีกรูปแบบหนึ่ง เต็มไปด้วยความสุข และ ความประทับใจ ซึ่งจะตราตรึงอยู่ในดวงใจใครหลายคนอีกแสนนาน

**The Little Prince** (French: Le Petit Prince, pronounced [le p(e)ti psčs]) is a novella written and illustrated by French aristocrat, writer, and military pilot Antoine de Saint-Exupéry. It was first published in English and French in the United States by Reynal & Hitchcock in April 1943 and was published posthumously in France following liberation; Saint-Exupéry's works had been banned by the <u>Vichy Regime</u>. The story follows a young prince who visits various planets, including Earth, and addresses themes of loneliness, friendship, love, and loss. Despite its style as a children's book, *The Little Prince* makes observations about life, adults, and human nature

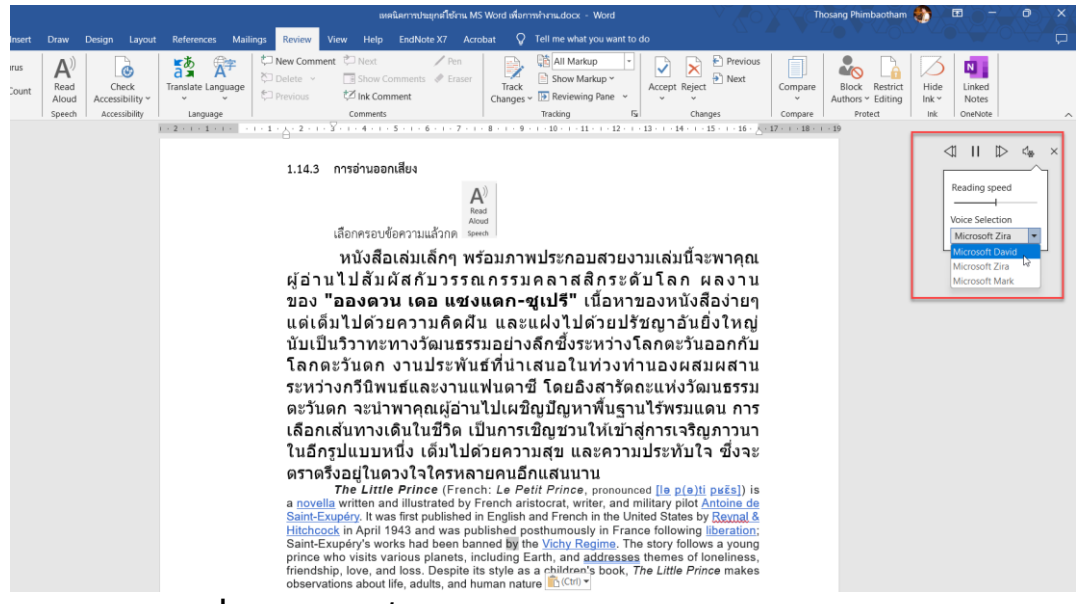

### 1.14.4 การเพิ่มความคิดเห็น

ให้เลือกส่วนที่ต้องการจะแสดงความคิดเห็น แล้วเลือก New Comment

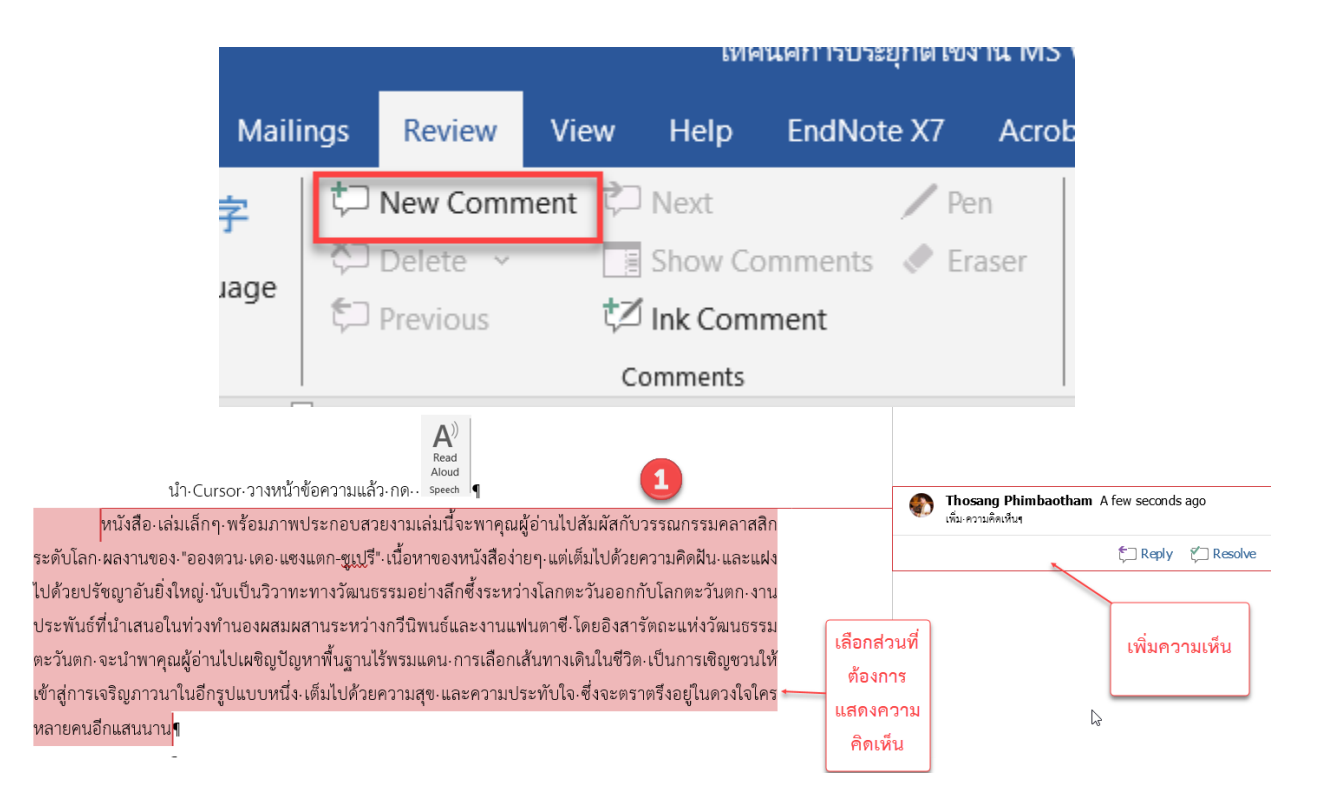

### 1.15 การจัด Styles เพื่อสร้างรูปแบบของข้อความ และสร้างสารบัญ

ในการทำงานกับเอกสารจำเป็นจะต้องมีการตั้งค่ารูปแบบของตัวอักษรให้ตรงตามรูปแบบของ หน่วยงานกำหนด เช่น ของมหาวิทยาลัยราชภัฏเลย ในคู่มือการเขียนเอกสารและตำราของบุคลากรใน มหาวิทยาลัยราชภัฏเลย<sup>1</sup> ในหน้าที่ 17 ข้อ 1.7 ระบุว่า

การพิมพ์ภาคภาษาไทย ให้ใช้ตัวพิมพ์ (Font) เดียวกันทั้งฉบับโดยเลือกใช้ตัวอักษร Angsana UPC หรือ Cordia UPC อย่างใดอย่างหนึ่ง ส่วนภาษาอังกฤษ ที่มีแทรกในเนื้อหาที่เป็นภาษาไทย ให้ใช้ แบบพิมพ์ชนิดเดียวกัน

- 1) ขนาดตัวอักษรในการพิมพ์ภาษาไทย
- 2) ปกนอก ปกใน บทที่ ชื่อบท ใช้ 18 จุด ตัวหนา
- 3) หัวข้อใหญ่และหัวข้อรอง ใช้ 16 จุด หนา
- 4) ข้อความทั่วไปใช้ 16 จุด ตัวปกติ
- กรณีตัวอักษรในตาราง หากจำเป็นต้องใช้ขนาดเล็กกว่าที่กำหนด ให้เลือกขนาดได้ตาม ความเหมาะสมแต่ต้องไม่นอัยกว่า 10 จุด

และข้อ 1.8 ระบุว่า

สำหรับการพิมพ์ภาคภาษาอังกฤษให้ใช้ตัวพิมพ์ Angsana UPC หรือ Cordia UPC อย่างใดอย่าง หนึ่งตลอดทั้งฉบับ

- 1) ขนาดตัวอักษร
- 2) ปกนอก ปกใน บทที่ ชื่อบท ใช้ 16 จุด ตัวหนา
- 3) หัวข้อใหญ่และหัวข้อรอง ใช้ 14 จุด ตัวหนา
- 4) ข้อความทั่วไปใช้14 จุด ตัวปกติ

(สำนักส่งเสริมวิชาการและงานทะเบียน, 2552)

<sup>&</sup>lt;sup>1</sup> h t t p : / / a c a d e m i c . l r u . a c . t h / w e b / w p - content/uploads/2017/12/%E0%B8%84%E0%B8%B9%E0%B9%88%E0%B8%A1%E0%B8%B7%E0%B8%AD%E0%B8%AD%E0%B8%B1%E0%B8%B2%E0%B8%A3%E0%B8%A3%E0%B8%A0%E0%B8%AD%E0%B8%AD%E0%B8%AA%E0%B8%A3%E0%B8%A3%E0%B8%A5%E0%B8%A5%E0%A5%E0%A5%E0%A5%E0%A5%E0%A5%E0%A5%E0%A5%E0%A5%E0%A5%E0%A5%E

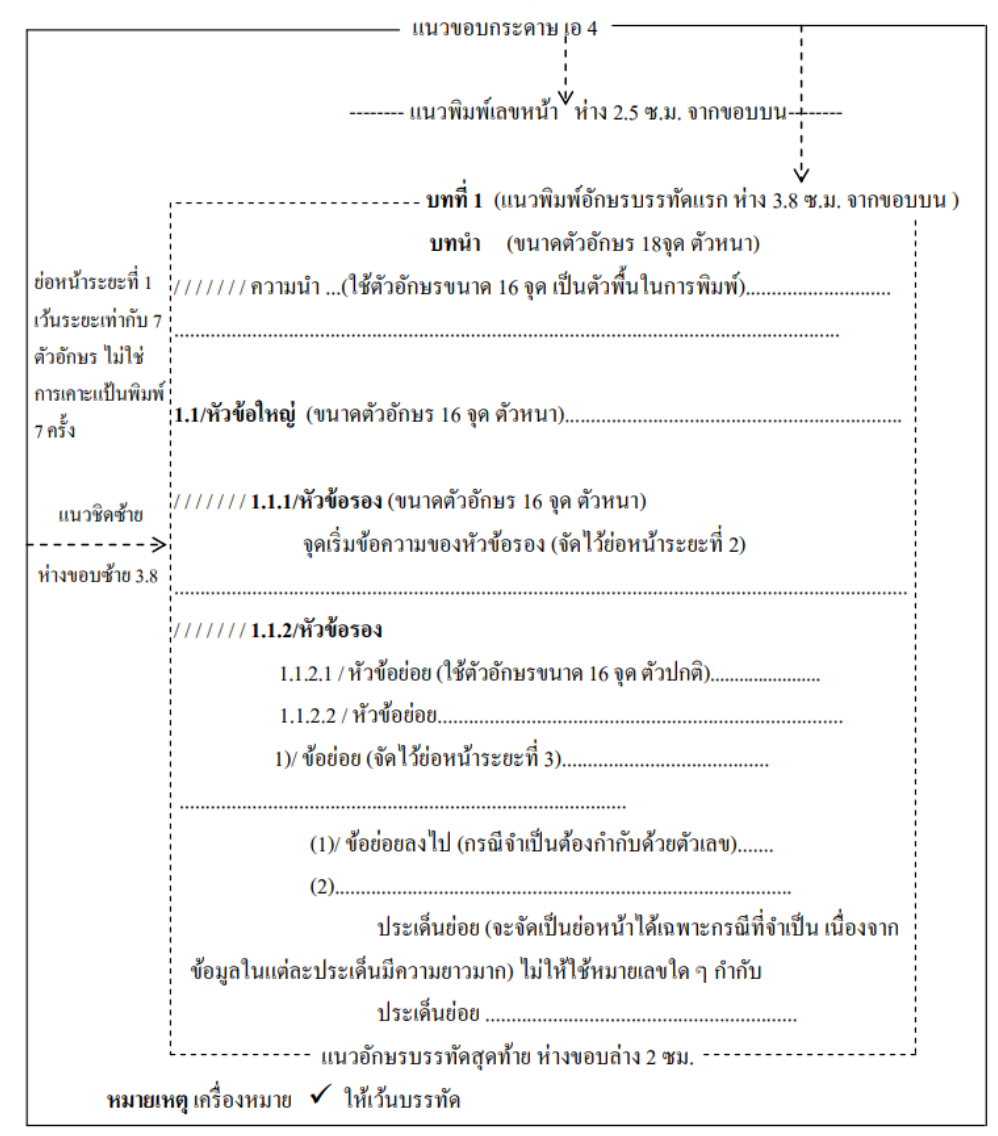

กรอบโครงร่างการจัดหน้ากระดาษและรูปแบบการพิมพ์เอกสารและตำรา

ร**ูปภาพ 2** แสดงการจัดหน้ากระดาษและรูปแบบการพิมพ์เอกสารและตำรา

**ที่มา** : คู่มือการเขียนเอกสารและตำราของบุคลากรในมหาวิทยาลัยราชภัฏเลย หน้า 23

จากรูปแบบการจัดขนาดตัวอักษรและหัวข้อจะเป็นการง่ายหากเราตั้งค่า Styles ของ ตัวอักษรแต่ละหัวข้อ ซึ่งจะนำไปสู่การจัดทำสารบัญอีกด้วย โดยหากเราพิจารณาจาก ภาพที่ 1 หัวข้อจะถูก แบ่งออกเป็น หัวข้อใหญ่ที่สุดนั้นคือ บทที่ 1 รองลงมาคือ 1.1 หัวข้อใหญ่ รองลงมาอีกคือ 1.1.1 หัวข้อรอง และถัดลงมาคือ 1.1.1.1 นั่นก็คือหัวข้อย่อยนั่นเอง โดยหากเราตั้งการให้หัวข้อทั้งหมดที่กล่าวมานั้นสามารถ ปรากฏในสารบัญได้ เราจำเป็นจะต้องทำการจัด Styles ให้แต่ละหัวข้อ ดังนี้

1) หัวข้อใหญ่ที่สุดคือ บทที่ 1 กำหนดเป็น Styles ชื่อ Heading 1

- หัวข้อรองลงมาคือ 1.1 กำหนดเป็น Styles ชื่อ Heading 2
- 3) หัวข้อรองลงมาคือ 1.1.1 กำหนดเป็น Styles ชื่อ Heading 3
- นอกนั้นสามารถกำหนดให้เป็น Styles ชื่อ Normal (Normal คือ Styles ที่เป็นค่าเริ่มต้น หาก เราไม่ได้ตั้งค่า Styles ทุกข้อความจะอยู่ที่ Styles Normal อัตโนมัติ)

### 1.15.1 การตั้งค่า Styles

ที่เมนู Home และไปยังส่วนของ Styles จะปรากฏ Styles ในรูปแบบต่างๆ ดังภาพ

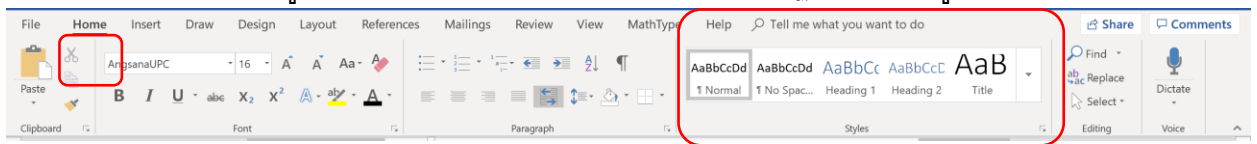

### ร**ูปภาพ 3** ที่อยู่ของเมนู Styles

้วิธีการตั้งค่าสามารถทำได้โดยการคลิกขวาเลือกที่ Styles ที่เราต้องการและ

ปรับแต่งค่าดังตัวอย่างการปรับแต่ง Styles Normal ดังภาพ

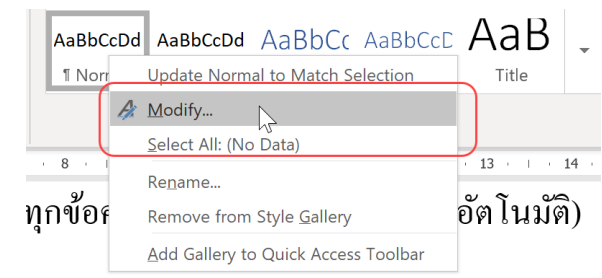

ร**ูปภาพ 4** การตั้งค่า Styles

| Moြို့ty Style                                                                                                    |                                                                                                    | avas Styles                                    |
|----------------------------------------------------------------------------------------------------|----------------------------------------------------------------------------------------------------|------------------------------------------------|
| Properties                                                                                                    |                                                                                                    | inter etylee                                   |
| <u>N</u> ame:                                                                                                    | Normal                                                                                                    |                                                |
| Style type:                                                                                                    | Paragraph                                                                                                    | ~                                              |
| Style based on:                                                                                                    | (no style)                                                                                                    | ~                                              |
| Style for following paragraph:                                                                                                    | T Normal                                                                                                    | ~                                              |
| Cordia New (Body CS 14                                                                                                    | B I U Automatic                                                                                                    | Complex V                                      |
| Previous Paragraph Previous Par<br>Paragraph Previous Paragraph P<br>Sample Text Sample Text Sa<br>Sample Iext Sample Text Sa<br>Sample Text Sample Text Sa<br>Following Paragraph Following                                        | ngroph Previous Pangroph Previous Pangroph Previous Pangroph Previous Pangroph Previous Pangroph Previous P<br>nple Text Sample Text Sample Text Sample Text Sample Text Sample Text Sample Text Sample Text Sample Text Sample Text Sample Text Sample Text Pangroph Pollowing Pangroph Pollowing Pangroph Pangroph Pangroph Pangroph Pangroph Pollowing Pangroph Pollowing Pangroph Pangroph Pangroph Pangroph Pangroph Pollowing Pangroph Pollowing Pangroph Pangroph P | ตั้งก่ำ Font<br>compresses compresses          |
| Following Paragraph Following<br>Following Paragraph Following<br>Following Paragraph Following<br>Following Paragraph Following<br>Following Paragraph Following<br>Following Paragraph Following<br>Following Paragraph Following | Paragraph Following Paragraph Following Paragraph<br>Paragraph Following Paragraph Following Paragraph<br>Paragraph Following Paragraph Following Paragraph<br>Paragraph Following Paragraph Following Paragrap<br>Paragraph Following Paragraph Following Paragrap<br>Paragraph Following Paragraph Following Paragrap                                                                                                    | ph Polloving Parameth<br>ph<br>ทั่วอย่าง<br>ph |
| Font: (Default) +Body (Calibri),<br>Line spacing: Multiple 1.08<br>After: 8 pt, Widow/Orphan<br>Add to the \$tyles gallery<br>Only in this gocument N                                                                               | Complex Script Font: +Body CS (Cordia t<br>li, Space<br>control, Style: Show in the Styles gallery<br>lew documents based on this template                                                                                                    | vew), Left                                     |
| Format *                                                                                                    |                                                                                                    | OK Cancel                                      |

ร**ูปภาพ 5** ส่วนประกอบการตั้งค่า Styles

โดยจะตั้งค่าตัวอักษรดังภาพตามรูปแบบคู่มือการเขียนเอกสารที่ได้กล่าวมาคือ

ตัวอักษร AngsanaUPC ขนาด 16 ส่วน Automatic นั่นคือสีของตัวอักษร สามารถเลือกสีดำหรือให้จัด อัตโนมัติ และเลือก (all scripts) ในช่องสุดท้ายมายถึง ทั้งตัวอักษรไทย และ อังกฤษ ให้เป็นขนาดและ รูปแบบเดียวกันทั้งหมด

| Modify Style                                                                                                    | ?                                                                                                    | $\times$ |
|----------------------------------------------------------------------------------------------------|----------------------------------------------------------------------------------------------------|----------|
| Properties                                                                                                    |                                                                                                    |          |
| <u>N</u> ame:                                                                                                    | Normal                                                                                                    |          |
| Style type:                                                                                                    | Paragraph                                                                                                    | ~        |
| Style based on:                                                                                                    | (no style)                                                                                                    | ~        |
| Style for following paragraph:                                                                                                    | * Normal                                                                                                    | ~        |
| Formatting<br>AngsanaUPC 16<br>16<br>Previous Paragraph Previous Paragraph<br>Previous Paragraph Previous Paragraph<br>Paragraph Previous Paragraph P<br>Sample Text Sample Text San<br>Sample Text Sample Text San<br>Paragraph Text Sample Text San<br>Paragraph Paragraph Pallowing<br>Paragraph Paragraph Pallowing | B     I     U     Automatic     ✓ (all scripts)     ✓       =     =     =     •     •     •     •       regregation     +     •     •     •     •     •       regregation     +     •     •     •     •     •     •       regregation     +     •     •     •     •     •     •     •       regregation     +     •     •     •     •     •     •     •     •     •     •     •     •     •     •     •     •     •     •     •     •     •     •     •     •     •     •     •     •     •     •     •     •     •     •     •     •     •     •     •     •     •     •     •     •     •     •     •     •     •     •     •     •     •     •     •     •     •     •     •     •     •     •     •     •     •     •     •     •     •     •     •     •     •     •     •     •     •     •     •     •     •     •     •     •     •     •     •     •< |          |
| Following Peragraph Following<br>Following Peragraph Following<br>Following Peragraph Following<br>Following Peragraph Following<br>Font: (Default) AngsanaUPC, 11<br>Line spacing: Multiple 1.08                                                                                                    | Program Following Program Following Program Following Program<br>Program Following Program Following Program Following Program<br>Program Following Program Following Program Following Program<br>Following Program Following Program Following Program<br>6 pt, Complex Script Font: AngsanaUPC, 16 pt, Left<br>II, Space                                                                                                    |          |
| After: 8 pt, Widow/Orphan                                                                                                    | control, Style: Show in the Styles gallery                                                                                                    |          |

ร**ูปภาพ 6** การตั้งค่าตัวอักษรของ Styles Normal ในรูปแบบของมหาวิทยาลัย

การตรวจสอบ Styles เราสามารถวางเคอร์เซอร์ไว้ที่ตัวอักษรหรือ ลากครอบเพื่อดูได้ว่าตอนนี้ ดัวอักษรเราอยู่ที่ Styles ใด และหากจะทำการเปลี่ยนแปลงรูปแบบให้ทำการลากครอบส่วนที่ต้องการ และ คลิกไปยังรูปแบบที่ต้องการ หรือจะเริ่มทำการพิมพ์ใหม่ให้คลิก Styles ที่ต้องการก่อนพิมพ์ ตัวอักษรก็จะ ปรากฏในรูปแบบที่เราเลือก

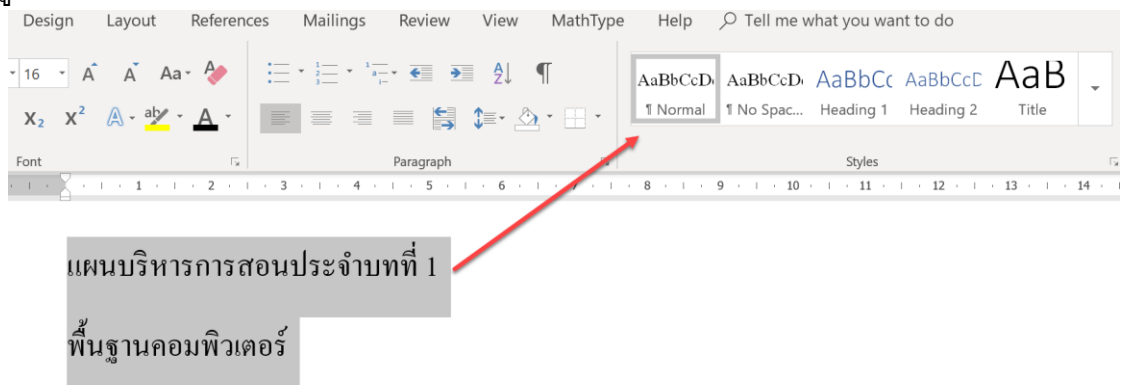

ร**ูปภาพ 7** การตั้งค่าตัวอักษรให้ตรงตาม Styles ด้วยการลากครอบแล้วคลิก Styles ที่ต้องการ

|                                                                                                    |                                                                                                    | f                                      | 2   |
|----------------------------------------------------------------------------------------------------|----------------------------------------------------------------------------------------------------|----------------------------------------|-----|
| roperties                                                                                                    |                                                                                                    |                                        |     |
| <u>N</u> ame:                                                                                                    | Heading 1                                                                                                    |                                        |     |
| Style type:                                                                                                    | Linked (paragraph and character)                                                                                                    |                                        |     |
| Style <u>b</u> ased on:                                                                                                    | <sup>™</sup> Normal                                                                                                    |                                        |     |
| Style for following parage                                                                                                    | raph: <sup>¶</sup> Normal                                                                                                    |                                        |     |
| ormatting                                                                                                    |                                                                                                    |                                        |     |
| Angsanaurc                                                                                                    |                                                                                                    | 5)                                     |     |
|                                                                                                    |                                                                                                    |                                        |     |
| Previous Paragraph Prev                                                                                                    | ious Paragraph Previous Paragraph Previous Paragraph Previous Paragraph Prev                                                                                                    | ious                                   |     |
| Paragraph Previous Para                                                                                                    | graph Previous Paragraph Previous Paragraph Previous Paragraph                                                                                                    |                                        |     |
|                                                                                                    |                                                                                                    |                                        |     |
| แผนบริหารการสอน                                                                                                    | ประจำบทที่ 1                                                                                                    |                                        |     |
| แผนบริหารการสอน<br>Following Paragraph Fo<br>Following Paragraph Fo                                                                                                    | <b>ประจำบทที่ 1</b><br>llowing Paragraph Following Paragraph Following Paragraph Following Paragra<br>llowing Paragraph Following Paragraph Following Paragraph                                                                                                    | ph<br>ph                               |     |
| แผนบริหารการสอน<br>Following Paragraph Fo<br>Following Paragraph Fo<br>Following Paragraph Fo<br>Following Paragraph Fo                                                                                                    | ประจำบาทที่ 1<br>ปองก่อg Paragraph Following Paragraph Following Paragraph Following Paragraph<br>Blowing Paragraph Following Paragraph Following Paragraph Following Paragraph<br>Blowing Paragraph Following Paragraph Following Paragraph Following Paragraph<br>Blowing Paragraph Following Paragraph Following Paragraph Following Paragraph                                                                                                    | ph<br>ph<br>ph<br>ph                   |     |
| แผนบริหารการสอน<br>Following Paragraph Fo<br>Following Paragraph Fo<br>Following Paragraph Fo<br>Following Paragraph Fo<br>Following Paragraph Fo<br>Following Paragraph Fo                                                                                                    | Useðuumi 1<br>Ilowing Jaragraph Following Paragraph Following Paragraph Following Paragraph<br>Ilowing Paragraph Following Paragraph Following Paragraph<br>Ilowing Paragraph Following Paragraph Following Paragraph Following Paragraph<br>Ilowing Paragraph Following Paragraph Following Paragraph Following Paragraph<br>Ilowing Paragraph Following Paragraph Following Paragraph Following Paragraph<br>Ilowing Paragraph Following Paragraph Following Paragraph Following Paragraph<br>Ilowing Paragraph Following Paragraph Following                                                                                                    | ph<br>ph<br>ph<br>ph<br>ph<br>ph       |     |
| <b>แผนบริหารการสอบ</b><br>Following Paragraph Fo<br>Following Paragraph Fo<br>Following Paragraph Fo<br>Following Paragraph Fo<br>Following Paragraph Fo<br>Following Paragraph Fo<br>Following Paragraph Fo                                                                                                    | Useðuumi 1<br>Iloving Paragraph Folloving Paragraph Folloving Paragraph Folloving Paragraph<br>Iloving Paragraph Folloving Paragraph Folloving Paragraph Folloving Paragraph<br>Iloving Paragraph Folloving Paragraph Folloving Paragraph Folloving Paragraph<br>Iloving Paragraph Folloving Paragraph Folloving Paragraph Folloving Paragraph<br>Iloving Paragraph Folloving Paragraph Folloving Paragraph Folloving Paragraph<br>Iloving Paragraph Folloving Paragraph Folloving Paragraph Folloving Paragraph<br>Iloving Paragraph Folloving Paragraph Folloving Paragraph Folloving Paragraph<br>Iloving Paragraph Folloving Paragraph Folloving Paragraph<br>Iloving Paragraph Folloving Paragraph Folloving Paragraph                                                                                                    | ph<br>ph<br>ph<br>ph<br>ph<br>ph<br>ph |     |
| uuuuu ya yaanaa ya ya ya ya ya ya ya ya ya ya ya ya y                                                                                                    | Usešiumii 1<br>Iloving Paragraph Folloving Paragraph Folloving Paragraph Folloving Paragraph<br>Ioloving Paragraph Folloving Paragraph Folloving Paragraph<br>Ioloving Paragraph Folloving Paragraph Folloving Paragraph Folloving Paragraph<br>Ioloving Paragraph Folloving Paragraph Folloving Paragraph Folloving Paragraph<br>Ioloving Paragraph Folloving Paragraph Folloving Paragraph Folloving Paragraph<br>Ioloving Paragraph Folloving Paragraph Folloving Paragraph Folloving Paragraph<br>Ioloving Paragraph Folloving Paragraph Folloving Paragraph Folloving Paragraph<br>Ioloving Paragraph Folloving Paragraph Folloving Paragraph<br>Ioloving Paragraph Folloving Paragraph Folloving Paragraph<br>Ioliving Paragraph Folloving Paragraph Folloving Paragraph<br>Ioliving Paragraph Folloving Paragraph Folloving Paragraph<br>Ioliving Paragraph Folloving Paragraph                                                                                                    | ph<br>ph<br>ph<br>ph<br>ph<br>ph<br>ph |     |
| IIIIAUUUUUUUUUUUUUUUUUUUUUUUUUUUUUUUUU                                                                                                    | Usešnumi 1<br>Iloving Paragraph Following Paragraph Following Paragraph Following Paragraph<br>Kolikowing Paragraph Following Paragraph Following Paragraph<br>Iloving Paragraph Following Paragraph Following Paragraph Following Paragraph<br>Iloving Paragraph Following Paragraph Following Paragraph Following Paragraph<br>Iloving Paragraph Following Paragraph Following Paragraph Following Paragraph<br>Iloving Paragraph Following Paragraph Following Paragraph Following Paragraph<br>Iloving Paragraph Following Paragraph Following Paragraph<br>Iloving Paragraph Following Paragraph Following Paragraph<br>Iloving Paragraph Following Paragraph Following Paragraph<br>Iloving Paragraph Following Paragraph Following Paragraph<br>Iloving Paragraph Following Paragraph Following Paragraph<br>Iloving Paragraph Following Paragraph<br>Iloving Paragraph Iloving Paragraph<br>Iloving Paragraph Iloving Paragraph<br>Iloving Paragraph Iloving Paragraph<br>Iloving Paragraph Iloving Paragraph<br>Iloving Paragraph Iloving Paragraph<br>Iloving Paragraph Iloving Paragraph<br>Iloving Paragraph Iloving Iloving Iloving Paragraph<br>Iloving Paragraph Iloving Iloving Ilo                                                             | ph<br>ph<br>ph<br>ph<br>ph<br>ph<br>ph |     |
| III and Strip Theorem For<br>Following Paragraph Fo<br>Following Paragraph Fo<br>Following Paragraph Fo<br>Following Paragraph Fo<br>Following Paragraph Fo<br>Following Paragraph Fo<br>Following Paragraph Fo<br>Following Paragraph Fo<br>Font: 18 pt, Bold, Compl<br>Before: 12 pt<br>After O to Keep with                                                                                                    | Usešnumi 1<br>Iorving Paragraph Following Paragraph Following Paragraph Following Paragraph<br>Kowing Paragraph Following Paragraph Following Paragraph<br>Iorving Paragraph Following Paragraph Following Paragraph<br>Iorving Paragraph Following Paragraph Following Paragraph<br>Iorving Paragraph Following Paragraph Following Paragraph<br>Iorving Paragraph Following Paragraph Following Paragraph<br>Iorving Paragraph Following Paragraph Following Paragraph<br>Iorving Paragraph Following Paragraph Following Paragraph<br>Iorving Paragraph Following Paragraph Following Paragraph<br>Iorving Paragraph Following Paragraph Following Paragraph<br>Iorving Paragraph Following Paragraph Following Paragraph<br>Iorving Paragraph Following Paragraph<br>Iorving Paragraph Iorving Paragraph<br>Iorving Paragraph Following Paragraph<br>Iorving Paragraph Iorving Paragraph<br>Iorving Paragraph Iorving Paragraph<br>Iorving Paragraph Iorving Paragraph<br>Iorving Paragraph Iorving Paragraph<br>Iorving Paragraph<br>Iorving | ph<br>ph<br>ph<br>ph<br>ph<br>ph<br>ph |     |
| HERUS H13 ND3 GOV<br>Following Paragraph Fo<br>Following Paragraph Fo<br>Following Paragraph Fo<br>Following Paragraph Fo<br>Following Paragraph Fo<br>Following Paragraph Fo<br>Following Paragraph Fo<br>Following Paragraph Fo<br>Font: 18 pt, Bold, Compl<br>Before: 12 pt<br>After: 0 pt, Keep with<br>Priority: 10                                                                                                    | Useinumi 1<br>Iorving Paragraph Following Paragraph Following Paragraph Following Paragraph<br>Following Paragraph Following Paragraph Following Paragraph<br>Iorving Paragraph Following Paragraph Following Paragraph<br>Iorving Paragraph Following Paragraph Following Paragraph<br>Iorving Paragraph Following Paragraph Following Paragraph<br>Iorving Paragraph Following Paragraph Following Paragraph<br>Iorving Paragraph Following Paragraph Following Paragraph<br>Iorving Paragraph Following Paragraph Following Paragraph<br>Iorving Paragraph Following Paragraph Following Paragraph<br>Iorving Paragraph Following Paragraph Following Paragraph<br>Iorving Paragraph Following Paragraph Following Paragraph<br>Iorving Paragraph Following Paragraph<br>Iorving Paragraph Iorving Paragraph<br>Iorving Paragraph Iorving Paragraph<br>Iorving Paragraph<br>Iorving Iorving Iorving<br>Iorving Iorving Iorving<br>Iorving Iorving Iorving<br>Iorving Iorving Iorving<br>Iorving Iorving Iorving<br>Iorving Iorving Iorving<br>Iorving Iorving Iorving<br>Iorving Iorving Iorving<br>Iorving Iorving Iorving<br>Io     | ph<br>ph<br>ph<br>ph<br>ph<br>ph<br>ph | ry, |
| IIII JUJ H13 H13 H13 H13 H13 H13 H13 H13 H13 H13                                                                                                    | Useinumi 1<br>Iorving Paragraph Following Paragraph Following Paragraph Following Paragraph<br>Koliowing Paragraph Following Paragraph Following Paragraph<br>Iorving Paragraph Following Paragraph Following Paragraph<br>Iorving Paragraph Following Paragraph Following Paragraph<br>Iorving Paragraph Following Paragraph Following Paragraph<br>Iorving Paragraph Following Paragraph Following Paragraph<br>Iorving Paragraph Following Paragraph Following Paragraph<br>Iorving Paragraph Following Paragraph Following Paragraph<br>Iorving Paragraph Following Paragraph Following Paragraph<br>Iorving Paragraph Following Paragraph Following Paragraph<br>Iorving Paragraph Following Paragraph Iorving Paragraph<br>Iorving Paragraph Following Paragraph<br>Iorving Paragraph Following Paragraph<br>Iorving Paragraph Iorving Paragraph<br>Iorving Paragraph Iorving Paragraph<br>Iorving Paragraph Iorving Paragraph<br>Iorving Paragraph Iorving Iorving Iorv                                                                 | ph<br>ph<br>ph<br>ph<br>ph<br>ph<br>ph | ry, |
| IIII AU 3 H13 F13 G0 JL           Polloving Paragraph F0           Polloving Paragraph F0           Polloving Paragraph F0           Polloving Paragraph F0           Polloving Paragraph F0           Folloving Paragraph F0           Folloving Paragraph F0           Folloving Paragraph F0           Folloving Paragraph F0           Font: 18 pt, Bold, Compl           Before: 12 pt           After: 0 pt, Keep with           Priority: 10           Add to the Styles galler | Useinumii 1         Borking Paragraph Following Paragraph Following P                                                                                                    | թհ<br>թհ<br>թհ<br>թհ<br>թհ<br>թհ       | ry, |
| III PAIDS THIS TO SEED           Following Paragraph Fo           Following Paragraph Fo           Following Paragraph Fo           Following Paragraph Fo           Following Paragraph Fo           Following Paragraph Fo           Following Paragraph Fo           Following Paragraph Fo           Font: 18 pt, Bold, Compl           Before: 12 pt           After: 0 pt, Keep with           Priority: 10           Add to the Styles galler           Only in this document   | Uszénumit 1         Ilowing Paragraph Following Paragraph Following P                                                                                                    | ph<br>ph<br>ph<br>ph<br>ph<br>ph<br>ph | ry, |

ร**ูปภาพ 8** ตัวอย่างการตั้งค่า Styles ของ Heading 1

### 1.15.2 การใส่หมายเลขหน้าหัวข้อ

ในการใส่หมายเลขหัวข้อก็ขึ้นอยู่กับรูปแบบของเอกสาร เช่นจาก ภาพด้านล่างจะเป็นการ เริ่มที่ (ขั้นตอนนี้ทำตามวิดีโอจะง่ายกว่า)

บทที่ 1 .....

1.1.....

1.1.1.....

1.1.1.1.

1.2.....

1.2.1.....

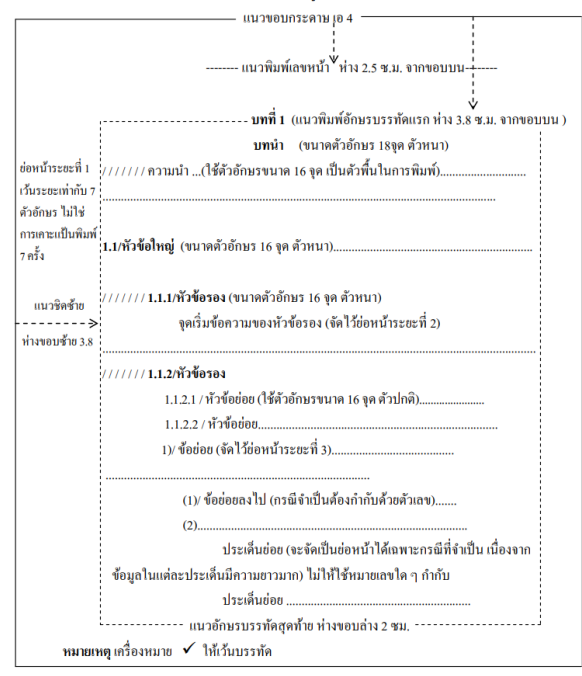

กรอบโครงร่างการจัดหน้ากระดาษและรูปแบบการพิมพ์เอกสารและตำรา

### รูปภาพ 9 ตัวอย่างรูปแบบการจัดหัวข้อ

การกำหนดหมายเลขทำได้โดยไปที่แท็บ home ในกลุ่ม paragraph ลือกเมนู Multilevel list

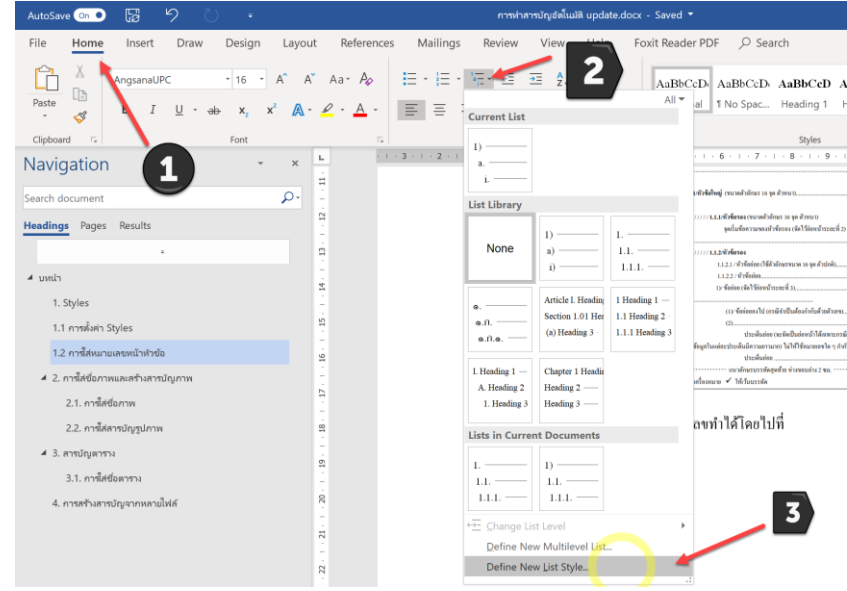

และเลือก Define new list style

### รูปภาพ 10 การเพิ่ม style ของหัวข้อ

ที่หน้าต่าง Define new list style ให้เลือก format และ Numbering

| Define New List Style                                                                                     |                                                                                                    |   |
|----------------------------------------------------------------------------------------------------|----------------------------------------------------------------------------------------------------|---|
| Properties                                                                                                |                                                                                                    |   |
| <u>N</u> ame:                                                                                             | Style1                                                                                                    |   |
| Style type:                                                                                               | List                                                                                                    | ~ |
| Formatting                                                                                                |                                                                                                    |   |
| <u>S</u> tart at:                                                                                         | 1                                                                                                    |   |
| Apply formatting to:                                                                                      | 1st level                                                                                                    | ~ |
| ~                                                                                                    | ✓ B I U Complex ✓                                                                                                    |   |
| 1— ·-                                                                                                    | 0 🗖 🗃                                                                                                    |   |
| 2 122                                                                                                    |                                                                                                    |   |
| ;= :=   1, 2, 3,                                                                                          | - 32 IQ                                                                                                    |   |
| 1)                                                                                                    |                                                                                                    |   |
| 1)                                                                                                    |                                                                                                    |   |
| 1)                                                                                                    |                                                                                                    |   |
| 1)<br>a)                                                                                                  |                                                                                                    |   |
| 1)<br>a)                                                                                                  |                                                                                                    |   |
| 1)                                                                                                    |                                                                                                    |   |
| (= := 1, 2, 3,<br>1)<br>Eont<br>Paragraph                                                                 |                                                                                                    |   |
| i , 2, 3,<br>1)<br>Eont<br>Paragraph<br>Iabs                                                              |                                                                                                    |   |
| i , 2, 3, 1) a) Eont Paragraph Iabs Border                                                                |                                                                                                    |   |
| i : [, 2, 3,<br>1)<br>a)<br>Eont<br>Baragraph<br>Iabs<br>Border<br>Language                               |                                                                                                    |   |
| i ::::::::::::::::::::::::::::::::::::                                                                    | e numbered + Level: 1 + Numbering Style: 1, 2, 3, + Start at: 1 +<br>: 0 cm + Indent at: 0.63 cm, Priority: 100                                            |   |
| i I, 2, 3, 1) a) Eont Baragraph Iabs Border Language Frame Numbering                                      | e numbered + Level: 1 + Numbering Style: 1, 2, 3, + Start at: 1 +<br>: 0 cm + Indent at: 0.63 cm, Priority: 100                                            |   |
| i I, 2, 3,<br>1)<br>Eont<br>Baragraph<br>Iabs<br>Border<br>Language<br>Frame<br>Numbering<br>Shortcut key | e numbered + Level: 1 + Numbering Style: 1, 2, 3, + Start at: 1 +<br>: 0 cm + Indent at: 0.63 cm, Priority: 100                                            |   |
| i I, 2, 3, I) a) Eont Paragraph Iabs Border Language Frame Numbering Shortcut key Text Effects            | e numbered + Level: 1 + Numbering Style: 1, 2, 3, + Start at: 1 +<br>= 0 cm + Indent at: 0.63 cm, Priority: 100<br>) New doct ments based on this template |   |

# รูปภาพ 11 ใส่ตัวเลขใน style

ที่หน้าต่าง Modify Multilevel list ให้คลิก More>>

| Modify Multilevel                                                                   | list                                                     |                     | ?            |
|-------------------------------------------------------------------------------------|----------------------------------------------------------|---------------------|--------------|
| Click level to modify                                                               | y:                                                       |                     |              |
| 1 ^ 1)<br>2 3<br>4 3<br>5 i)<br>6 7<br>8 9<br>V<br>Number format                    | (1)<br>(a)<br>(i)<br>1.<br>a.<br>i.                      |                     |              |
| Enter f <u>o</u> rmatting fo                                                        | r number:                                                |                     |              |
| 1)                                                                                  |                                                          |                     | <u>F</u> ont |
|                                                                                     | is level:                                                | Include level numbe | r from:      |
| Number style for th                                                                 |                                                          | include level numbe |              |
| <u>N</u> umber style for th                                                         | ~                                                        |                     |              |
| Number style for th                                                                 | ~                                                        |                     |              |
| <u>N</u> umber style for th<br>1, 2, 3,<br>Position<br>N <u>u</u> mber alignment:   | Left v                                                   | Aligned at: 0 cm    |              |
| Number style for th<br>1, 2, 3,<br>Position<br>Number alignment:<br>Text indent at: | <ul> <li>✓</li> <li>Left ✓</li> <li>0.63 cm ▲</li> </ul> | Aligned at: 0 cm    | ×            |

รูปภาพ 12 ใส่หมายเลขใน style (ต่อ)

# จาหนั้นจะแสดงหน้าที่พร้อมตั้งค่า

| 1)                                                                                                    | Click level to modify:                                               |                     |                                          |      | Apply changes to:                            |
|----------------------------------------------------------------------------------------------------|----------------------------------------------------------------------|---------------------|------------------------------------------|------|----------------------------------------------|
| a) inj   b) inj   c) inj   c) inj <th>1 ^ 1)</th> <th></th> <th></th> <th></th> <th>Whole list</th>                                                                                                    | 1 ^ 1)                                                               |                     |                                          |      | Whole list                                   |
| i)       (no style)         6       (no style)         6       (no style)         (no style)       (no style)         (no style)       (no style) | 3<br>4 a)                                                            |                     |                                          |      | Lin <u>k</u> level to style:                 |
| 6    (1)    Level to show in gallery      9    (i)    Level to show in gallery      1    .    Level 1      a.    Level 1      i.    ListNum field list name      i.    Start at: 1      1)    Eont      1)    Eont      1)    Eont                                                                                                    | 5 i)                                                                 |                     |                                          |      | (no style)                                   |
| 8 9 1                                                                                                    | 6<br>7                                                               | (1)<br>(a)          |                                          |      | Level to show in galle                       |
| I.       a.       ListNum field list name         umber format       Enter formating for number:       Start at:       1         I)       Eont       Restart list after:         Number style for this level:       Include level number from:       1                                                                                                    | 8                                                                    | 0                   |                                          |      | Level 1                                      |
| 1. <u>6.</u> 2                                                                                                    | Sumber format<br>Enter formatting for<br>1)<br>Number style for this | number:             | Include level nu                         | Eon  | <u>S</u> tart at: 1 ▲                        |
|                                                                                                    |                                                                      |                     |                                          |      |                                              |
| Distion                                                                                                    | Position                                                             |                     | Aligned at                               |      | Falley, symphony with                        |
| Number alignment: Left                                                                                                    | Position<br>N <u>u</u> mber alignment:                               | Left ~              | Aligned at: 0                            | cm 🔺 | Follo <u>w</u> number with:                  |
| osition<br>Nµmber alignment: Left ✓ Aligned at: 0 cm ← Follow number with:<br>Text indent at: 0.63 cm ← Sgt for All Levels                                                                                                    | Position<br>N <u>u</u> mber alignment:<br>Text <u>i</u> ndent at:    | Left v<br>0.63 cm v | Aligned at: 0<br>S <u>e</u> t for All Le | cm 🔹 | Follo <u>w</u> number with:<br>Tab character |

รูปภาพ 13 หน้าที่พร้อมตั้งค่า

โดยจะเริ่มตั้งค่า ที่ลำดับแรกก่อนคือ Heading 1 ในที่นี่คือ บทที่1

โดย เริ่มจาก 1) เลือก level ก็คือ level 1 จากนั้น

2) เลือก ให้ลิงค์จาก Heading 1 ที่เราได้ตั้งค่าไว้ก่อนหน้านี้

3) ที่ช่อง Enter formatting for number

ให้ทำการลบออกให้หมด แล้วพิมพ์คำว่า *บทที่* 

จากนั้นเคาะ 1 ครั้งแล้ว เลือกที่ด้านล่างคือ 1,2,3...

ก็จะปรากฏดังรูป ในทุกครั้งที่เราสร้าง Heading1 ขึ้นมา ก็จะมีคำว่าบทที่ นำหน้าเสมอ

| Modify Multilevel li    |                |                             |      |                                           |        |   |
|-------------------------|----------------|-----------------------------|------|-------------------------------------------|--------|---|
| Click level to modify:  | leading 1      |                             |      | Apply changes to:<br>Whole list           | _      | ~ |
| 2<br>3<br>4 a)          |                |                             |      | Lin <u>k</u> level to style:<br>Heading 1 | 2      | ~ |
| 6<br>7<br>8             | (1)<br>(a)     |                             |      | Level to show in ga                       | llery: |   |
| 9                       | 0)<br>1.<br>a. |                             |      | Level 1<br>ListNum field lis <u>t</u> na  | ame:   | ~ |
| Number format 3         | i.             |                             | 7    | Chart att                                 | •      |   |
| umi 1                   | a leve         | Include level number from:  | Eont | Restart list after                        | •<br>: |   |
| 1, 2, 3,                | ~              |                             | ~    | Legal style num                           | bering | ~ |
| Position                |                |                             |      |                                           |        |   |
| Number alignment:       | Left 🗸         | Aligned at: 0 cm            | •    | Follow number with                        | i:     |   |
| Text <u>i</u> ndent at: | 0 cm 🔹         | S <u>e</u> t for All Levels |      | Space<br>Add tab stop at                  | :      | ~ |
| << <u>L</u> ess         |                |                             |      | ОК                                        | Cancel |   |

รูปภาพ 14 การใส่หมายเลขใน Heading 1

การตั้งค่า Heading 2 ในที่นี่ คือ 1.1 ก็คือเลขบท ตามด้วยการรันเลข 1 2 3 4 เช่นเดียวกันกับ Heading 1 การตั้งค่าดังนี้

1) เลือก level ก็คือ level 2 จากนั้น

2) เลือก ให้ลิงค์จาก Heading 2 ที่เราได้ตั้งค่าไว้ก่อนหน้านี้

3) ที่ช่อง Enter formatting for number

ให้ทำการลบออกให้หมด แล้ว

4) ที่ include level number from ให้เลือก Level 1 เพราะว่าจะนำ

เลขหัวข้อก่อนหน้าก็คือ Heading 1 เข้ามาด้วย

5) จากนั้น ทำการใส่ จุด "." ตัวอย่าง 1.

6) คลิกเลือกให้รันเลข 1,2,3 ก็จะปรากฏดังภาพคือ 1.1

| Modify Multilevel list                                         | ? ×                         |
|----------------------------------------------------------------|-----------------------------|
| Click le <u>v</u> el to modify:                                | Apply changes to:           |
| ນາເກີ 1 Heading 1<br>1.1 Heading 2                             | Whole list                  |
| 4<br>5 i) 2                                                    | Heading 2                   |
| $\begin{bmatrix} 0 & & & \\ 7 & & \\ 8 & & & \\ \end{bmatrix}$ | Level to show in gallery:   |
|                                                                | Level 1                     |
| i.                                                             |                             |
| Number format                                                  | Start at: 1                 |
| 1.1 <u>Eont</u>                                                | <u> </u>                    |
| Number style for the let include level number from:            | Level 1                     |
| Position Level 1                                               | Legal style numbering       |
| N <u>u</u> mber alignment:                                     | Follo <u>w</u> number with: |
| Text indent at: 1.27 cm                                        | Space                       |
|                                                                | 1.27 cm                     |
| << <u>L</u> ess                                                | OK Cancel                   |

ร**ูปภาพ 15** การใส่หมายเลขใน Heading 2

การตั้งค่า Heading 3 ในที่นี่ คือ 1.1.1 ก็คือ heading 2 ตามด้วยการรันเลข 1 2 3 4 เช่นเดียวกันกับ Heading 2 การตั้งค่าดังนี้ 1) เลือก level ก็คือ level 3 จากนั้น 2) เลือก ให้ลิงค์จาก Heading 3 ที่เราได้ตั้งค่าไว้ก่อนหน้านี้ 3) ที่ช่อง Enter formatting for number

ให้ทำการลบออกให้หมด แล้ว

4) ที่ include level number from ให้เลือก Level 1 เพราะว่าจะนำ เลขหัวข้อก่อนหน้าก็คือ Heading 1 เข้ามาด้วย จากนั้นทำการเลือก Level 2

5) จากนั้นเลือก number style for this level เป็น 1.2.3.... Enter formatting for number: 111 Eont... [ จะปรากฏดังรูป Number style for this level: Include level number from: ใส่จุดขั้นกลาง ก็จะกลายเป็น 1.1.1 หมายเหตุ ลำดับต้องใส่ให้ถูก level 1. Level 2. ตามด้วย 1,2,3,...

ที่ level 4 ก็เหมือนกันกับข้างบน

| ปล. | ทำตามวิดี | โอง่ายกว่ <sup>,</sup> | าจริงๆ | อันนี้ไล | ม่ค่อยละ | ะเอียด |
|-----|-----------|------------------------|--------|----------|----------|--------|
|     |           |                        | ,      |          |          |        |

| Click level to modify:                                                                                                  |            |                                                                  | Apply changes to:                                                                           |                  |
|----------------------------------------------------------------------------------------------------|------------|------------------------------------------------------------------|---------------------------------------------------------------------------------------------|------------------|
|                                                                                                    | leading 1  |                                                                  | Whole list                                                                                  | ~                |
| 1.1 H                                                                                                    | leading 2  |                                                                  | Lin <u>k</u> level to style:                                                                | 2                |
| 5                                                                                                    |            |                                                                  | Heading 3                                                                                   | $\sim$           |
| 6<br>7                                                                                                    | (1)<br>(a) |                                                                  | Level to show in gal                                                                        | lery:            |
| 8<br>9                                                                                                    | (i)        |                                                                  | Level 1                                                                                     | ~                |
|                                                                                                    | 1.<br>a.   |                                                                  | ListNum field lis <u>t</u> na                                                               | ime:             |
| <b>7</b>                                                                                                    | i.         |                                                                  |                                                                                             |                  |
| Number ormat<br>Enter rmattin for                                                                                       | numt 3     |                                                                  | <u>S</u> tart at: 1                                                                         |                  |
|                                                                                                    |            |                                                                  |                                                                                             | -                |
| 1.1.1                                                                                                    |            | Eo                                                               | nt                                                                                          | •                |
| 1.1.1<br><u>N</u> umber style for this                                                                                  | s level: 6 | Eo<br>Inclu <u>d</u> e level number from:                        | nt. 4 Restart list after:<br>5 Level 2                                                      | •                |
| <b>1.1.1</b><br><u>N</u> umber style for this<br>1, 2, 3,                                                               | s level: 6 | Inclu <u>d</u> e level number from:                              | nt. 4 Restart list after:<br>5 Level 2<br>Legal style numb                                  | •<br>:<br>bering |
| 1.1.1<br><u>N</u> umber style for this<br>1, 2, 3,<br>Position                                                          | s level: 6 | Eo<br>Inclu <u>d</u> e level number from:                        | nt. 4 Restart list after:<br>5 Level 2<br>Cegal style numb                                  | •<br>bering      |
| 1.1.1<br><u>N</u> umber style for this<br>1, 2, 3,<br>Position<br>N <u>u</u> mber alignment:                            | s level: 6 | Eo<br>Inclu <u>d</u> e level number from:                        | nt. 4 Restart list after:<br>5 Level 2<br>C Legal style number<br>Follow number with        | • bering         |
| 1.1.1<br><u>N</u> umber style for this<br>1, 2, 3,<br>Position<br>N <u>u</u> mber alignment:<br>Text <u>i</u> ndent at: | Left       | Eo<br>Inclu <u>d</u> e level number from:<br>Aligned at: 1.27 cm | nt. 4 Restart list after:<br>5 Level 2<br>Legal style number<br>Follow number with<br>Space | bering           |
| 1.1.1<br><u>N</u> umber style for this<br>1, 2, 3,<br>Position<br>N <u>u</u> mber alignment:<br>Text <u>i</u> ndent at: | Left       | Eo<br>Inclu <u>d</u> e level number from:<br>Aligned at: 1.27 cm | Image: Add tab stop at:         Image: Add tab stop at:         Image: Add tab stop at:     |                  |

รูปภาพ 16 การใส่หมายเลขใน Heading 3

### 1.16 การทำสารบัญอัตโนมัติ

หลังจากที่เราได้ทำการตั้งค่า Styles เป็นที่เรียบร้อยแล้ว การทำสารบัญอัตโนมัติก็ไม่ใช่เรื่องยากอะไร การทำสารบัญอัตโนมัติช่วยให้งานของเรานั้นง่ายขึ้น ไม่ต้องกังวลถึงความถูกต้องของเลขหน้า ทุกอย่างจะ ถูกดึงมาให้อัตโนมัติตามที่เราได้ตั้ง Styles ไว้ โดยมีขั้นตอนดังนี้

1) ทำการเลือกที่แถบเมนู References และที่ส่วน Table of Contents

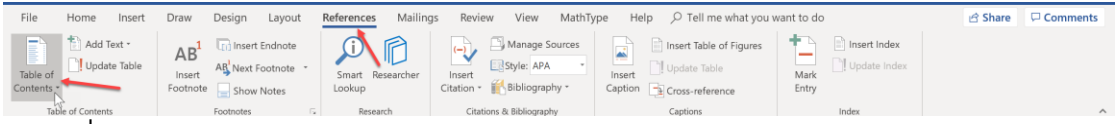

# รูปภาพ 17 ที่อยู่เมนูการสร้างสารบัญอัตโนมัติ

 ทำการเลือก Table Contents เพื่อทำการเลือกรูปแบบของสารบัญแบบที่สร้างมาให้ นอกจากนี้ เรายังสามารถที่จะจัดรูปแบบของสารบัญได้เอง หรือแม้แต่แก้ไขหลังจากที่สารบัญถูกสร้างแล้ว ก็สามารถทำได้

| Table of<br>Contents         | AB <sup>1</sup><br>Insert<br>Footnote | AB <sup>1</sup> Next Footnote | L   |
|------------------------------|---------------------------------------|-------------------------------|-----|
| Automatic Table 1            |                                       |                               |     |
|                              |                                       |                               |     |
| Contents                     |                                       |                               |     |
| e Heading 1                  |                                       |                               | 1   |
| 1. Heading 2                 |                                       |                               | 1   |
| Heading 3                    |                                       |                               | 1   |
| Automatic Table 2            |                                       |                               |     |
|                              | ່ານລັດ ໂ                              | ามชื่อ                        |     |
| Table of Contents            | 1 JHON I                              | TI TI AL                      |     |
| ncading I                    |                                       |                               |     |
| 1. Heading 2                 |                                       |                               | 1   |
| Heading 3                    |                                       |                               | 1   |
| Manual Table                 |                                       |                               |     |
| Table of Contents            |                                       |                               |     |
| Type chapter title (level 1) |                                       |                               | 1   |
| Type chapter title (level 2) |                                       |                               | ,   |
|                              |                                       |                               |     |
| Springsoperfue               |                                       |                               |     |
| , magness the sec            |                                       |                               |     |
| , สารบัญแบบสร้างด้วยตนเอง    |                                       | 9/                            |     |
|                              | สวน                                   | สร้างเอง                      |     |
| ត ដោយ មួ                     |                                       |                               |     |
| พิมพ์ช่อบท (ระคับ 1)         |                                       |                               | 1   |
| พิมพ์ชื่อบท (ระดับ 2)        |                                       |                               | 2   |
| More Tables of Contents fro  | m Office com                          |                               |     |
| Custom Table of Contants     | omecon                                |                               | · · |
| Sustom Table of Contents     |                                       | ปรับแต่ง                      |     |
| Kemove Table of Contents     |                                       |                               |     |
| Save Selection to Table of C | ontents Galle                         | ry                            |     |

รูปภาพ 18 เมนูสารบัญอัตโนมัติ

3) หากต้องการปรับแต่งให้คลิกที่ Custom Table Contents โดยสามารถปรับเลือกได้ตาม ต้องการ เช่น ถ้าต้องการแสดงหัวข้อยอ่ยถึงแค่ลำดับที่ 2 ก็สามารถตั้งค่าได้ หรือหากไม่ ต้องการเส้นนำระหว่างชื่อภาพและหน้าก็สามารถตั้งค่าได้ หรือหากไม่มีที่ต้องการเราสามารถ ปรับแต่งได้หลังจากที่สร้างสารบัญเสร็จเรียบร้อยแล้ว

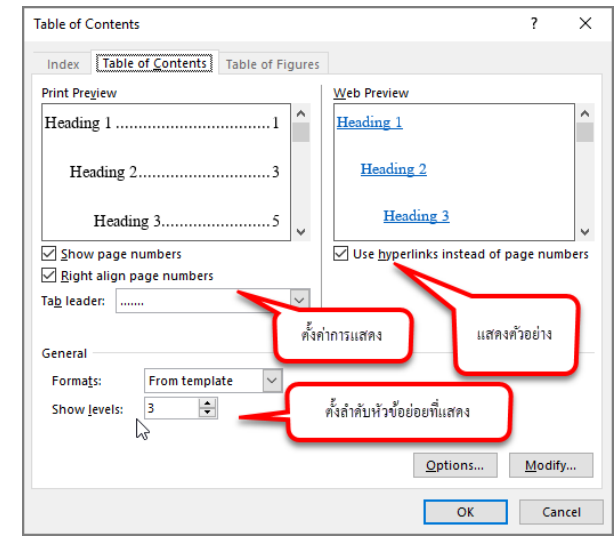

ร**ูปภาพ 19** การตั้งค่ารูปแบบการแสดงสารบัญ

| : 🖻 | y ← 🚺 Update Table                                                                           |
|-----|----------------------------------------------------------------------------------------------|
| Ta  | ble of Contents Styles = TOC1                                                                |
| แผ  | เนบริหารการสอนประจำบทที่ 1 Styles = TOC2                                                     |
|     | วัตถุประสงค์เชิงพฤติกรรม                                                                     |
| บท  | าที่ 1 พื้นฐานคอมพิวเตอร์                                                                    |
|     | 1.1 ความหมายของคอมพิวเตอร์                                                                   |
|     | 1.2 ยุกของกอมพิวเตอร์                                                                        |
|     | 1.2.1 คอมพิวเตอร์ชุกที่ 1 หลอคสุญญากาศ (ค.ศ.1956-1963)                                       |
|     | 1.2.2 คอมพิวเตอร์ชุกที่ 2 ทรานซิสเตอร์ (ค.ศ. 1956-1963)                                      |
|     | 1.2.3 คอมพิวเตอร์ยุกที่ 3 (The Third Generation) ไอซี (ค.ศ. 1964-1971)                       |
|     | 1.2.4 คอมพิวเตอร์ยุคที่ 4 (The Fourth Generation) LSI (ค.ศ.1971-ปัจจุบัน)                    |
|     |                                                                                              |
|     | 1.2.5 คอมพิวเตอร์ชุกที่ 5 (The Fifth Generation) Artificial Intelligence (ปัจจุบัน-อนาคต). 9 |

### ร**ูปภาพ 20** สารบัญที่ได้หากตั้งค่าตามภาพด้านบน

- โดยเมื่อสร้างแล้วจะสามารถเปลี่ยนแปลงรูปแบบ เปลี่ยนแปลงข้อความได้ปกติเหมือนตัวอักษร ทั่วไป
- 5) หากมีการเลื่อนหน้า อาจทำให้เลขหน้าเปลี่ยน สามารถคลิกที่ส่วนบน แล้วเลือก update ซึ่งจะ update ได้ 2 สิ่งคือ ส่วนชื่อ หรือ เลขหน้า โดยปกติแล้วจะทำการ update ทั้ง 2 ดังภาพ

| Update Table               | Update Table of Contents                                | ?         | ×      |  |
|----------------------------|---------------------------------------------------------|-----------|--------|--|
| Table of Contents          | Word is updating the table of conte                     | nts. Sele | ct one |  |
| เผนบริหารการสอนประจำ       | Update page numbers only     Update <u>entire</u> table | <         | 2      |  |
| วัตถุประสงค์เชิงพฤติกร     | 9 JJ                                                    | Can       | cel    |  |
| เทที่ 1 พื้บสาบคอมพิวเตอร์ | ,                                                       |           |        |  |

### ร**ูปภาพ 21** การ update ตาราง

สรุปการสร้างสารบัญอัตโนมัติ สิ่งที่ต้องทำคือ

- 1) ใส่ Styles ให้หัวข้อที่เราต้องการทำเป็นสารบัญ
- 2) สร้างสารบัญตามรูปแบบที่ต้องการ
- 3) หากมีการเลื่อนหน้าให้ทำการ update page numbers
- 4) หากแก้ไขชื่อให้ทำการ update entire table

### 1.17 การสร้างสารบัญจากหลายไฟล์

ในการทำเอกสารนั้นจะสะดวกขึ้นมากหากเราแบ่งเอกสารออกเป็นหลายไฟล์ เช่น บทที่ 1, บทที่ 2 แยกจากกัน ทำให้ง่ายต่อการแก้ไขด้วย

การทำสารบัญจากหลายไฟล์ มีวิธีการเหมือนกับวิธีการสร้างสารบัญต่าง ๆ ที่ผ่านมาในขั้นต้นเพียงแต่ ขั้นตอนในการสร้างให้เรา *สร้างไฟล์ใหม่สำหรับสารบัญ* ขึ้นมา และตั้งเลขหน้าของแต่ละบทให้ถูกต้อง

| 🗐 Save As              |                                 | ×                            |
|------------------------|---------------------------------|------------------------------|
| ← → • ↑ <mark> </mark> | << Tech > การทำสารบัญอัตโ > 🗸 🗸 | Search การทำสารบัญอัตโนมัต 🔎 |
| Organize 🔻 Ne          | w folder                        | III 🔹 🔹 😮                    |
| Project                | Name                            | Date modified Type           |
| 📙 project 60           | for student                     | 21/1/2562 13:42 File folder  |
| Project 2556           | unit1.docx                      | 24/1/2562 15:02 Microsoft    |
| research               | unit2.docx                      | 21/1/2562 13:41 Microsoft    |
| reserve                | 📲 การทำสารบัญอัตโนมัติ.docx     | 24/1/2562 14:58 Microsoft    |
| SAPA2018               |                                 |                              |
| SAR 60                 |                                 |                              |
| 🔜 การสอน ทอแสง         | v <                             | >                            |
| File name:             | สารบัญ                          | ~                            |
| Save as type:          | Word Document (*.docx)          | ~                            |
| Authors:               | shine 0f-hell Tags: A           | \dd a tag                    |
|                        | 🗌 Save Thumbnail                |                              |
| ∧ Hide Folders         | Tools 🔻                         | Save Cancel                  |
| Save As                |                                 | ×                            |
| ← → • ↑ <mark>.</mark> | << Tech > การทำสารบัญอัตโ > 🗸 🗸 | Search การทำสารบัญอัตโนมัต 🔎 |
| Organize 🔻 Ne          | w folder                        | III 🔻 ?                      |
| Project                | ^ Name                          | Date modified Type           |
| 📙 project 60           | for student                     | 21/1/2562 13:42 File folder  |
| Project 2556           | unit1.docx                      | 24/1/2562 15:02 Microsoft    |
| research               | unit2.docx                      | 21/1/2562 13:41 Microsoft    |
| reserve                | 📲 การทำสารบัญอัตโนมัติ.docx     | 24/1/2562 14:58 Microsoft    |
| APA2018                |                                 |                              |
| SAR 60                 | ↑                               |                              |
| 📙 การสอน ทอแสง         | v <                             | >                            |
| File name:             | สารบัญ                          | ~                            |
| Save as type:          | Word Document (*.docx)          | ~                            |
| Authors:               | shine Of-hell Tags: A           | dd a tag                     |
|                        |                                 |                              |
|                        |                                 |                              |

neDrive > การสอน หอแสง > คลังกลาง > Techno Com > การทำสารบัญอัตโนมัต >

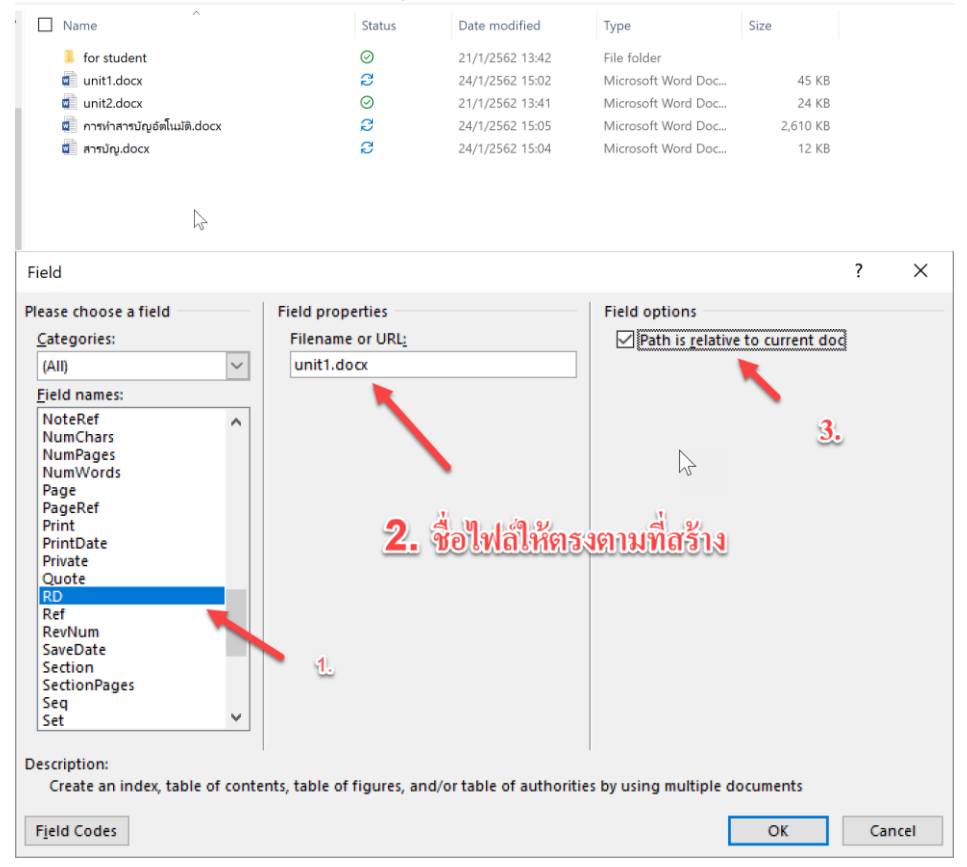

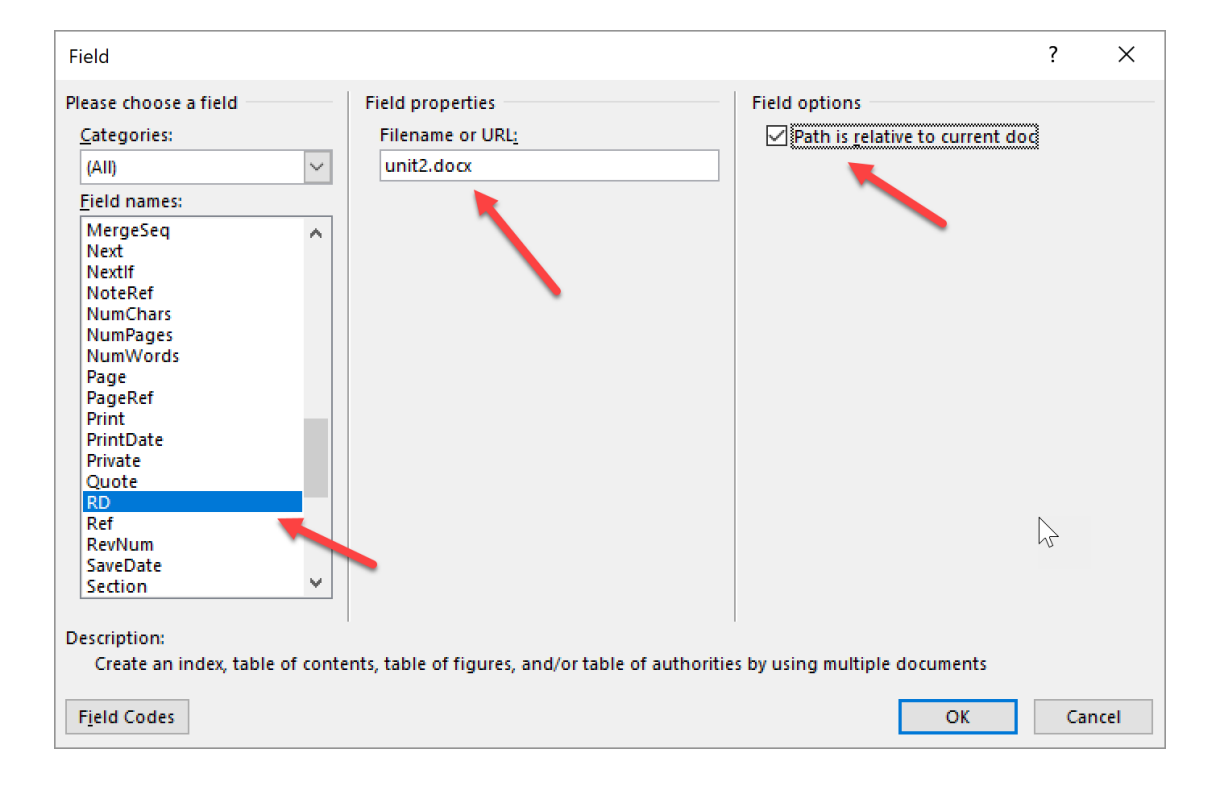

จากนั้นให้ไปที่ references และสร้าง สารบัญตามปกติ

| 18                | <b>3</b> * 0         |                        |                  |                                                    |                                         |                |                     |
|-------------------|----------------------|------------------------|------------------|----------------------------------------------------|-----------------------------------------|----------------|---------------------|
| File              | Home                 | Insert                 | Draw             | Design                                             | Layout                                  | References     | Mailir              |
| Table of Contents | f<br>G               | l Text ∽<br>late Table | A<br>Ins<br>Foot | B <sup>1</sup> Ag <sup>1</sup> N<br>ert<br>note SI | sert Endnot<br>ext Footnot<br>now Notes | ie<br>ie ~ Sea | D    <br>arch   Cit |
| Automa            | <br>Itic Table 1     |                        |                  |                                                    |                                         |                | 1 1                 |
|                   |                      |                        |                  |                                                    |                                         |                |                     |
|                   |                      |                        | บทที่ 1 Co       | ntents                                             |                                         |                |                     |
| 1                 | <b>ทที่ 2 HEA</b> ไ  | DING 1                 |                  |                                                    |                                         | 2-1            |                     |
|                   | 2.1 HEADI            | NG 2<br>Jeading 3      |                  |                                                    |                                         |                |                     |
|                   | die Tehle (          |                        |                  |                                                    |                                         |                |                     |
| utoma             | Itic Table 2         | -                      |                  |                                                    |                                         |                |                     |
|                   |                      | บท่                    | n 1 Table c      | of Contents                                        |                                         |                |                     |
| 1                 | mที่ 2 HEA           | DING 1                 |                  |                                                    |                                         | 2-1            |                     |
|                   | 2.1 HEADI<br>2.1.1 1 | NG2<br>Ieading 3.      |                  |                                                    |                                         |                |                     |
| Manual            | Table                |                        |                  |                                                    |                                         |                |                     |
|                   |                      | บท่                    | n<br>1 Table c   | of Contents                                        |                                         |                |                     |
|                   | IVDE CU              | ADTED T                | TIFA             | EVEL 1)                                            |                                         |                |                     |
|                   | Түре сна             | PTER TITLI             | E (LEVEL)        | 2)                                                 |                                         | 1              |                     |
|                   | Type cha             | upter title (          | level 3)         |                                                    |                                         | 3              |                     |
| 🐻 Mo              | ore Tables           | of Content             | ts from O        | ffice.com                                          |                                         | •              | -                   |
| 🗈 <u>C</u> u      | stom Table           | e of Conter            | nts              |                                                    |                                         |                |                     |
| 🖹 Re              | move Tabl            | e of Conte             | ents             |                                                    |                                         |                |                     |
| Sa                | ve Selectio          | n to Table             | of Conte         | ents Gallery                                       |                                         |                |                     |
|                   |                      |                        |                  |                                                    |                                         |                |                     |
|                   |                      |                        |                  |                                                    |                                         |                |                     |

### 1.18 การสร้างจดหมายเวียน

จดหมายเวียน (Mail Merge) คือ จดหมายที่มีเนื้อหา หรือข้อความเดิมซ้ำ ๆ กัน แต่จะมีเนื้อหา หรือข้อความแตกต่างกันบางส่วนเท่านั้น เช่น เกียรติบัตร ซอง บันทึกข้อความ แต่ต้องมีรายชื่อหรือข้อมูล เพื่อทำการสร้าง

จดหมายเวียน ประกอบด้วย 2 ส่วน ได้แก่ การสร้างไฟล์จดหมายหลัก (Main Document) และ การสร้างไฟล์ฐานข้อมูลของผู้รับ (Data Source) โดยไฟล์จดหมายหลัก จะมีเนื้อหาหรือข้อมูลเดิมของ จดหมาย ส่วนไฟล์ฐานข้อมูลของผู้รับ จะมีรายละเอียดของผู้รับ เช่น ชื่อ สกุล ตำแหน่งงาน ที่อยู่ เบอร์ โทรศัพท์ เงินเดือน หรือข้อมูลอื่น ๆ ที่ผู้ใช้ต้องการเก็บข้อมูล เพื่อดึงข้อมูลมาใช้งาน โดยมีขั้นตอนดังต่อไปนี้

ขั้นตอนที่ 1 :

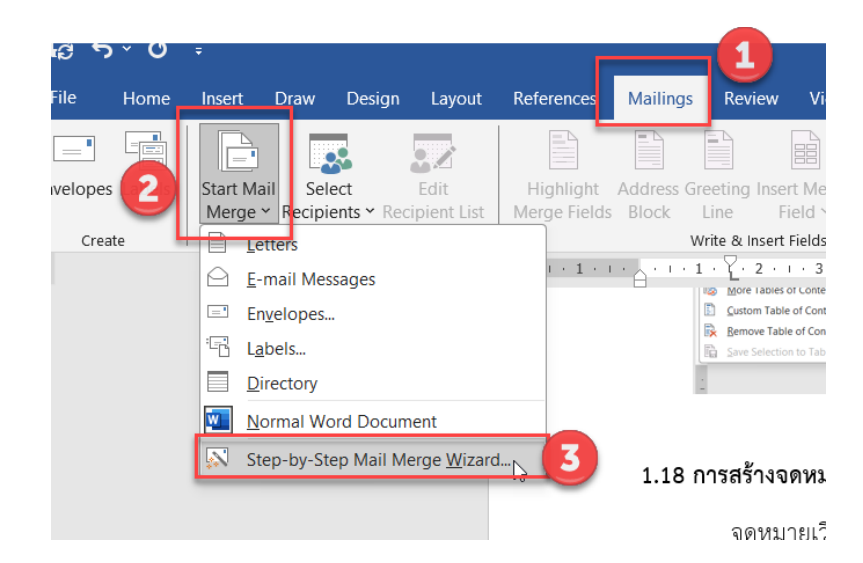

ขั้นตอนที่ 2 :

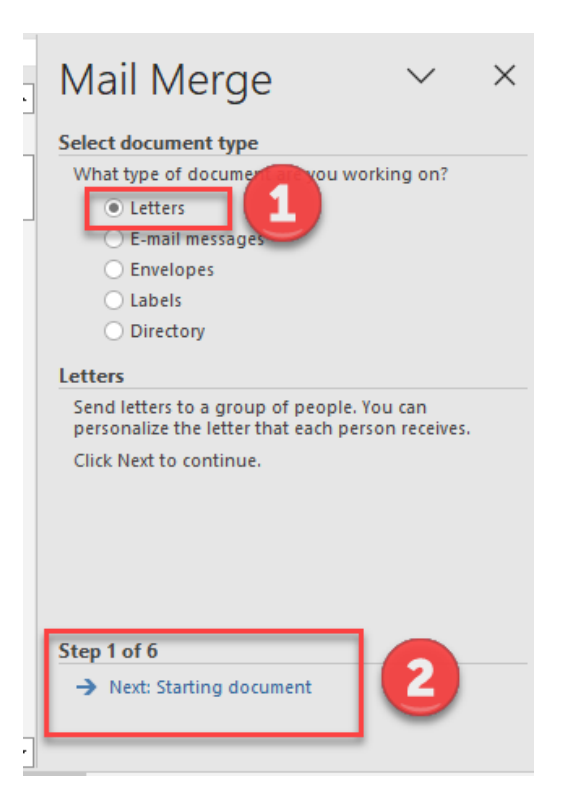

ขั้นตอนที่ 3 :

| Mail Merge $\checkmark$ ×<br>Select starting document<br>How do you want to set up your<br>letters?                                                                                  | ใช้ template จาก<br>เอกสารปัจจุบัน |
|----------------------------------------------------------------------------------------------------|------------------------------------|
| Use the current document     Start from a template     Start from existing document Use the current document Start from the document shown here and use the Mail Merge wizard to add | ใข้ template                       |
| recipient information.                                                                                                    | ใช้จากเอกสารอื่น                   |
|                                                                                                    |                                    |
|                                                                                                    |                                    |
|                                                                                                    |                                    |
|                                                                                                    |                                    |

ขั้นตอนที่ 4 :

| ext Template<br>netral Letters Other Documents Reports Resumes<br>Preview<br>Blank XML<br>Certificate<br>of partici<br>Extended<br>CV (resum<br>Templates on Office.com<br>CK Cancel                                                              | Mail Merge 🗡                                                                                                    |
|----------------------------------------------------------------------------------------------------|----------------------------------------------------------------------------------------------------|
| neral Letters Other Documents Reports Resumes          Blank       XML       Certificate       Preview         Document       Document       of partici         Extended       CV (resum       Create New         CV (resum       OK       Cancel | Select starting document<br>How do you want to set up your<br>letters?<br>Use the current document<br>Start from a template |
| heral Letters Other Documents Reports Resumes                                                                                                    | O Start from existing document                                                                                              |
| Blank       XML         Document       Certificate<br>of partici         Extended       CV (resum         CV (resum       Create New         Document       OK         Cancel                                                                     | Start from a template                                                                                                    |
| Extended<br>CV (resum<br>Pemplates on Office.com<br>CK<br>CARCEL<br>CK<br>CK<br>CK<br>CK<br>CK<br>CK<br>CK<br>CK<br>CK<br>CK<br>CK<br>CK<br>CK                                                                                                    | Start from a ready-to-use mail merge<br>template that can be customized to s<br>your needs.<br>Select template              |
| Create New<br>Document Template<br>Templates on Office.com<br>OK<br>Cancel                                                                                                    |                                                                                                    |
| Create New<br>Document Template<br>Templates on Office.com<br>OK Cancel                                                                                                    |                                                                                                    |
| Templates on Office.com OK Cancel                                                                                                    |                                                                                                    |
|                                                                                                    |                                                                                                    |
|                                                                                                    |                                                                                                    |
|                                                                                                    |                                                                                                    |
|                                                                                                    |                                                                                                    |
|                                                                                                    |                                                                                                    |
|                                                                                                    |                                                                                                    |
| 12 of 6                                                                                                    | Step 2 of 6                                                                                                    |
| Previou:: Select document type                                                                                                    | → Next: Select recipients                                                                                                   |

| Certificate of Awesomeness                         | I |
|----------------------------------------------------|---|
| Awarded to                                         |   |
| Full Name                                          |   |
| For being an Outstanding Individual                |   |
| Awarded this xx day of Month, YYYY                 |   |
| Awarded by full Name<br>on XX Month YYYY Signature |   |

| Mail Merge                                                                                                    | $\sim$      | ×   |
|----------------------------------------------------------------------------------------------------|-------------|-----|
| Select recipients<br>Use an existing list<br>Select from Outlook contacts<br>Type a new list<br>Use an existing list<br>Use names and addresses from a file<br>Browse<br>Edit recipient list | or a databa | ระ. |
| Step 3 of 6<br>→ Next: Write your letter<br>← Previous: Starting document                                                                                                    |             |     |

| 6   | ם <b>י</b> ר ה   | ⇒ ~ ÷            |         |                  |         |         |              |               |              |
|-----|------------------|------------------|---------|------------------|---------|---------|--------------|---------------|--------------|
| F   | ile Hom          | ne Insert        | Draw    | Page Lay         | out For | mulas D | ata Review   | v View        | Developer    |
| 1   | <b>*</b>         | Calibri          |         | · 11 ·           | Ă       | = =     | <b>■</b> ≫ • | ab<br>c∉ Wrap | Text         |
| Pa  | ste<br>✓ ✓       | в <u>г</u>       | J ~   🖽 | - <u>&amp;</u> . | ~ A ~   |         | ≡ € →        | 🖶 Merge       | e & Center 🗸 |
| Cli | ipboard 🗔        |                  | Font    |                  | ٦       |         | Alignm       |               |              |
| P1  | 5 .              | - : ×            | ~       | f <sub>x</sub>   |         |         |              |               |              |
|     |                  | А                |         | В                | С       | D       | E            | F             | G            |
| 1   | ชื่อ-สกุล        |                  |         |                  |         |         |              |               |              |
| 2   | นางสาวกนิดา      | อุ้ยพรมมา        |         |                  |         |         |              |               |              |
| 3   | นายชวัฒน์ชัย     | สร้อยพรม         |         |                  |         |         |              |               |              |
| 4   | นายชัยสิทธิ์ ฉัเ | ตรวงศ์ทอง        |         |                  |         |         |              |               |              |
| 5   | นายณฐนนท์ ค      | คงสุข            |         |                  |         |         |              |               |              |
| 6   |                  | ชา มาตรังศรี     |         |                  |         |         |              | ¢             |              |
| 7   | นายณัฐนนท์ เ     | ดาวงษา           |         |                  |         |         |              |               |              |
| 8   | นางสาวธนพร       | แก้วมีสี         |         |                  |         |         |              |               |              |
| 9   | นายธิติวุฒิ แส   | นซูปา            |         |                  |         | a       | 0            |               |              |
| 10  | นายธีรภัทร์ ชุม  | งคำ              |         |                  | 6       | ายชื่อ  | ์ ใน Exc     | :el           |              |
| 11  | นายนฤสรณ์ ม      | านตรี            |         |                  |         |         |              |               |              |
| 12  | นายภานุวัชว์ ด   | คิดถูก           |         |                  |         |         |              |               |              |
| 13  | นายภูริภัทร ศรี  | รีมงคล           |         |                  |         |         |              |               |              |
| 14  | นายภูวรินทร์ ดี  | ศิริเวช          |         |                  |         |         |              |               |              |
| 15  | นางสาวยลดา       | คำมงคุณ          |         |                  |         |         |              |               |              |
| 16  | นายรัชชานนท่     | 1์ จันทร์พาณิชย์ |         |                  |         |         |              |               |              |
| 17  | นายรามิล ไสเร    | สริม             |         |                  |         |         |              |               |              |
|     | 5                |                  |         |                  |         |         |              |               |              |

| Mailings                                                                                                    | Review            | View             | Help           | EndNote X7                 | Acrobat               | Table Design                                                | Layout                       | ŷ             | Tell me                                                                                                   | what you want                                                                                    | to do                                         |              | <u> 5 V. V. S</u>                                                                                                    |                                                            | $\sim$        | P           |
|----------------------------------------------------------------------------------------------------|-------------------|------------------|----------------|----------------------------|-----------------------|-------------------------------------------------------------|------------------------------|---------------|----------------------------------------------------------------------------------------------------|--------------------------------------------------------------------------------------------------|-----------------------------------------------|--------------|----------------------------------------------------------------------------------------------------|------------------------------------------------------------|---------------|-------------|
| elect Data Sour                                                                                                    | ce                |                  |                |                            |                       |                                                             |                              |               |                                                                                                    |                                                                                                  | ×                                             |              |                                                                                                    |                                                            |               |             |
| → <b>~</b> 1                                                                                                    | ہ <u>↓</u> ،      | Downlo           | ads            |                            |                       |                                                             | С                            |               |                                                                                                    |                                                                                                  | م                                             |              |                                                                                                    |                                                            |               |             |
| anize 👻 🛛 N                                                                                                    | lew folder        |                  |                |                            |                       |                                                             |                              |               |                                                                                                    |                                                                                                  | ?                                             |              | Mail Mor                                                                                                    | 90                                                         | $\sim$        | ×           |
| <ul> <li>Arrows</li> <li>Gallery</li> <li>Thosang - L</li> <li>Desktop</li> <li>Documents</li> <li>Pictures</li> <li>shine</li> </ul> | .oei Rajabh       | at Univers       |                | Тодау                      | BookBatls             |                                                             |                              | 1             | 1 ชื่อ<br>2 นา<br>3 นา<br>4 นา<br>5 นา<br>5 นา<br>6 นา<br>7 นา<br>8 นา<br>9 นา<br>10 นา<br>11 นา<br>12 นา | A<br>-สกุล<br>พลาวกนิคา ยุ้ยพระ<br>ยชวัฒน์ชัย สร้อยห<br>ยชวัฒน์ชัย สร้อยห<br>ยอมัฐนนท์ คงสุข<br> | 1331<br>1933<br>1964<br>1<br>1<br>1<br>1<br>1 |              | Mail Merr<br>Select recipients<br>• Use an existing<br>Select from Out<br>• Type a new list<br>Use an existing list<br>Use names and ad<br>• Browse<br>• Edit recipie<br>Step 3 of 6<br>• Next: Write yo | ge<br>list<br>look contacts<br>dresses from a f<br>nt list | ile or a data | ×<br>ibase. |
| 🚞 tamarind                                                                                                    |                   | *                |                |                            | DOOKOANS              | ^                                                           |                              |               | 12 แก<br>13 นา                                                                                            | เยภูริภัทร ศรีมงคล                                                                               |                                               |              | ← Previous: Start                                                                                                    | ing document                                               |               |             |
| This is the Use the Data So                                                                                                    | he list<br>checkt | of reci<br>boxes | pient<br>to ad | ts that will<br>d or remov | be usec<br>ve recipi  | d in your me<br>ents from t                                 | erge. (<br>he me             | Use t<br>rge. | he op<br>Wher                                                                                             | otions bel<br>n your list                                                                        | ow to<br>is rea                               | add<br>dy, ( | l to or char<br>click OK.                                                                                                    | nge you                                                    | r list.       |             |
| Book8                                                                                                    | xlsx              |                  | Í              | นางสาว                     | กนิดา อ้ะ             | พรมมา                                                       |                              |               |                                                                                                    |                                                                                                  |                                               |              |                                                                                                    |                                                            |               |             |
| Book8.                                                                                                    | xlsx              |                  | 7              | ์ นายชวัด                  | มน์ข้ย สร่            | ้อยพรม                                                      |                              |               |                                                                                                    |                                                                                                  |                                               |              |                                                                                                    |                                                            |               | Ч           |
| Book8.                                                                                                    | xlsx              |                  |                | นายข้อส่                   | สิทธิ์ ฉัตร           | วงศ์ทอง                                                     |                              |               |                                                                                                    |                                                                                                  |                                               |              |                                                                                                    |                                                            |               |             |
| Book8.                                                                                                    | xlsx              |                  |                | นายณฐ                      | ุนนท์ ดงส             | ମ୍ପ                                                         |                              |               |                                                                                                    |                                                                                                  |                                               |              |                                                                                                    |                                                            |               |             |
| Book8.                                                                                                    | xlsx              |                  |                | ี นางสาว                   | ณัฐณิชา               | มาตรั้งศรี                                                  |                              |               |                                                                                                    |                                                                                                  |                                               |              |                                                                                                    |                                                            |               |             |
| Book8.                                                                                                    | xlsx              |                  | •              | ์ นายณัฐ                   | นนท์ ดา               | างษา                                                        |                              |               |                                                                                                    |                                                                                                  |                                               |              |                                                                                                    |                                                            |               |             |
| Book8.                                                                                                    | xlsx              |                  |                | ้นางสาว                    | ธนพร แก่              | ้ำมีสี                                                      |                              |               |                                                                                                    |                                                                                                  |                                               |              |                                                                                                    |                                                            |               |             |
| Book8.                                                                                                    | xlsx              |                  | •              | นายธิติก                   | วุฒิ แสนจุ            | ุปา                                                         |                              |               |                                                                                                    |                                                                                                  |                                               |              |                                                                                                    |                                                            |               |             |
| Book8.                                                                                                    | xlsx              |                  | <b>~</b>       | นายธีระ                    | า้ทร์ ชุมดำ           | n                                                           |                              |               |                                                                                                    |                                                                                                  |                                               |              |                                                                                                    |                                                            |               |             |
| Data So                                                                                                    | urce              |                  |                |                            | Refine                | recipient li                                                | st                           |               |                                                                                                    |                                                                                                  |                                               |              |                                                                                                    |                                                            |               | _           |
| Book                                                                                                    | B.xlsx            |                  | Refr           | ▲<br>▼<br>resh             | 2↓ s<br>E<br>E<br>C E | ort<br>ilter<br>ind duplica<br>ind recipies<br>'alidate add | <u>ates</u><br>nt<br>dresses | <u>i</u>      |                                                                                                    |                                                                                                  |                                               |              | ß                                                                                                    |                                                            |               |             |
|                                                                                                    |                   |                  |                |                            |                       |                                                             |                              |               |                                                                                                    |                                                                                                  |                                               |              |                                                                                                    |                                                            | OK            |             |

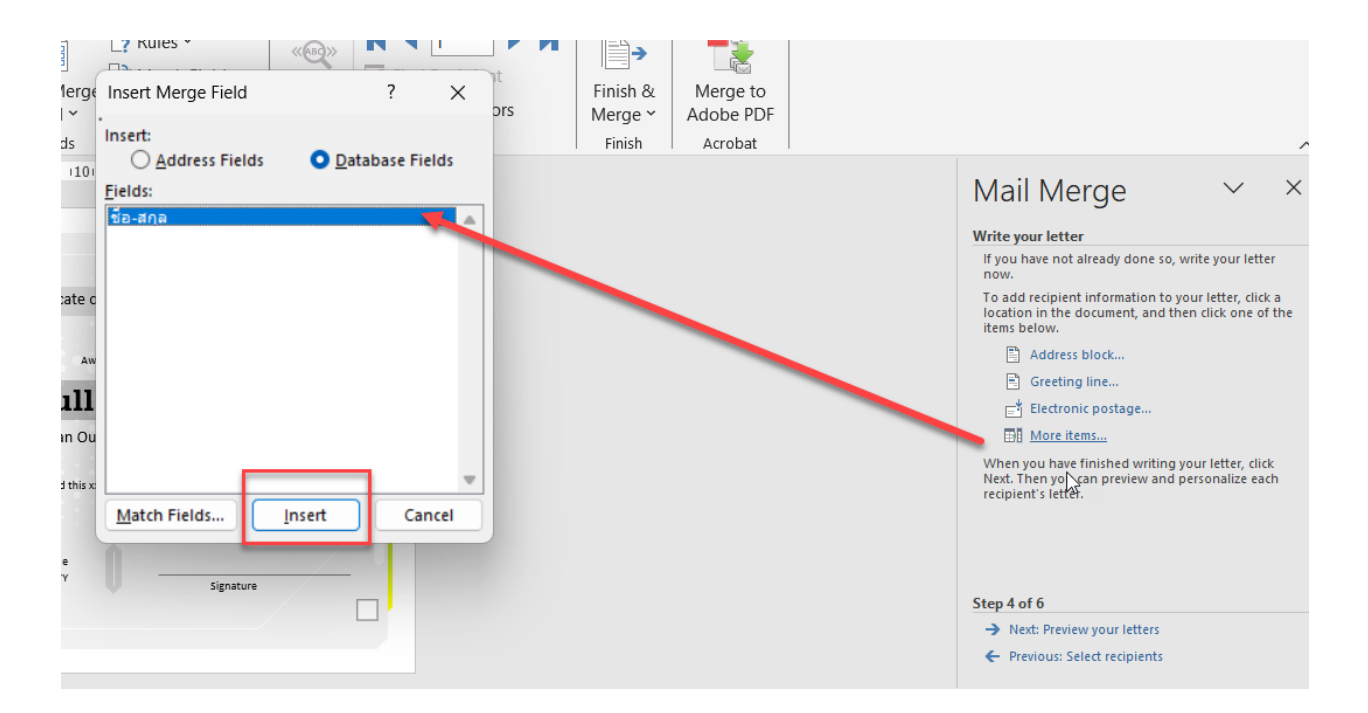

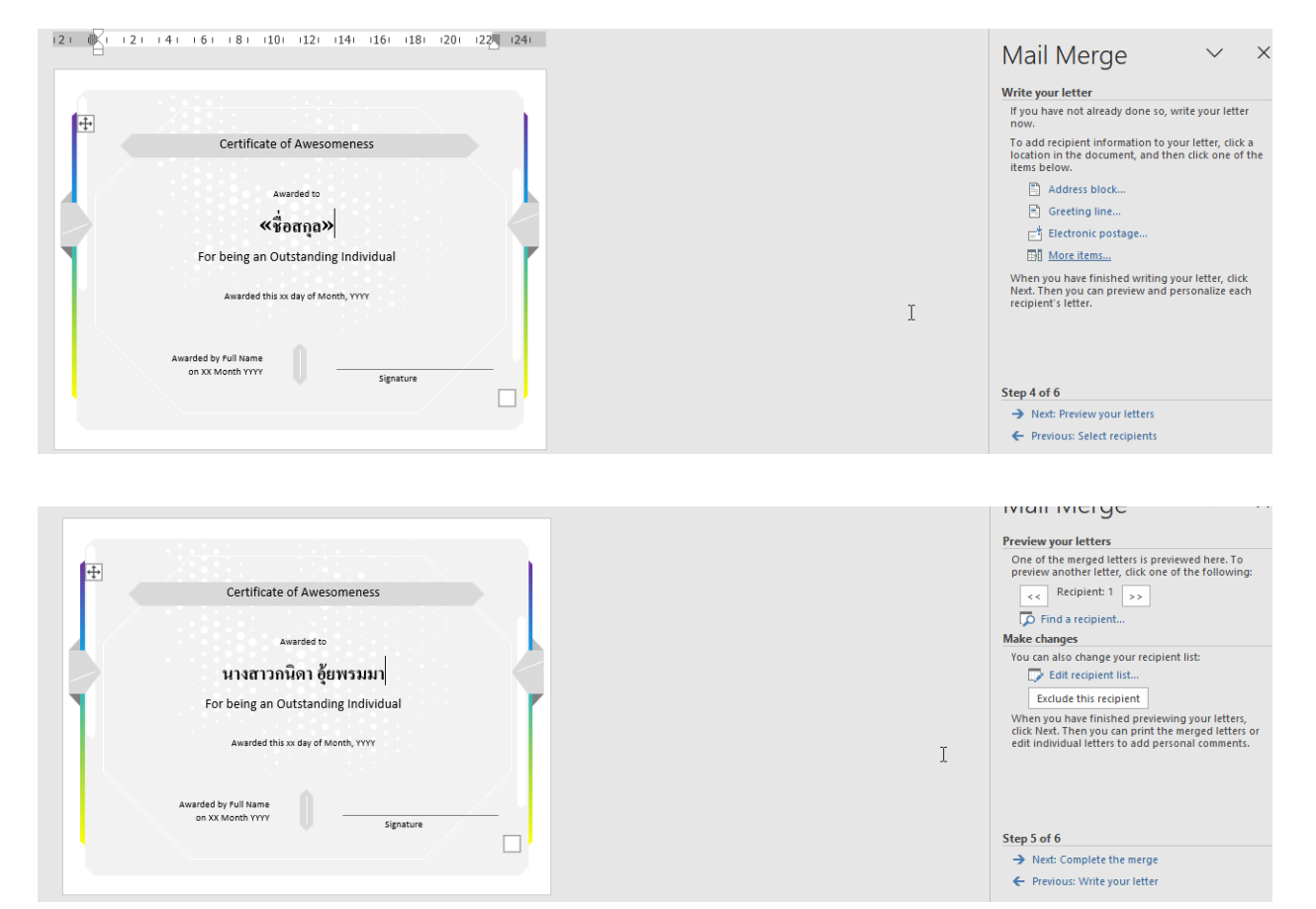

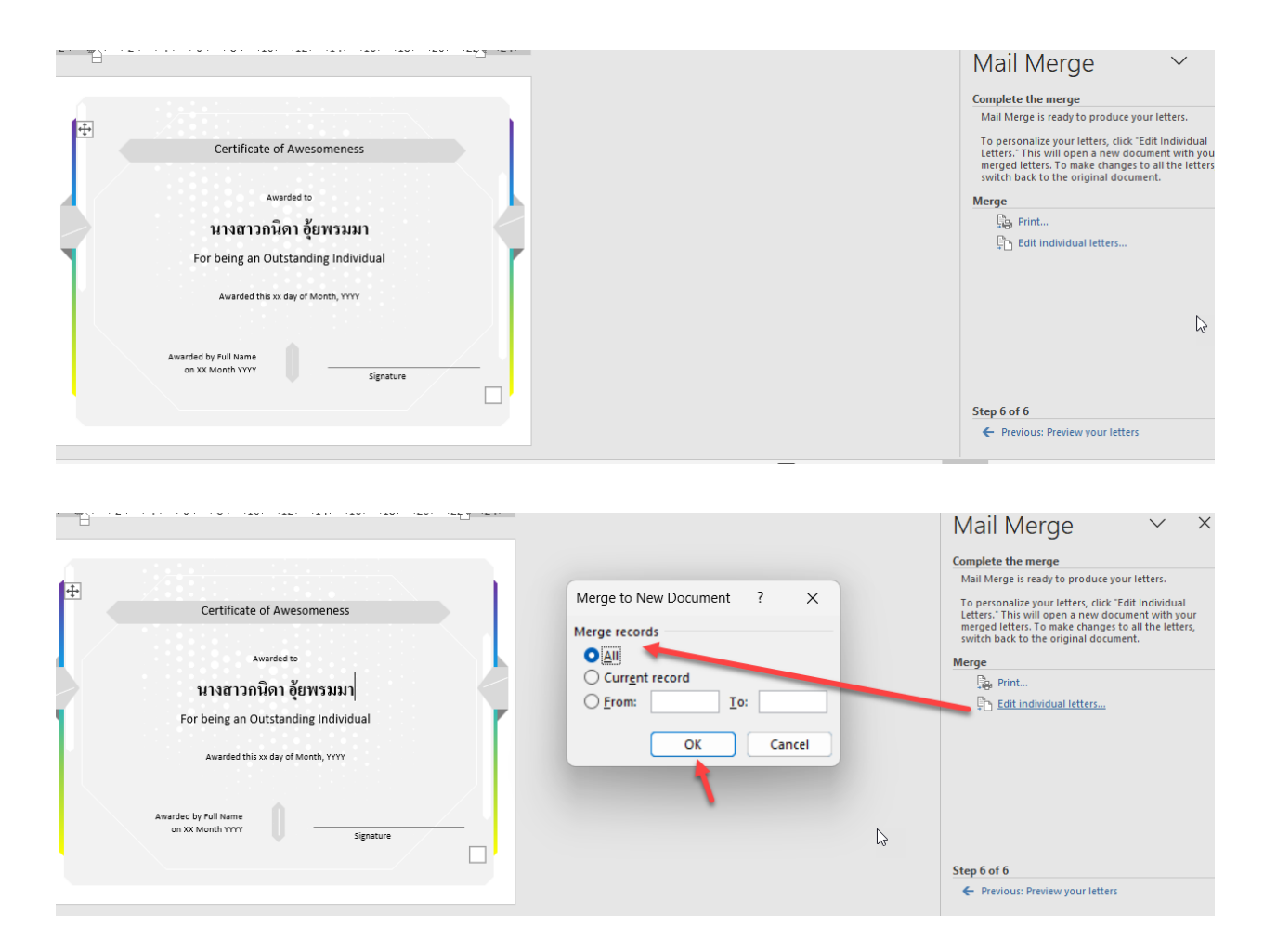